# 操作说明书

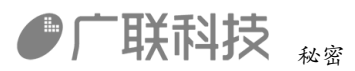

| -, | 概述                 | 1         |
|----|--------------------|-----------|
| 二、 | 系统运行的软硬件环境         | 2         |
|    | 2.1 软件环境           | 2         |
|    | 2.2 硬件环境           | 2         |
| 三、 | 安装说明               | 2         |
|    | 3.1 相关配置软件的安装      | 2         |
|    | 3.2 软件安装           | 2         |
| 四、 | 登录系统               | 3         |
| 五、 | 安全操作技术             | 4         |
|    | 5.1 掘进机作业前安全检查(K1) | 5         |
|    | 5.2 掘进机安全操作(K2)    | 40        |
| 六、 | 常见问题               | 皆误!未定义书签。 |

#### 一、概述

本软件是根据国家安监总局颁发的最新《煤矿掘进机操作作业安全技术实际操作考试标准》作为项目设计依据。考核系统通过3D技术真实巷道掘进场景,让考生在虚拟的工作环境中进行安全检查的操作流程,系统实施采集考生的操作过程数据,进行智能分析及评分,从而客观、真实的评判考生的安全意识与安全内部编码:GL-YF-DM-2020-0004 1/63

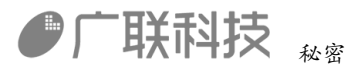

技能水平。

#### 二、系统运行的软硬件环境

#### 2.1 软件环境

- 操作系统 Windows 10
- .NET Framework 6.1 或以上版本

#### 2.2 硬件环境

- CPU i5 或以上配置
- 内存8G或以上配置
- 硬盘可用空间 120G 以上
- 显示器 1920\*1080 或更高分辨率
- 网络以太网卡或调制解调器

#### 三、安装说明

#### 3.1 相关配置软件的安装

本系统软件需要装.NET Framework 6.1 框架的支持,如果操作系统中未安装.NET Framework 6.1 框架,运行会报错,所以必须安装.NET Framework 6.1 或以上版本。

#### 3.2 软件安装

本软件是免安装版,软件压缩包进行解压后,双击"掘进机.exe"就可以直接运行。

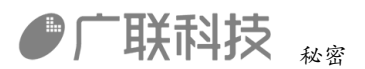

### 四、登录系统

运行程序后,出现模式选择,选择界面如图 4-1-1 所示。

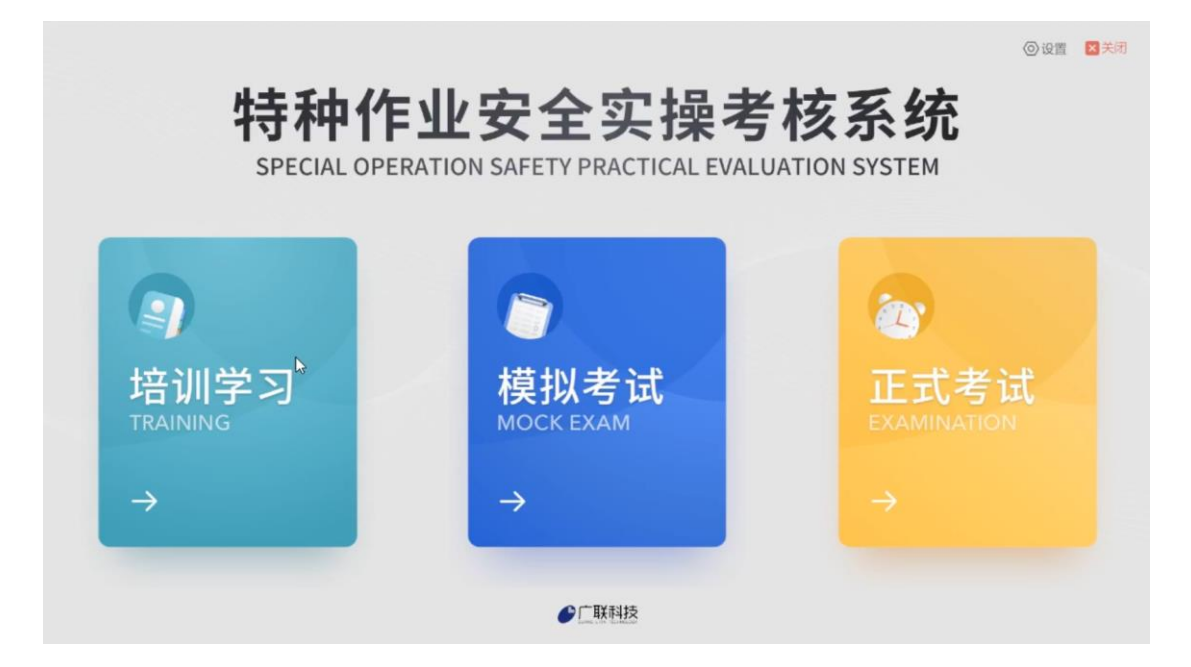

图 4-1-1

选择任一模式后,需要用户进行登录考试,如图 4-1-2 所示,登录方式可以 通过刷身份证或者手动输入准考证号,然后点击【确定】进行验证,验证成功进 入科目选择,如图 4-1-3,图 4-1-4 所示。

| 请输入身份      | d证号或将身份  | 证放置到读卡 | 器上 |  |
|------------|----------|--------|----|--|
| 1          | 2        | 3      | •  |  |
| 4          | 5        | 6      |    |  |
| 7          | 8        | 9      | 确定 |  |
| 0          | X        | 重置     |    |  |
| 培训模式下可直接点击 | [确定]按钮进入 |        |    |  |

图 4-1-2

内部编码: GL-YF-DM-2020-0004

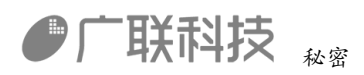

| 考生信息                                                                                                    | 科目信息                |                |
|----------------------------------------------------------------------------------------------------|---------------------|----------------|
| 用户名<br>00000000000                                                                                                  | 科目一<br>掘进机作业前安全检    | 科目二<br>掘进机安全操作 |
| 】工种<br>煤矿掘进机操作作业安全技术实际操<br>作考核系统                                                                                    | ₽<br>掘进机作业前安全检查(K1) | 掘进机安全操作 (K2)   |
| ↓ 模式<br>培训模式                                                                                                    |                     |                |
| 培训记录         详信>           和日一(K1)         #H学习改数         離曲分 平均分           私日一(K1)         6         50         18 |                     |                |
| 業計学习次数 単高分 平均分<br>科目二(K2)                                                                                           |                     |                |
|                                                                                                    |                     |                |
| 会退出                                                                                                    |                     |                |

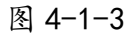

| 考生信息                              | 科目信息            | < 安全操作技术                |
|-----------------------------------|-----------------|-------------------------|
| 用户名<br>00000000000                | 科目一 掘进机作业前安全检   | K1 上次调9:50 > 掘进机作业前安全检查 |
| ↓ 工种<br>煤矿掘进机操作作业安全技术实际操<br>作考核系统 | 掘进机作业前安全检查 (K1) |                         |
| ┃ 模式<br>培训模式                      |                 |                         |
| 【培训记录 详惯>                         |                 |                         |
| #1学习次数 最高分 平均分<br>科目              |                 |                         |
| 業计学习次数 最高分 平均分<br>科目二(K2)         |                 |                         |
|                                   |                 |                         |
| <□退出                              |                 |                         |

图 4-1-4

# 五、安全操作技术

硬件开关关系图 K1K2 通用

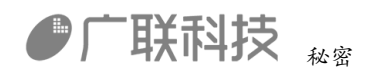

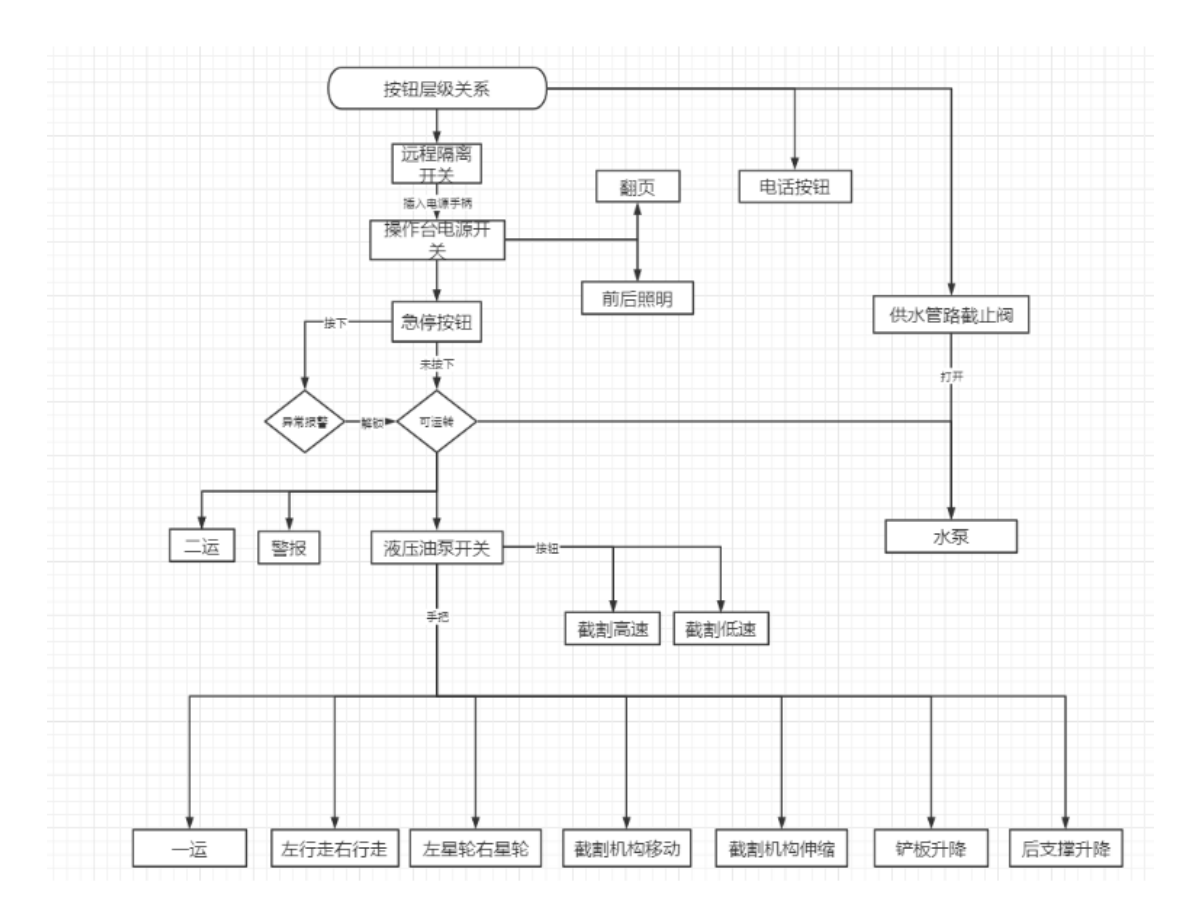

### 5.1 掘进机作业前安全检查(K1)

进入考试后,请根据复位界面提示,对硬件进行复位。

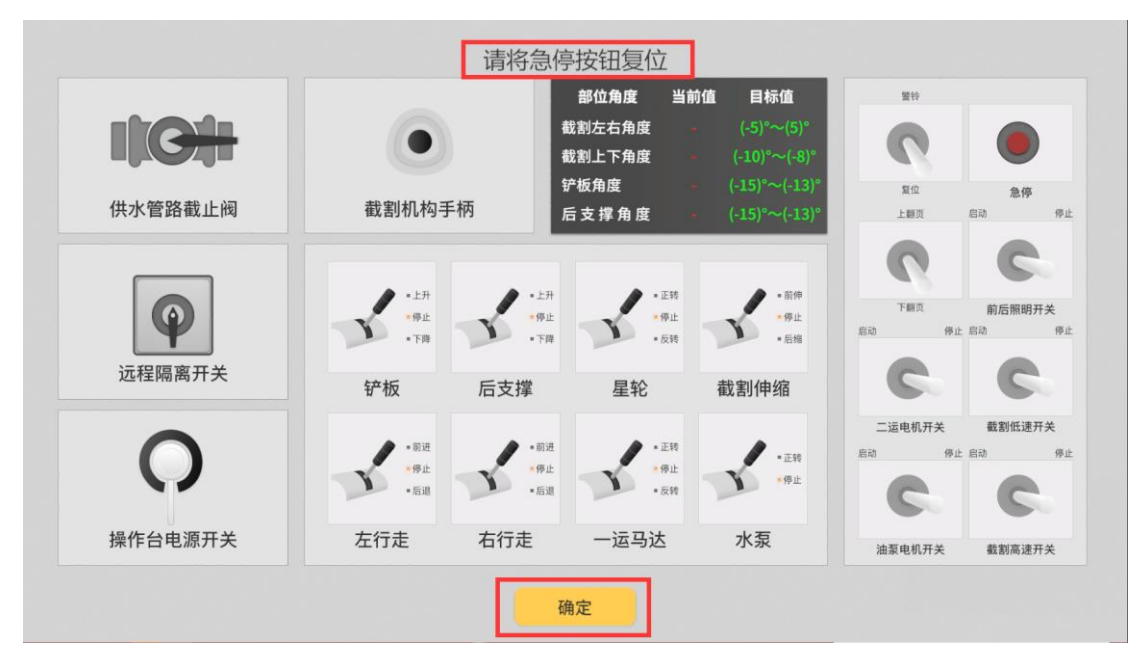

内部编码: GL-YF-DM-2020-0004

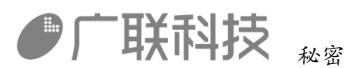

复位完成后,点击确定按钮,进入考试

左侧为任务栏。考试模式和模拟考试时,操作完成才显示对应任务,练习模式直接显示。根据提示进行操作。 点击白色闪光点或可检查的 3D 物体,对 3D 物体 进行检查。点击切换视角进行场景切换。

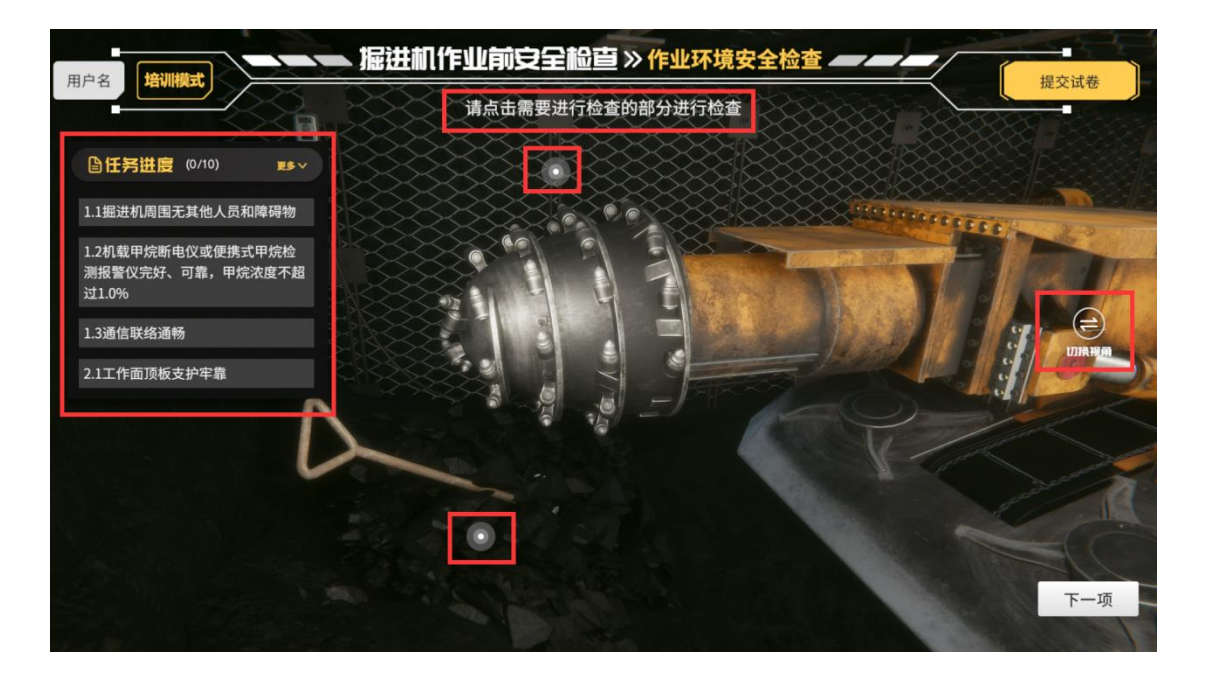

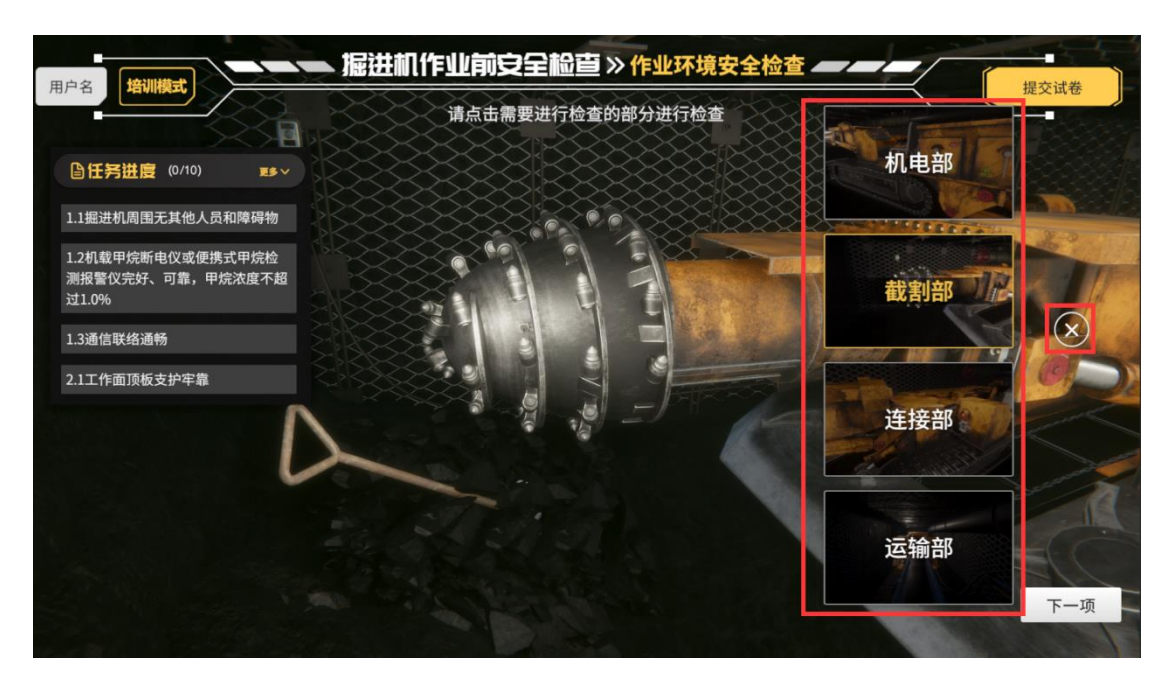

作业环境安全检查

1.1 掘进机周围无其他人员和障碍物

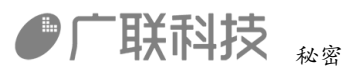

点击后,其他人员或障碍物消失

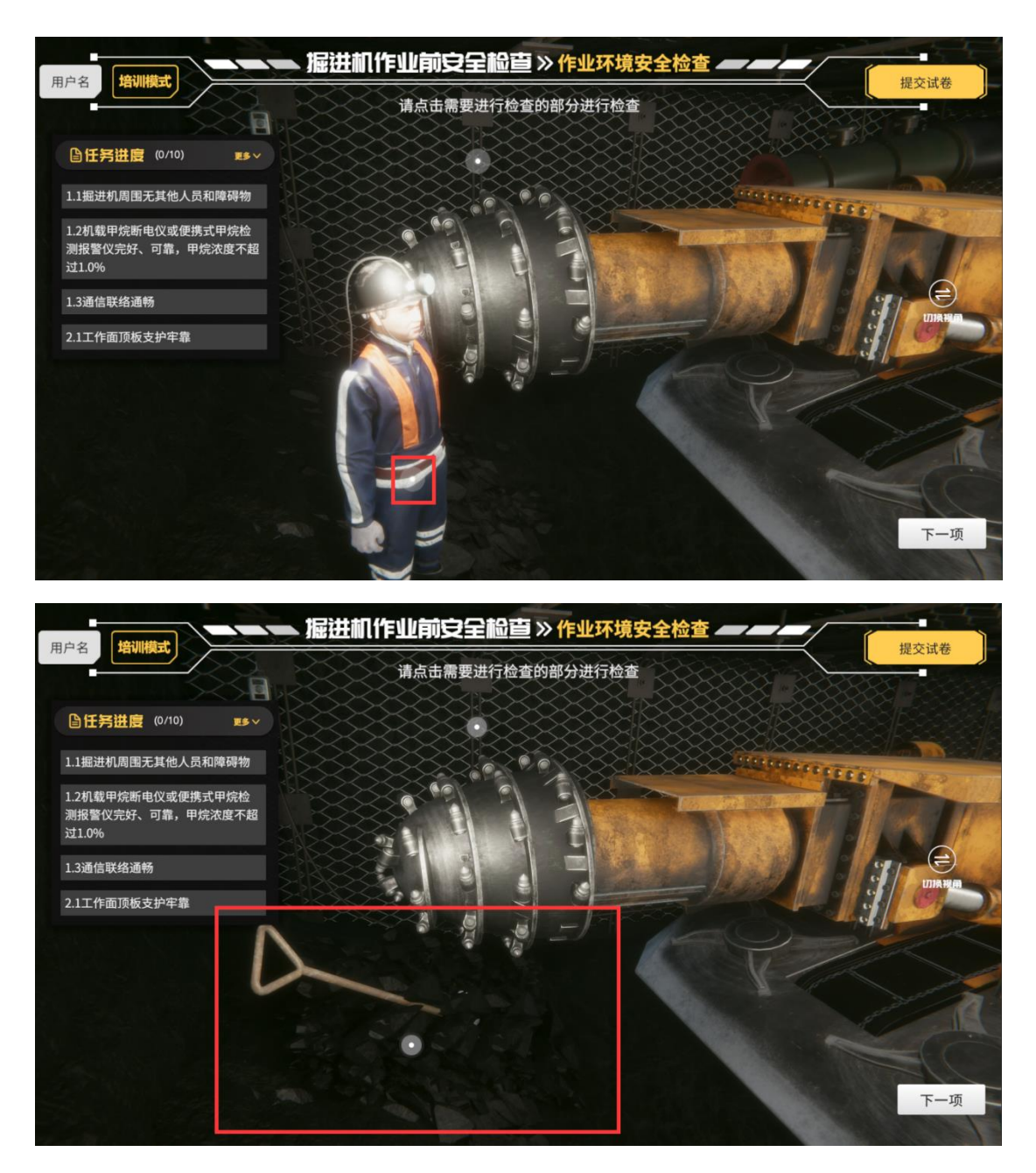

1.2 机载甲烷断电仪或便携式甲烷检测报警仪完好、可靠,甲烷浓度不超过1.0%

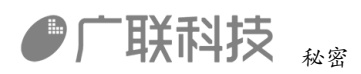

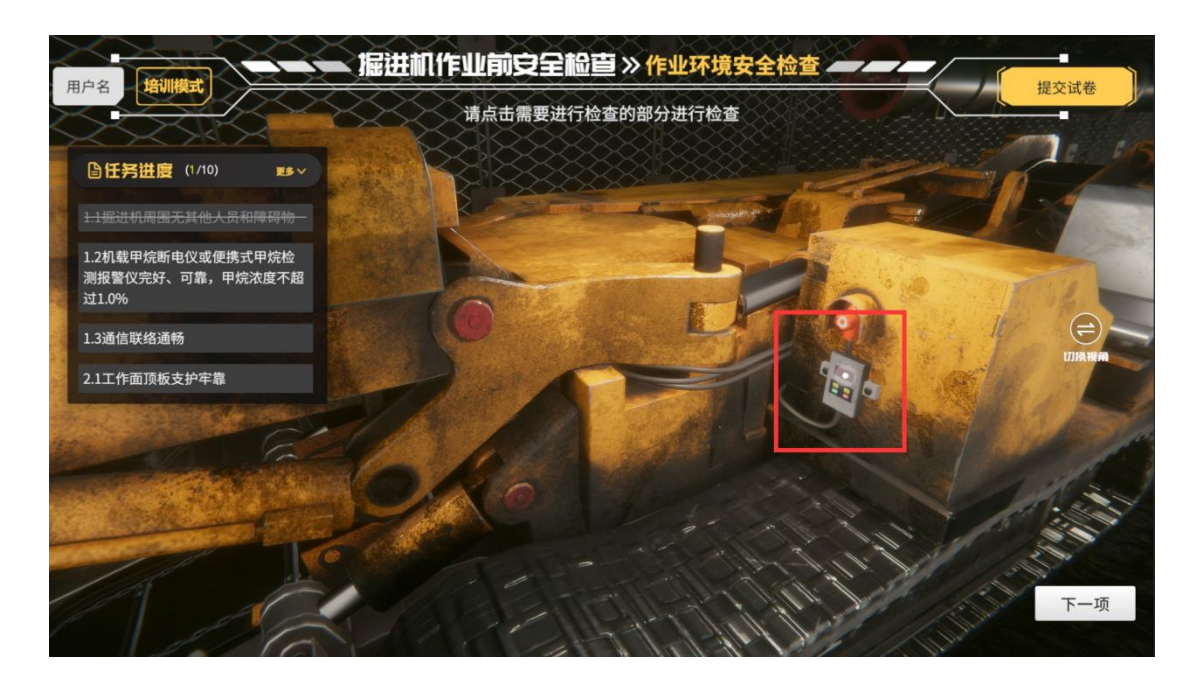

| 用户名 培训模式 | 据进机作业 | 之前安全检查》 作业<br>点击需要进行检查的部分进 | 环境安全检查<br>行检查 |          | 提交试卷              |
|----------|-------|----------------------------|---------------|----------|-------------------|
|          |       |                            | 判断            |          | ZZ                |
|          |       | •                          | 当前瓦斯浓度是       | 否符合作业要求? | $\langle \rangle$ |
|          |       |                            | A.是           | B.否      |                   |
|          |       |                            |               |          |                   |

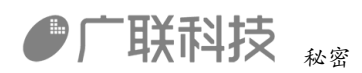

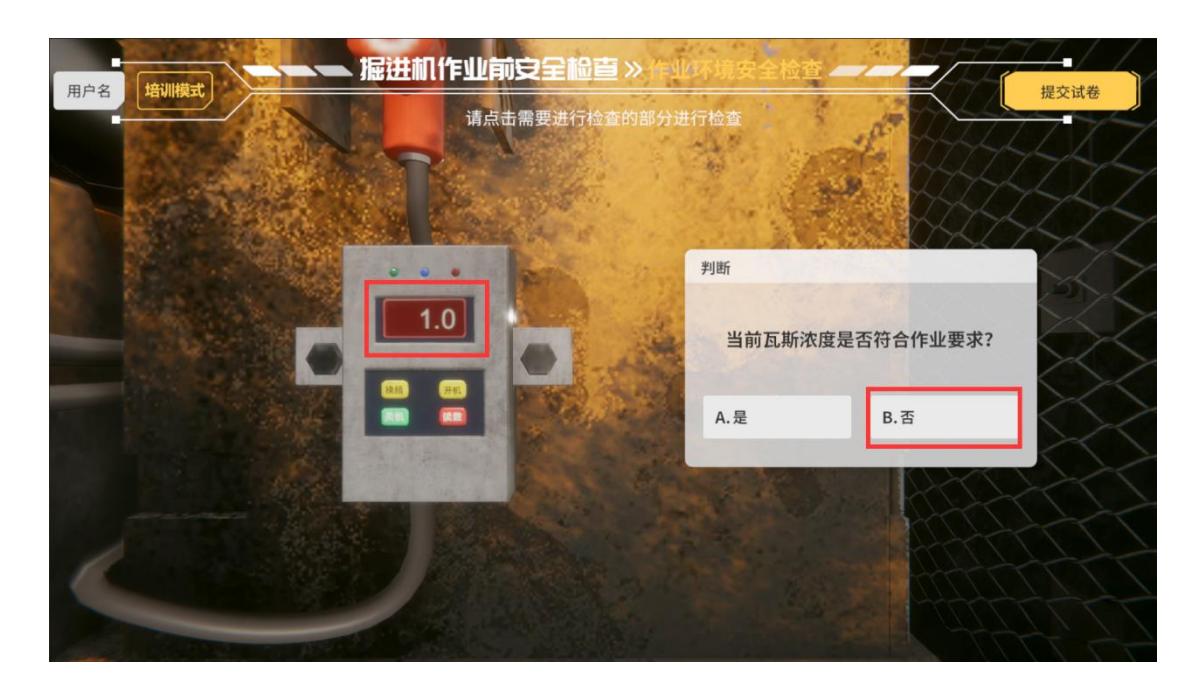

1.3 通讯联络畅通

点击巷道中的电话,将自动播放打电话操作

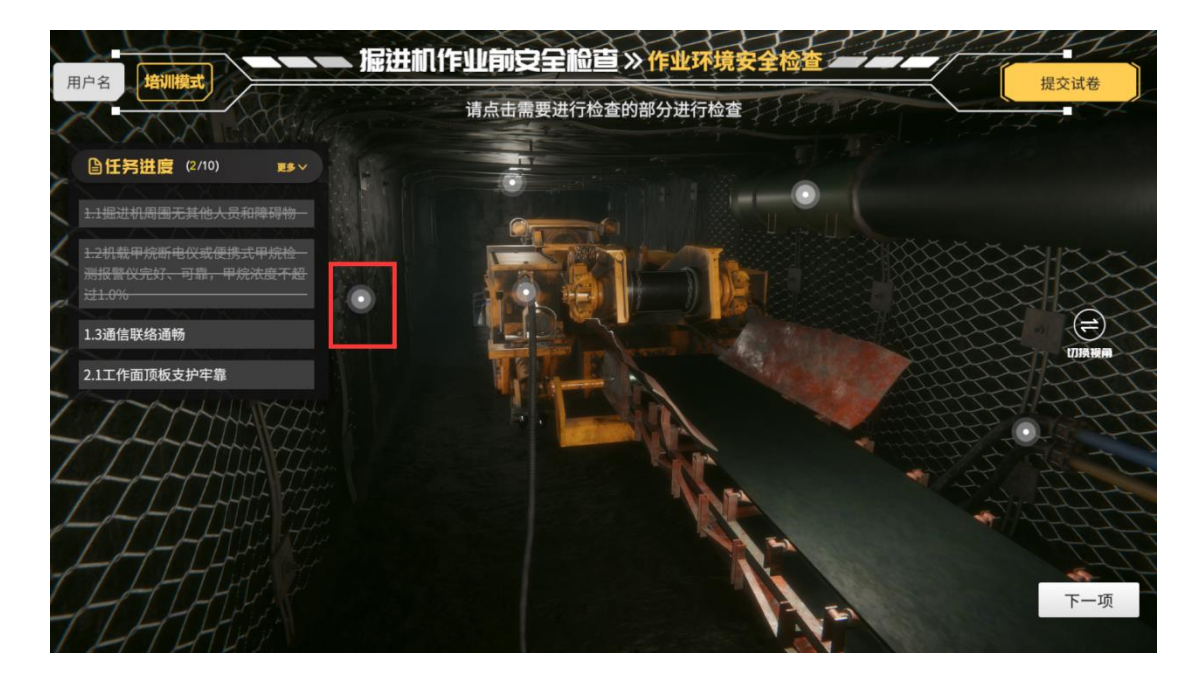

2.1 工作面顶板支护牢靠

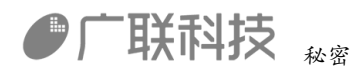

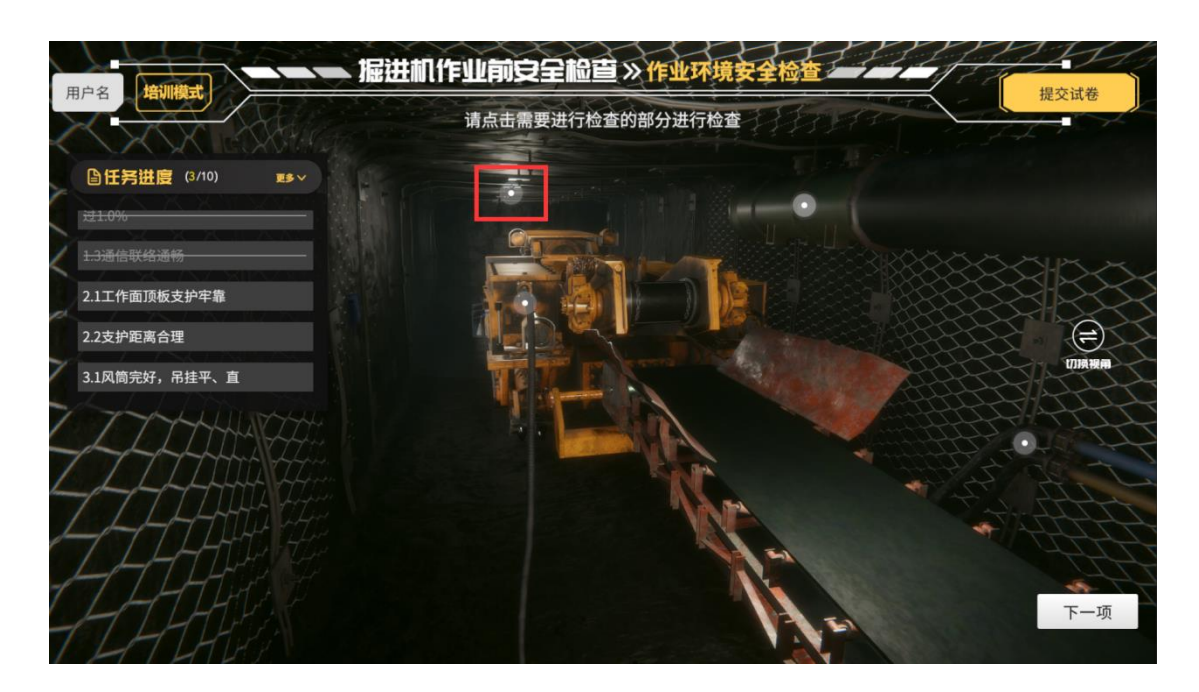

根据实际情况,判断顶板支护是否牢靠

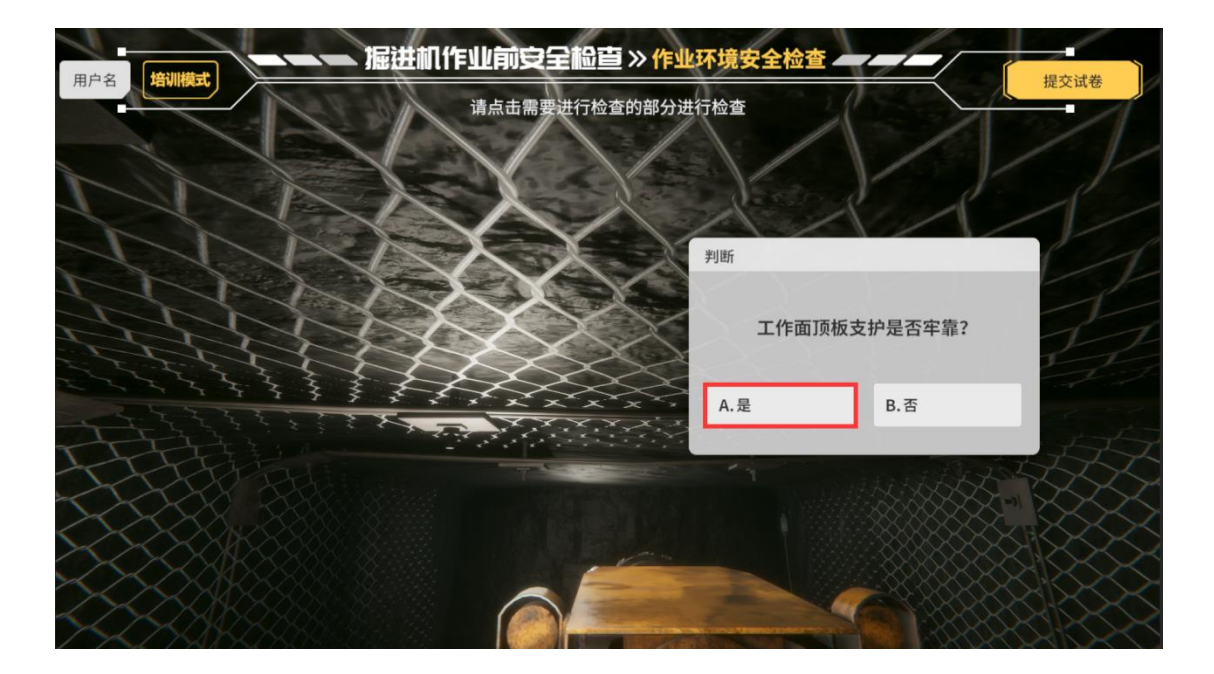

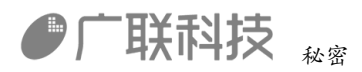

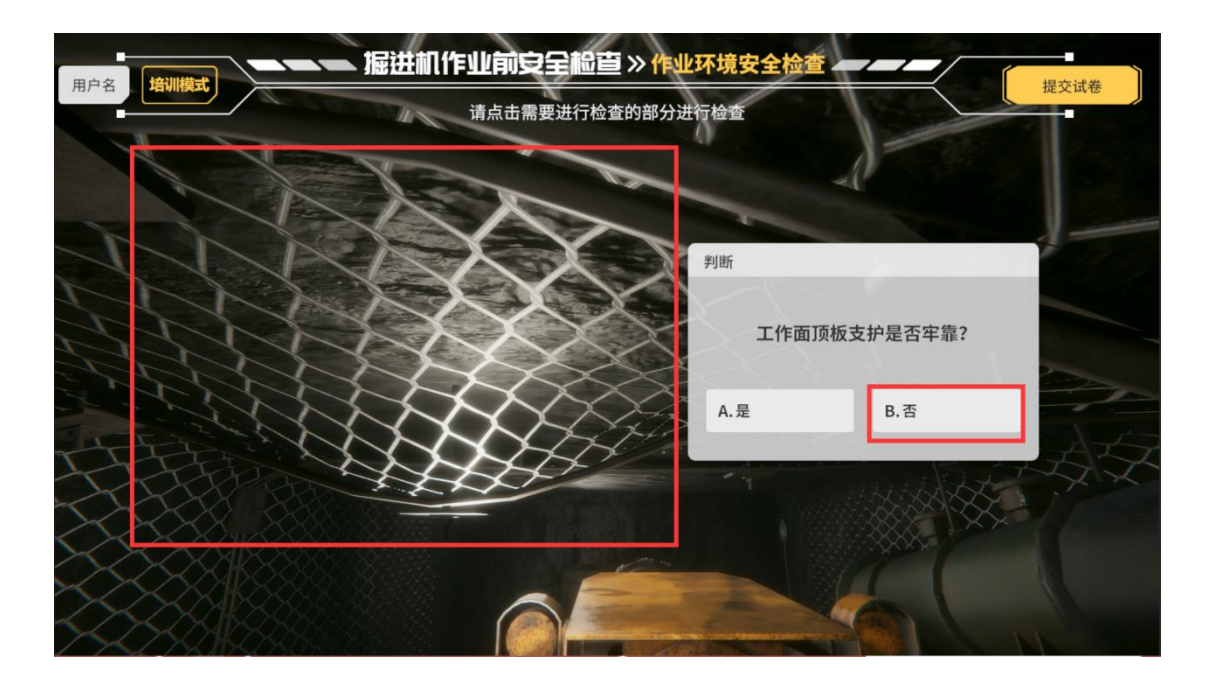

#### 2.2 支护距离合理

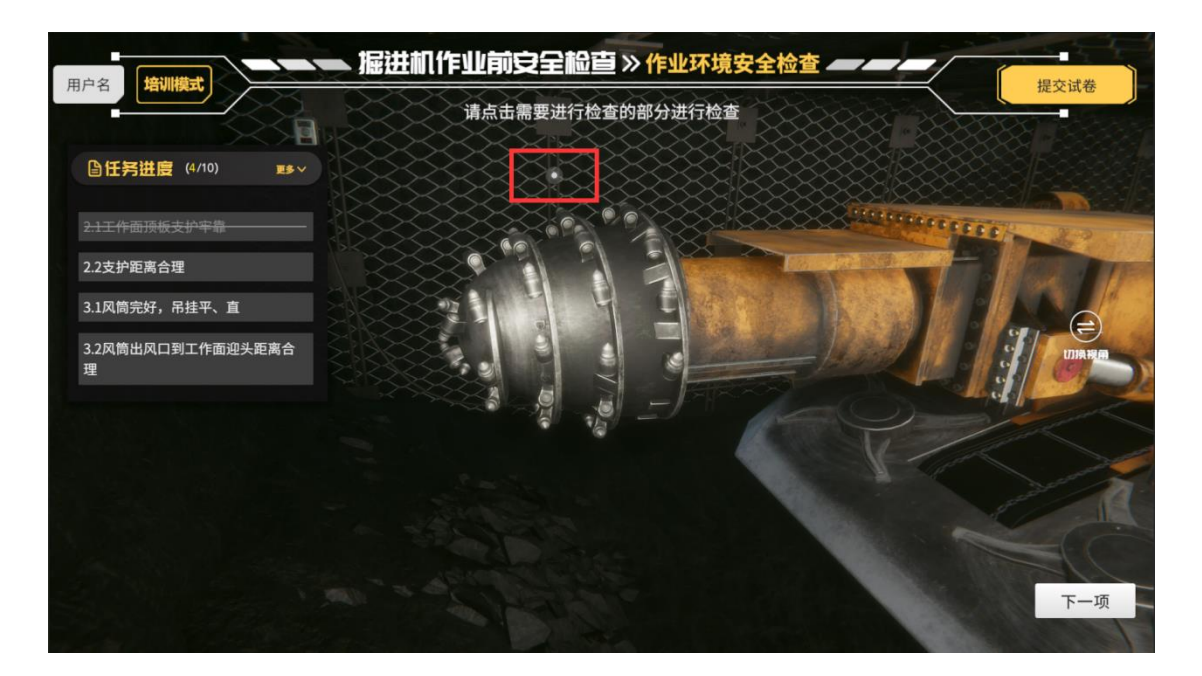

根据实际情况,判断支护是否合理

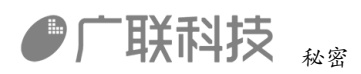

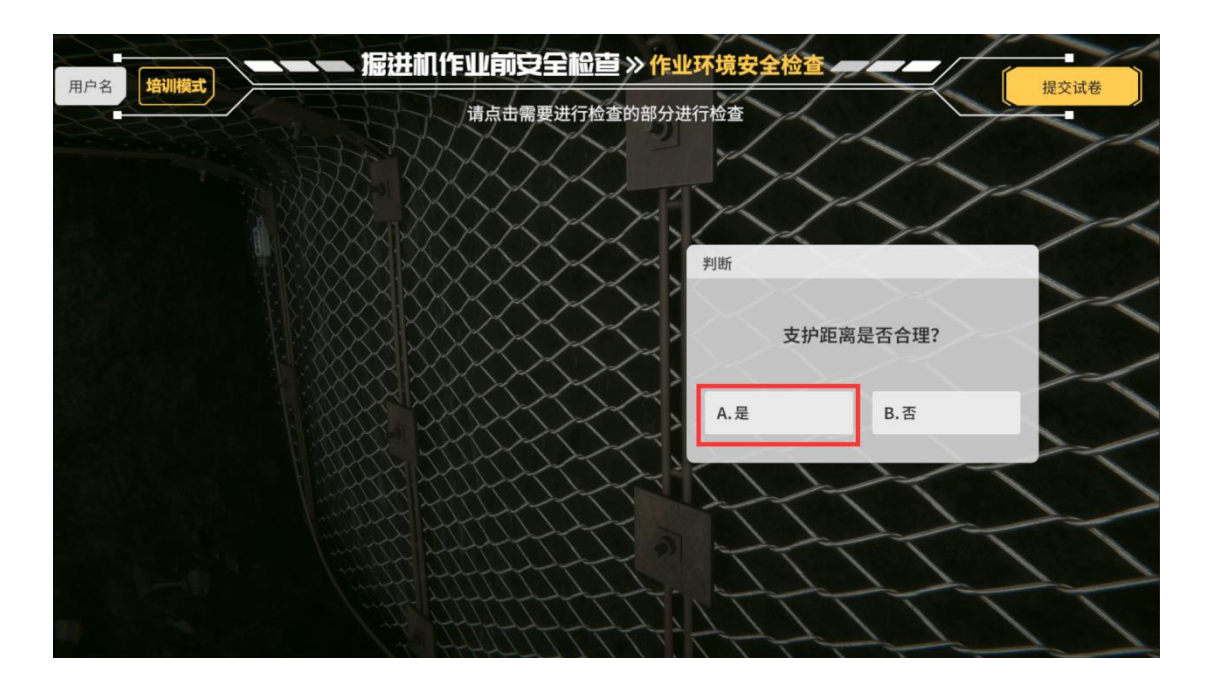

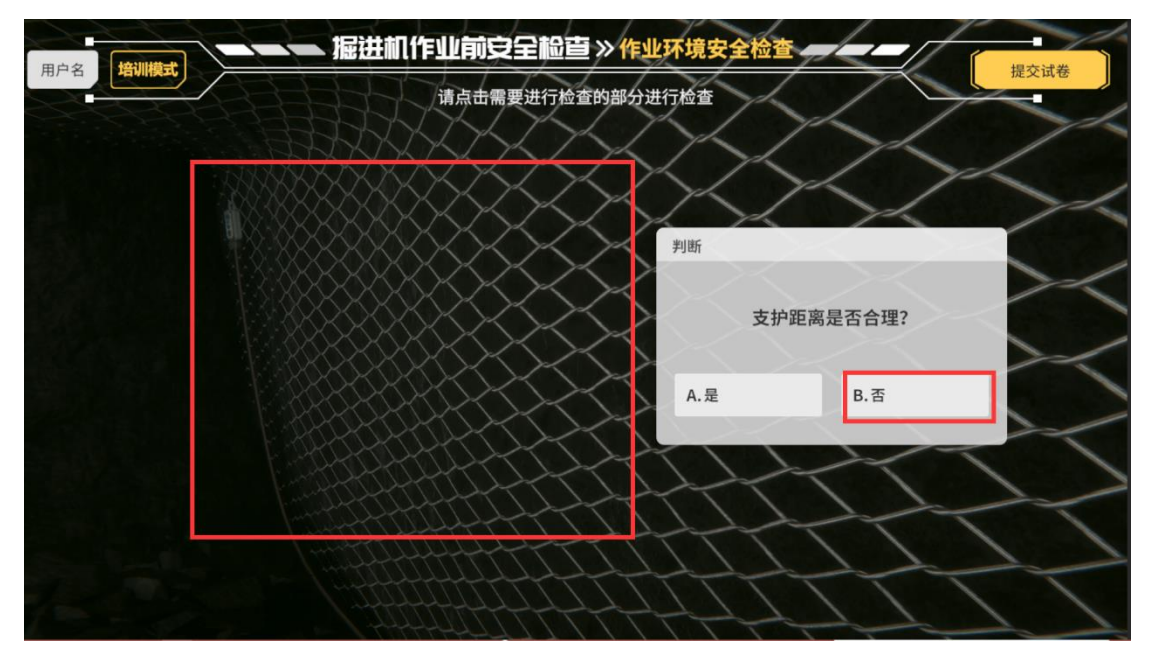

3.1 风筒完好,吊挂平、直

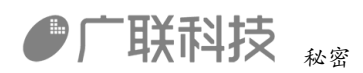

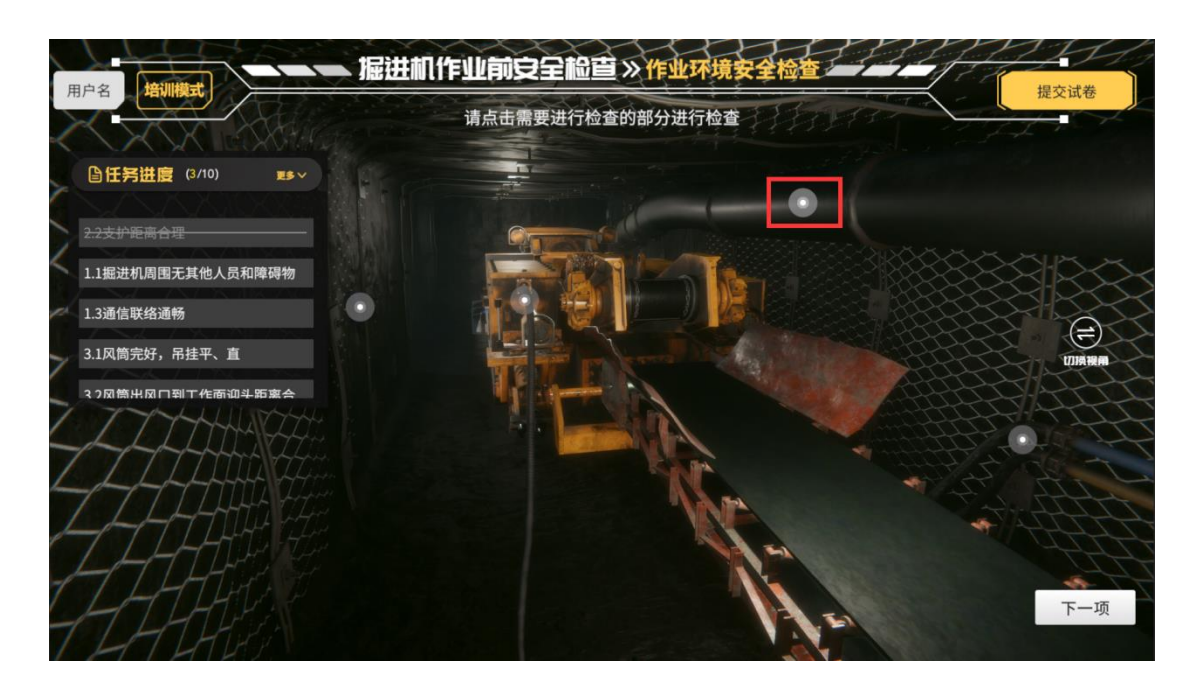

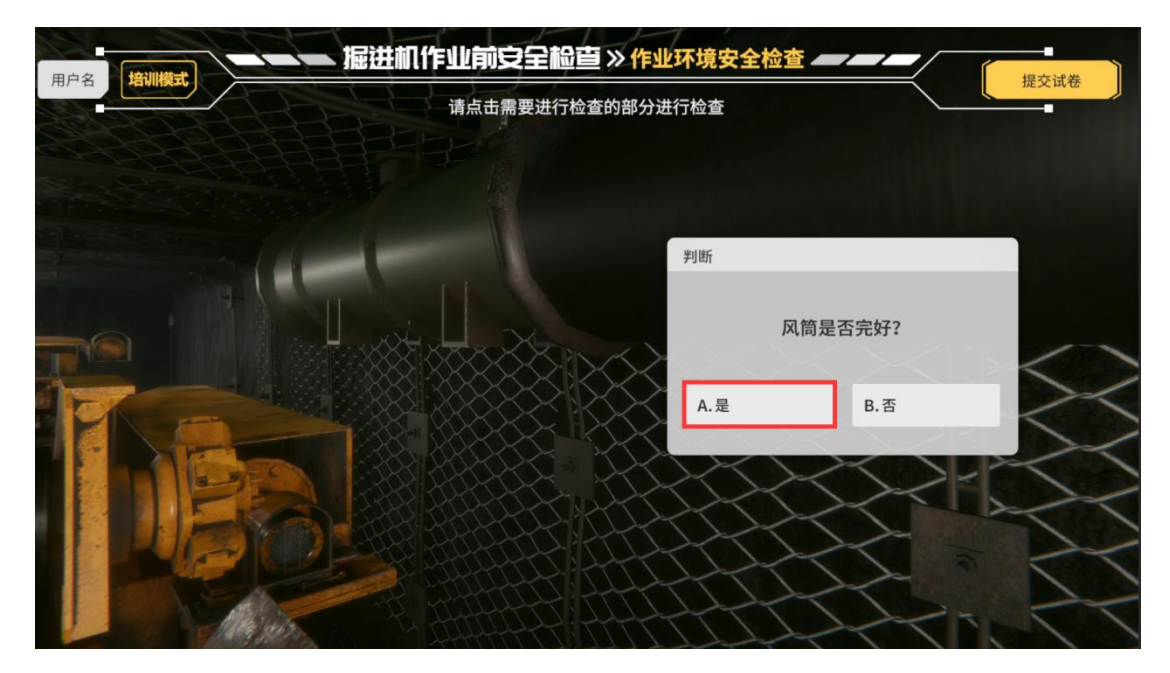

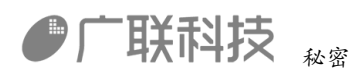

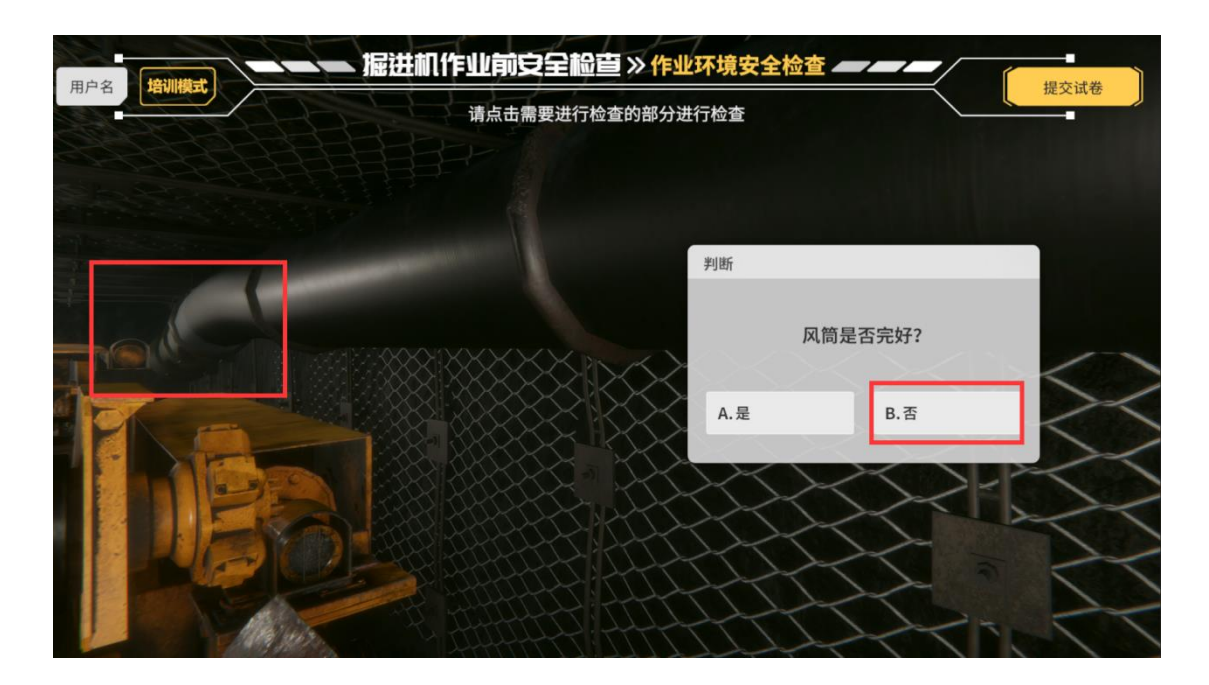

3.2 风筒出风口到工作面迎头距离合理。

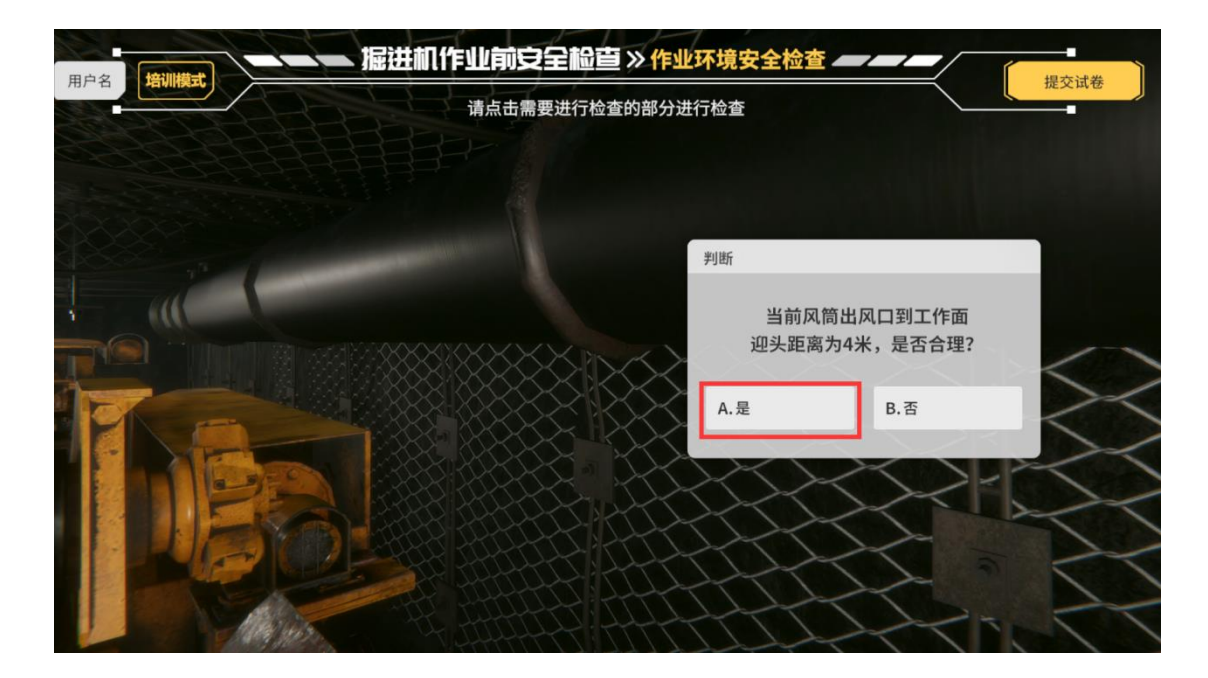

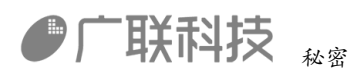

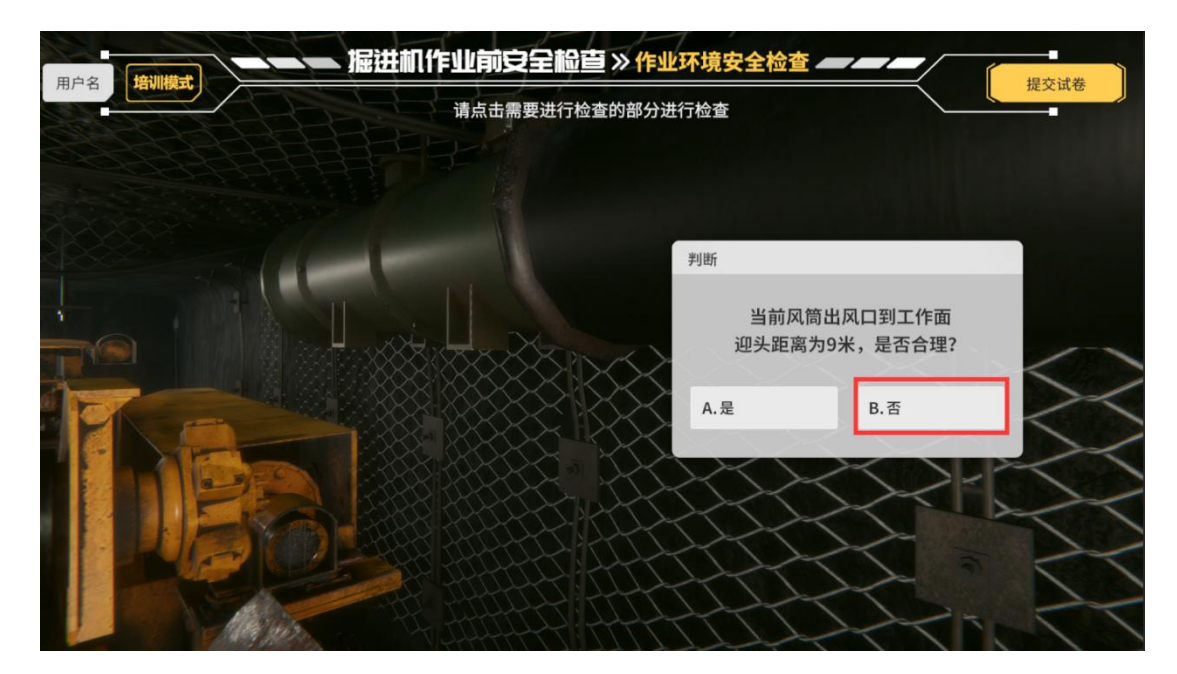

4.1 工作面供水管路完好

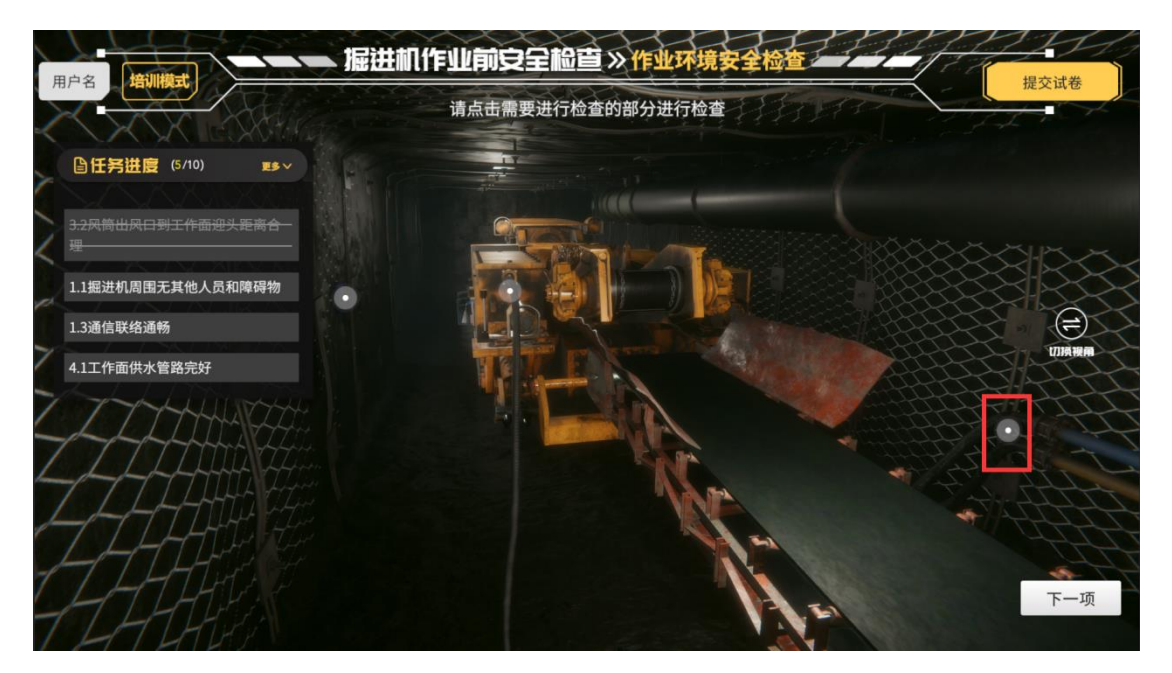

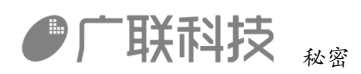

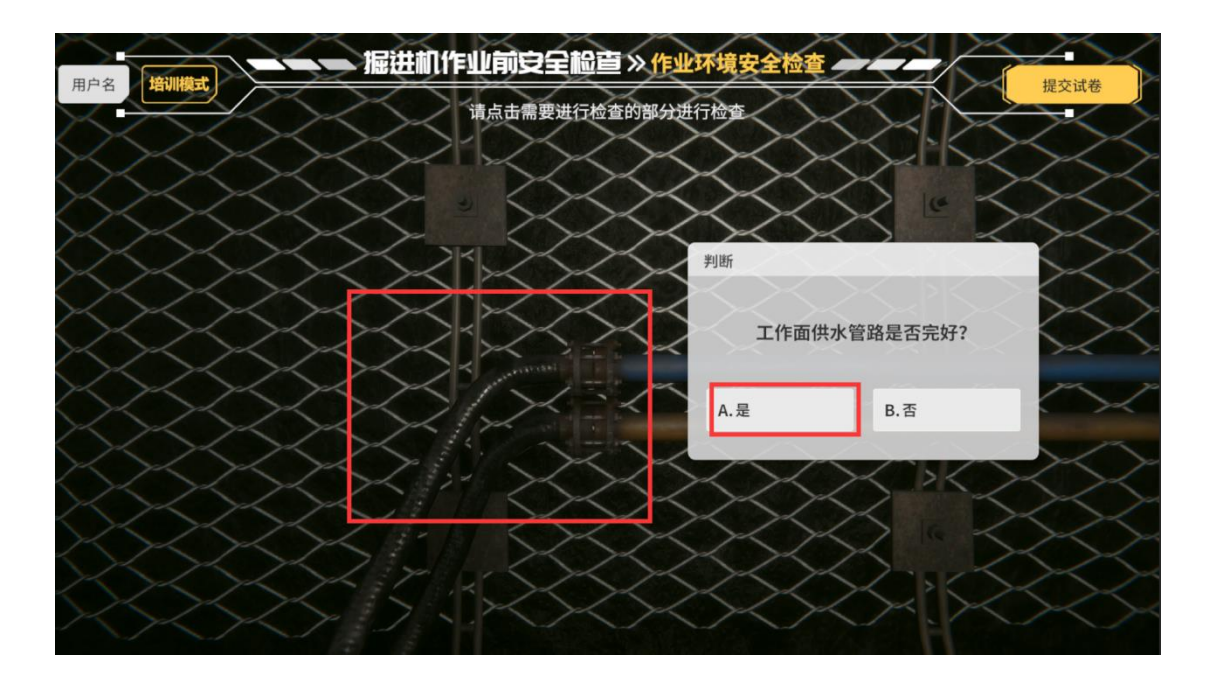

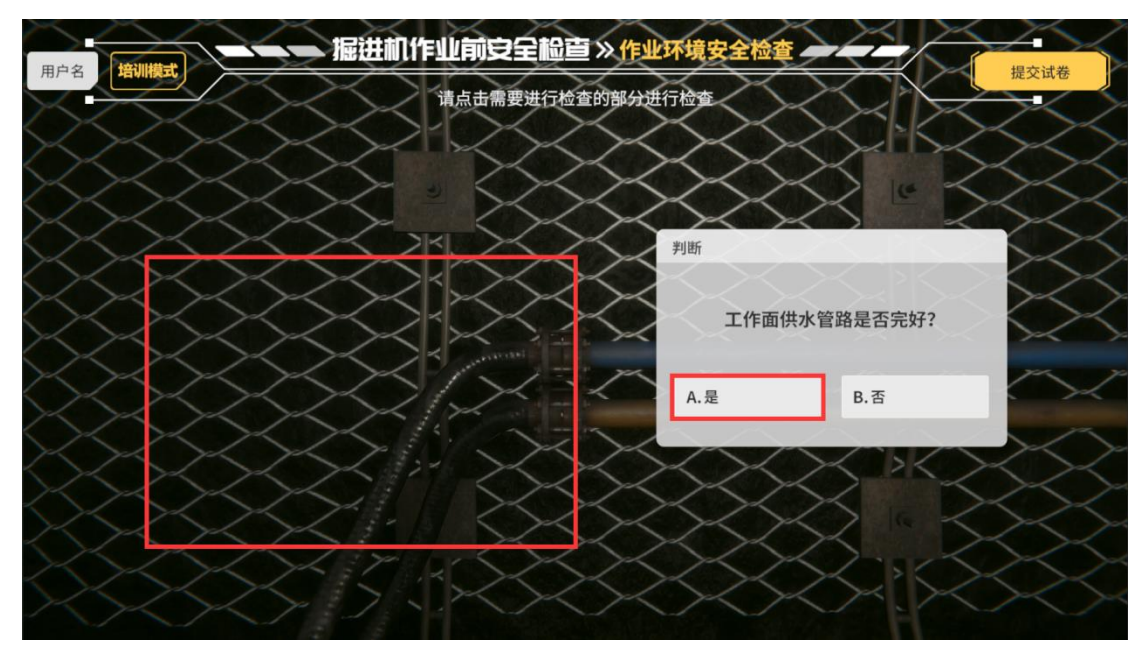

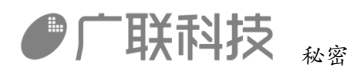

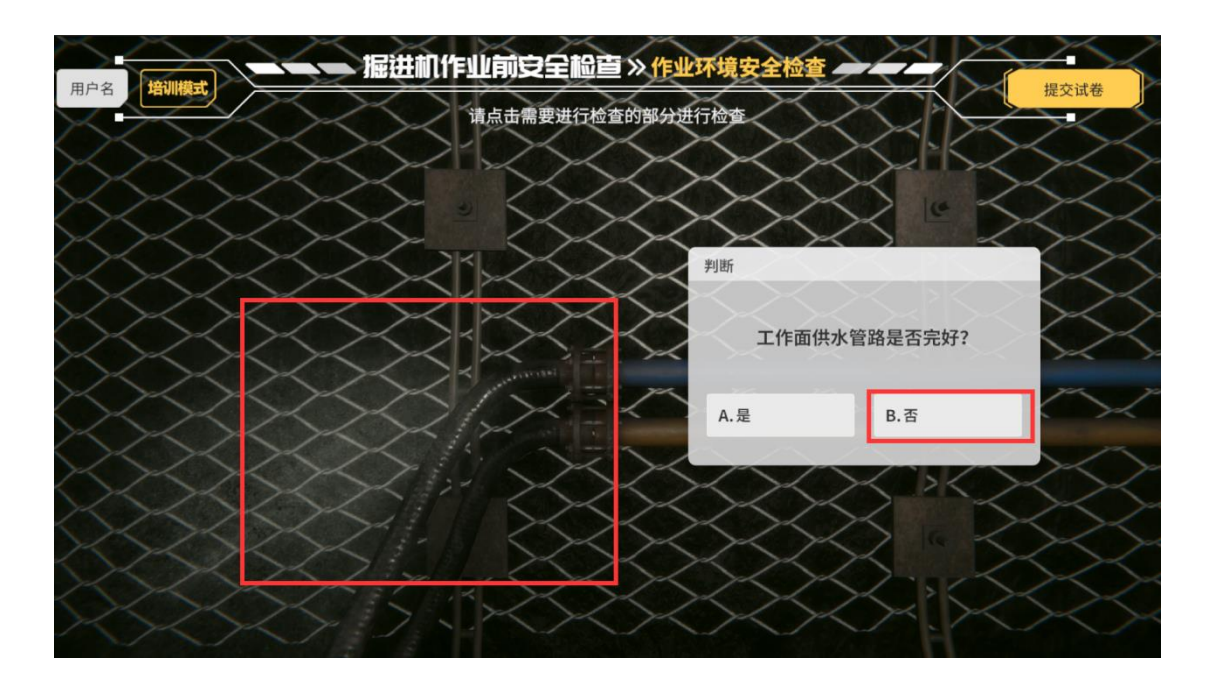

4.2 电气装置无"失爆"现象, 电源隔离开关处于断开位置, 保护接地完好、可靠

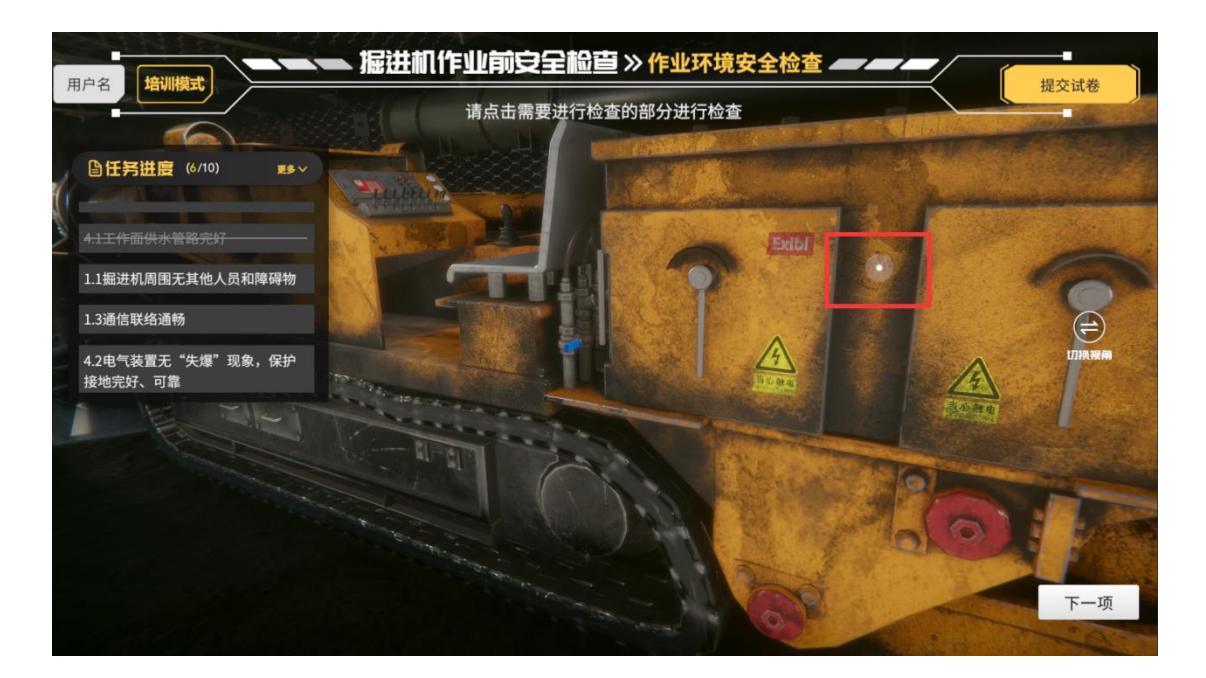

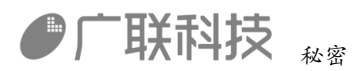

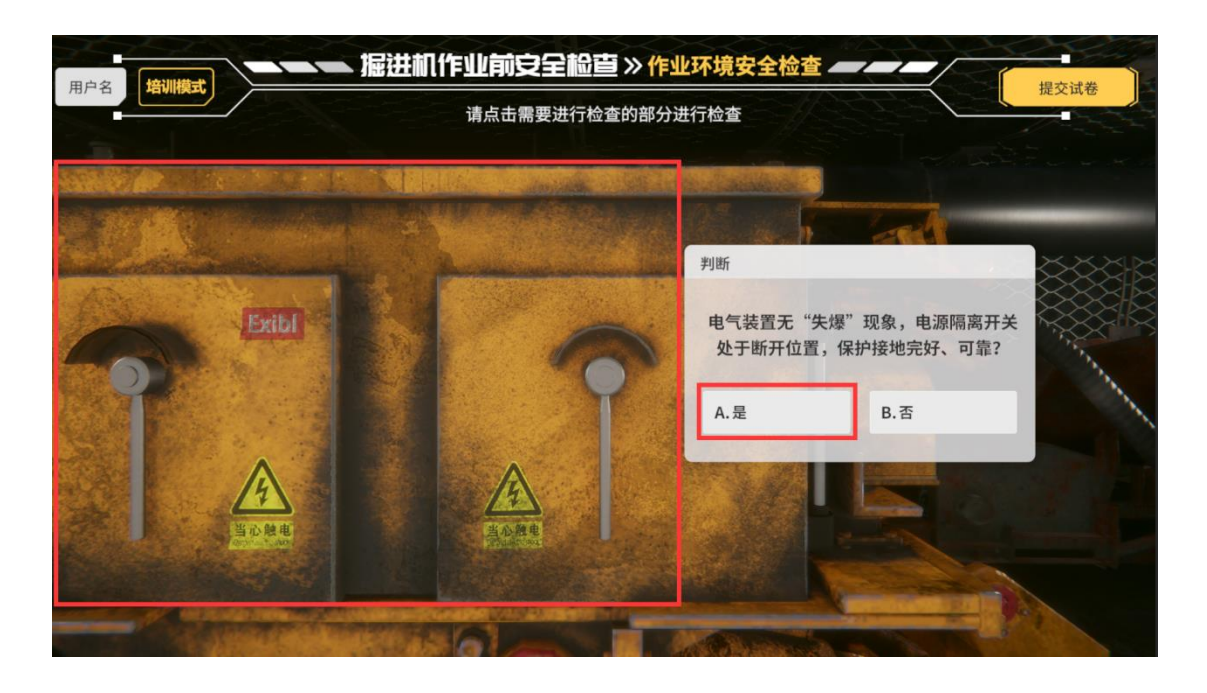

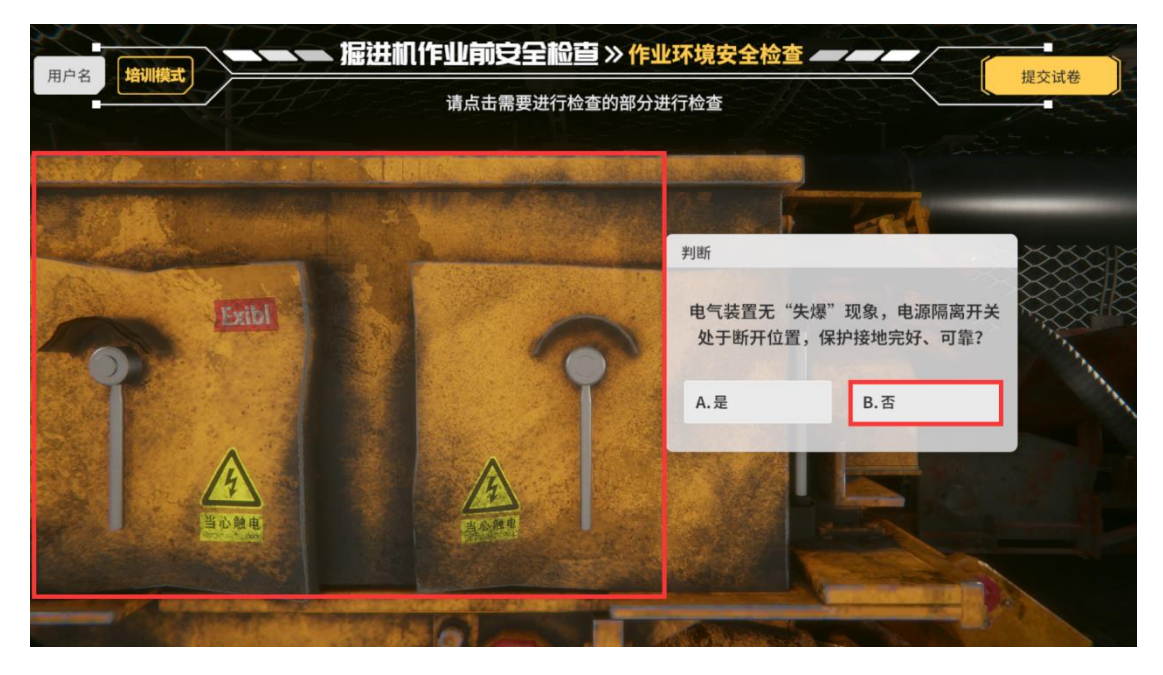

4.3 各种开关布置合理, 电缆吊挂标准

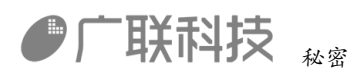

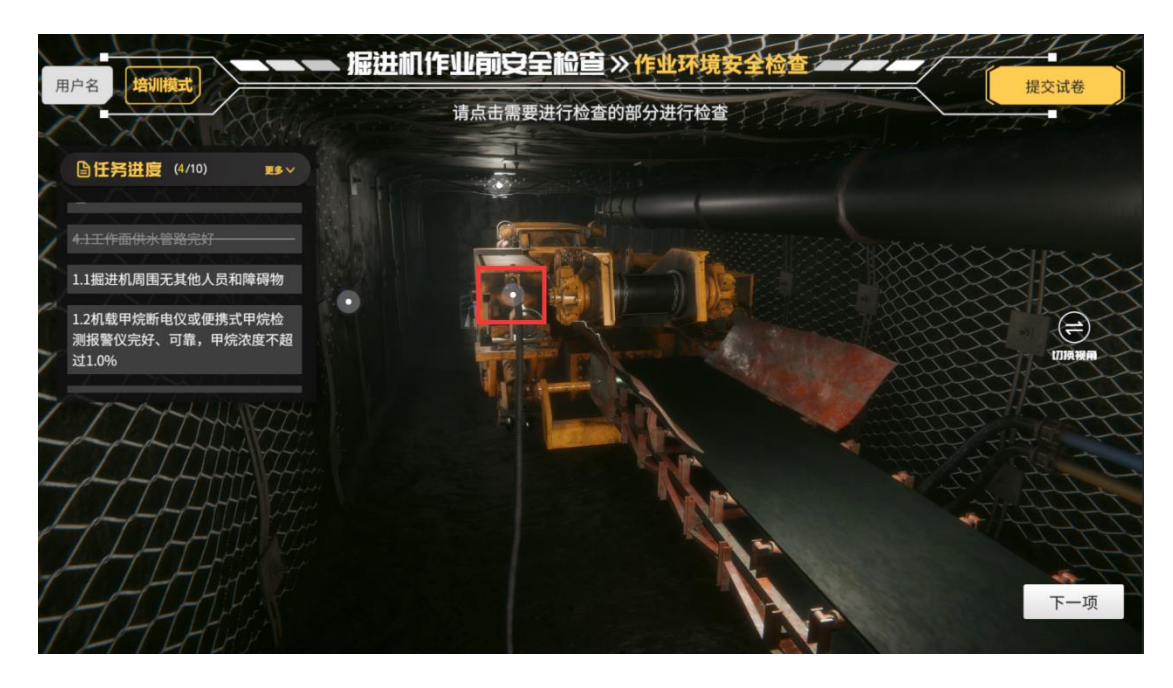

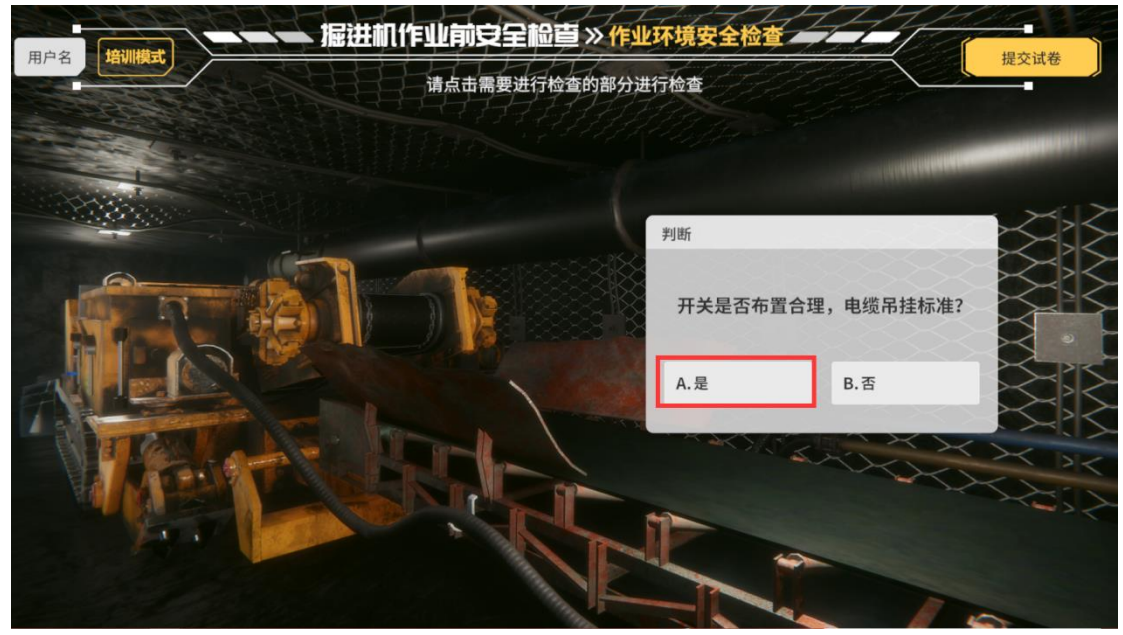

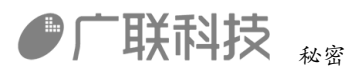

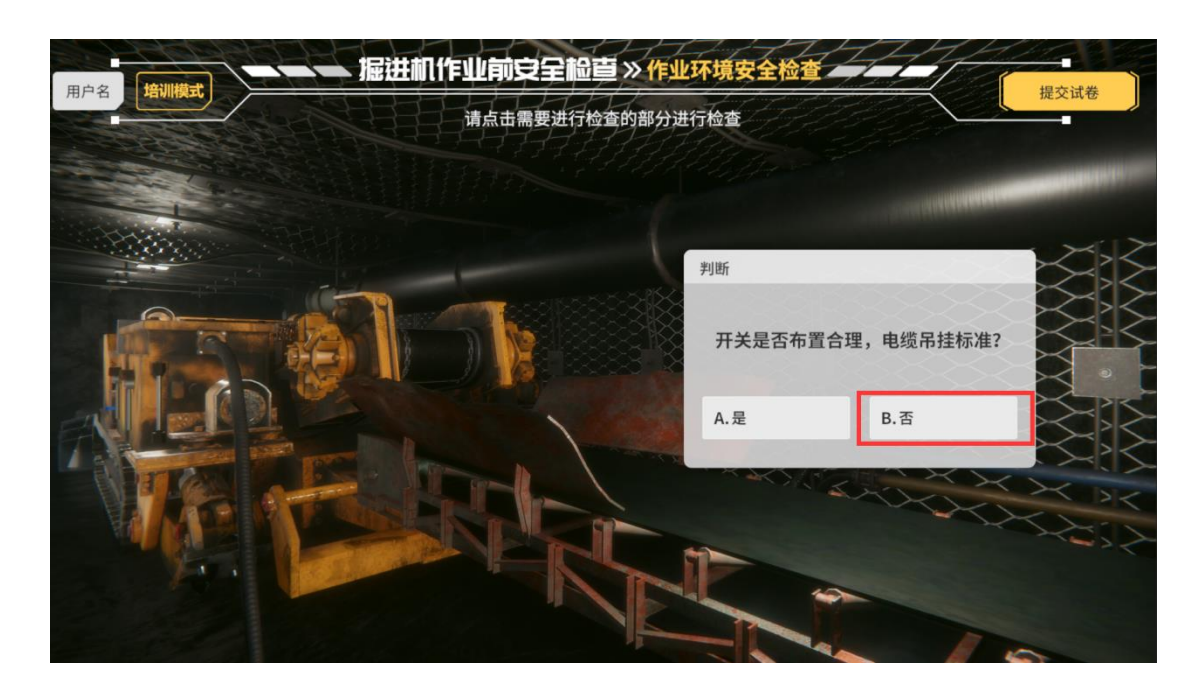

操作完成后 点击【下一项】按钮 进入下一步操作

运行装置安全检查

1.1 紧急停机按钮等各种电气操作按钮、旋钮灵敏、可靠。

和1.3 操作信号装置安装位置正确,能够清晰发送操作报警信号。

点击播放动画

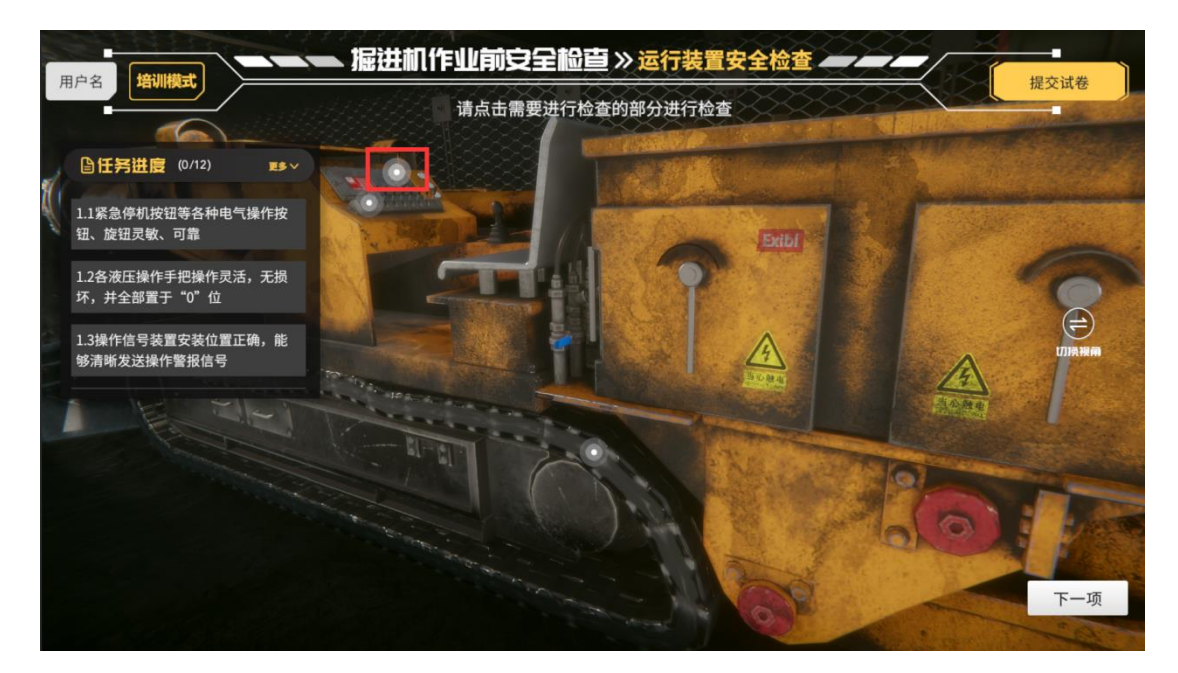

1.2 各液压操作手把操作灵活,无损坏,并全部置于"0"位。

内部编码: GL-YF-DM-2020-0004

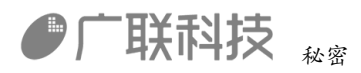

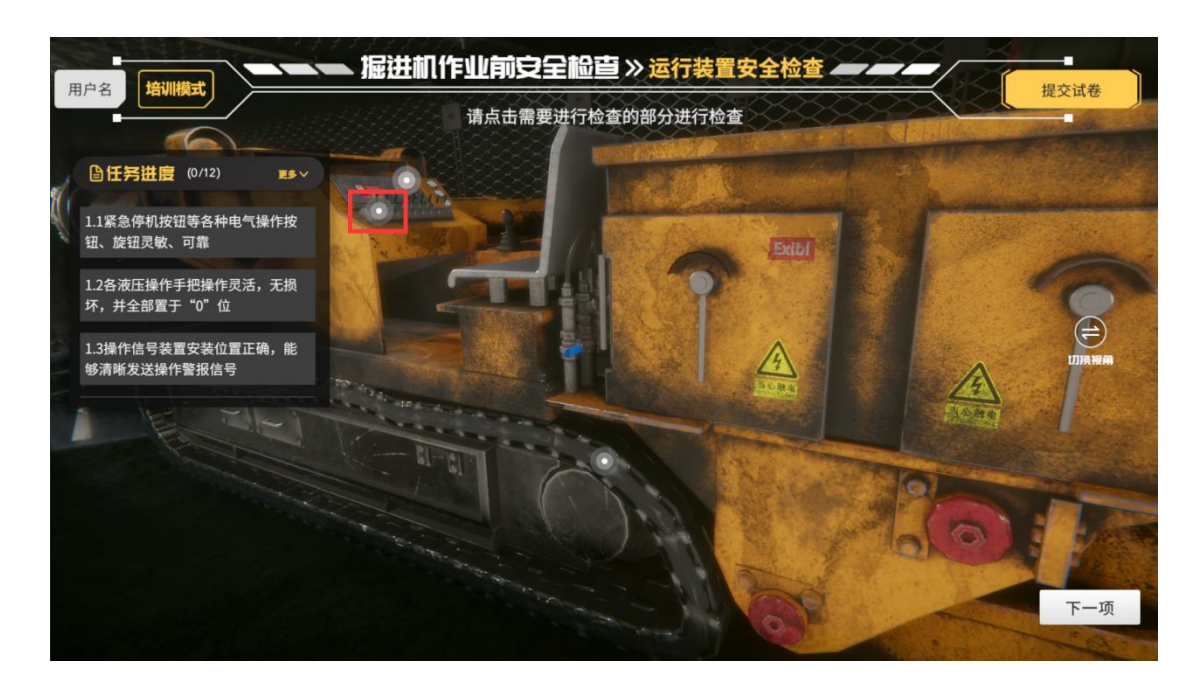

2.1 各连接件(螺栓、销、轴等)齐全、完好。

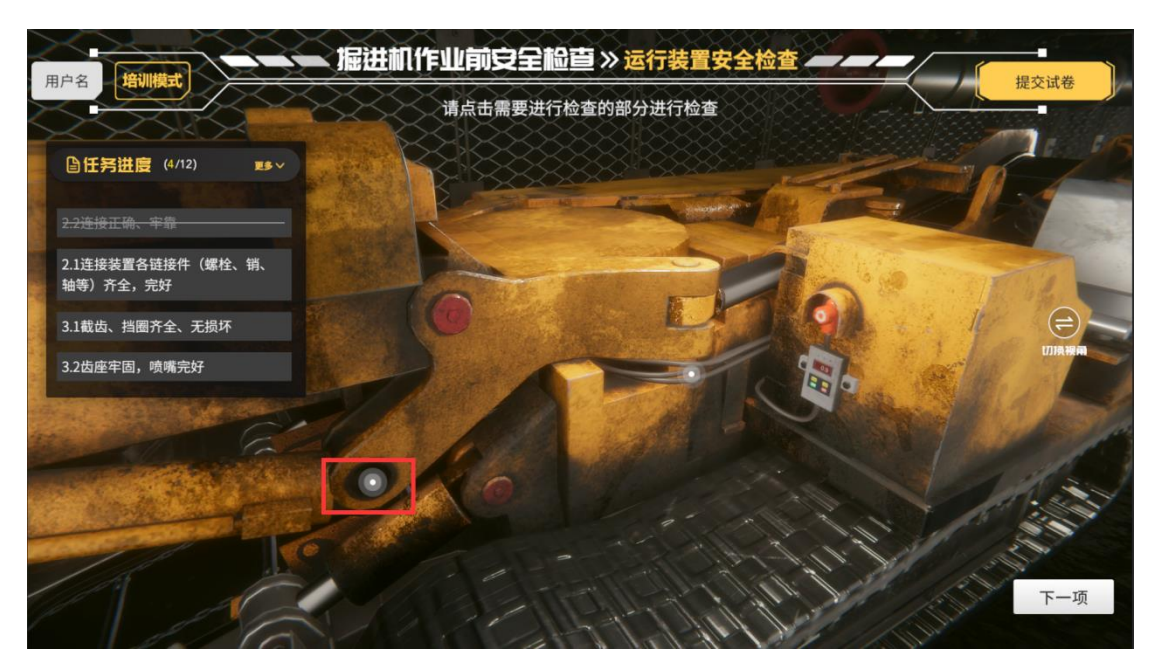

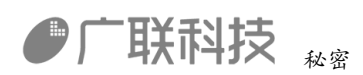

|   | 作业前安全检查》运行装    | 置安全检查                   | 提交试卷 |
|---|----------------|-------------------------|------|
|   | 请点击需要进行检查的部分进行 | 检查                      |      |
|   |                |                         |      |
|   |                | UBF                     |      |
|   |                | 各链接件(螺栓、销、轴<br>是否齐全,完好? | 等)   |
|   |                | A.是 B.否                 |      |
| 6 | CONTRACT OF    | MO P                    |      |
|   |                |                         |      |

| ▶ 漏进机作业前安全<br><sub>请点击需要进</sub> | ₩ <b>₩</b> 运行装置安全体<br>行检查的部分进行检查 |                                                                | 提交试卷                          |
|---------------------------------|----------------------------------|----------------------------------------------------------------|-------------------------------|
|                                 | 判断各链持                            | 妾件(螺栓、销、轴等)<br>是否齐全,完好?                                        | 1                             |
| C                               | A.是                              | B. &                                                           |                               |
|                                 |                                  | → 据进机作业可受全 脳 ジン 运行装置安全株<br>请点击需要进行检查的部分进行检查<br>別断<br>各链<br>A.是 | <ul> <li>         -</li></ul> |

2.2 连接正确、牢靠

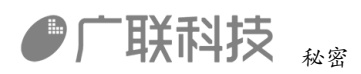

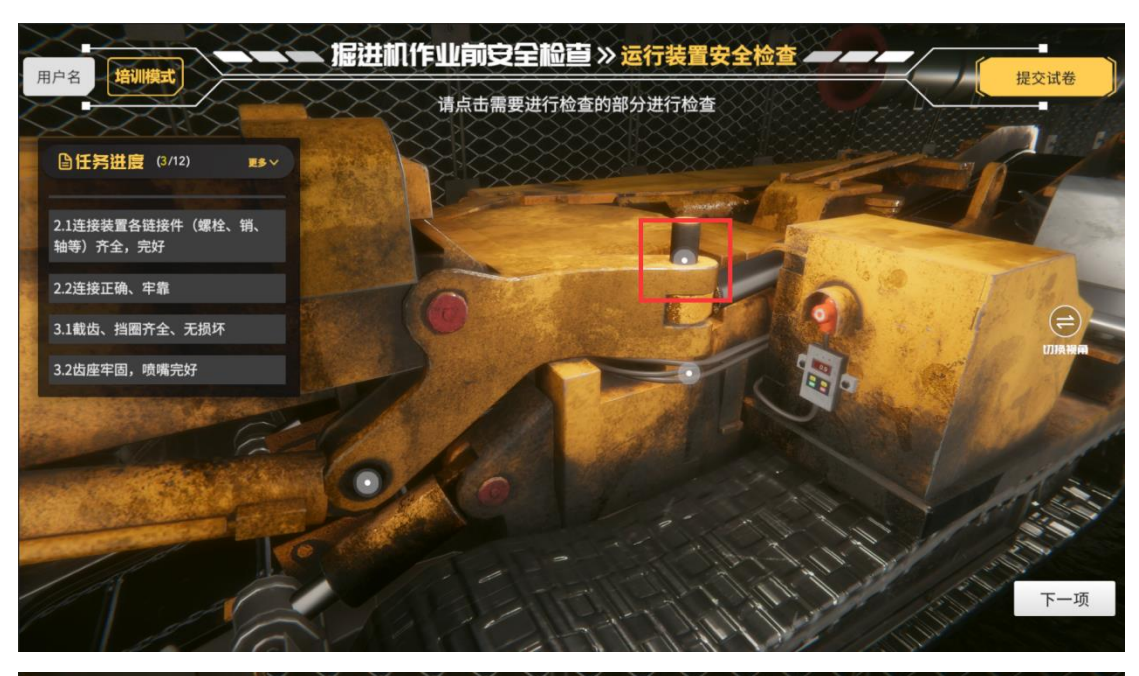

| 用户名<br>培训模式 | 量进机作业前安全检查》运行装<br>请点击需要进行检查的部分进行 |                               | 提交试卷 |
|-------------|----------------------------------|-------------------------------|------|
|             |                                  | - Aller                       |      |
|             |                                  | <sup>」断</sup><br>链接装置连接是否正确、牢 | 靠?   |
|             |                                  | A.是 B.否                       |      |
|             |                                  |                               |      |

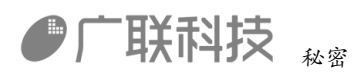

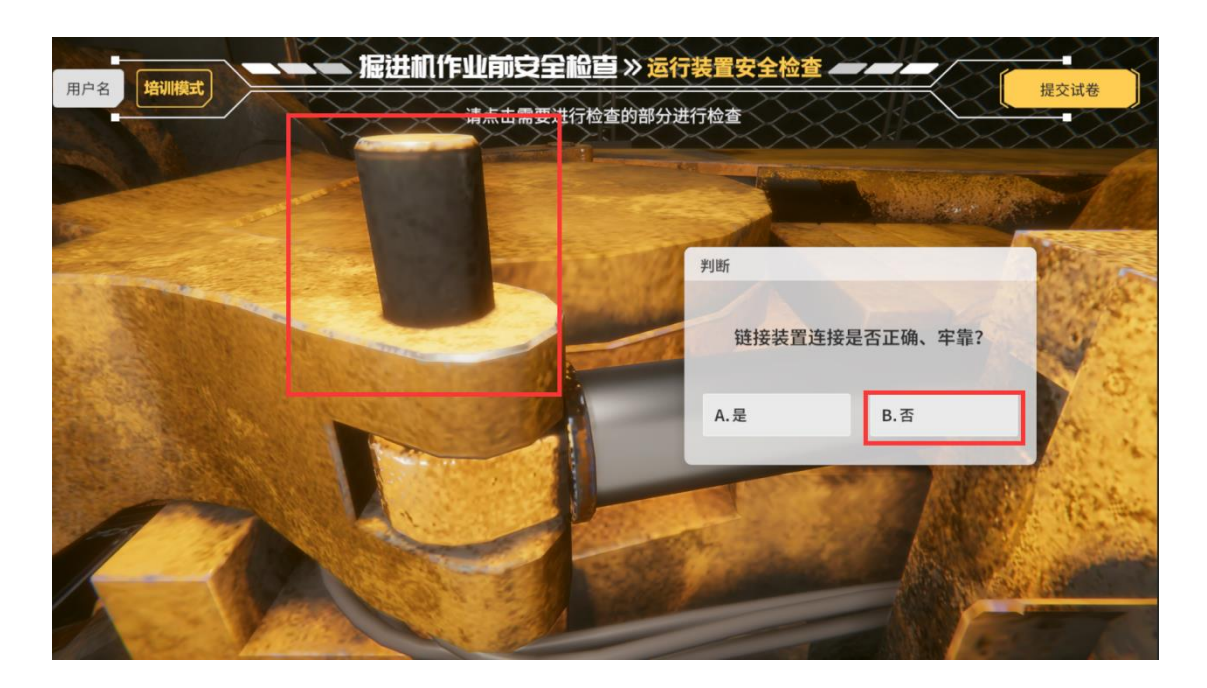

#### 3.1 截齿、挡圈齐全、无损坏

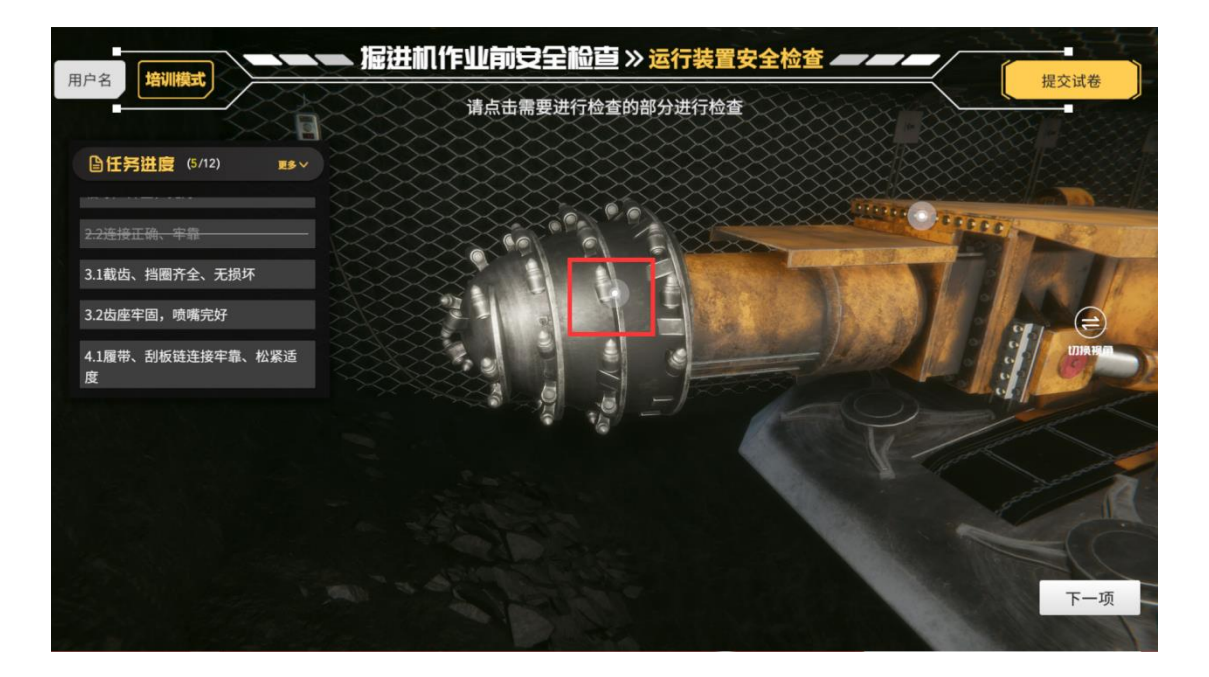

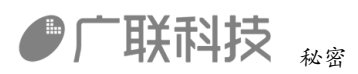

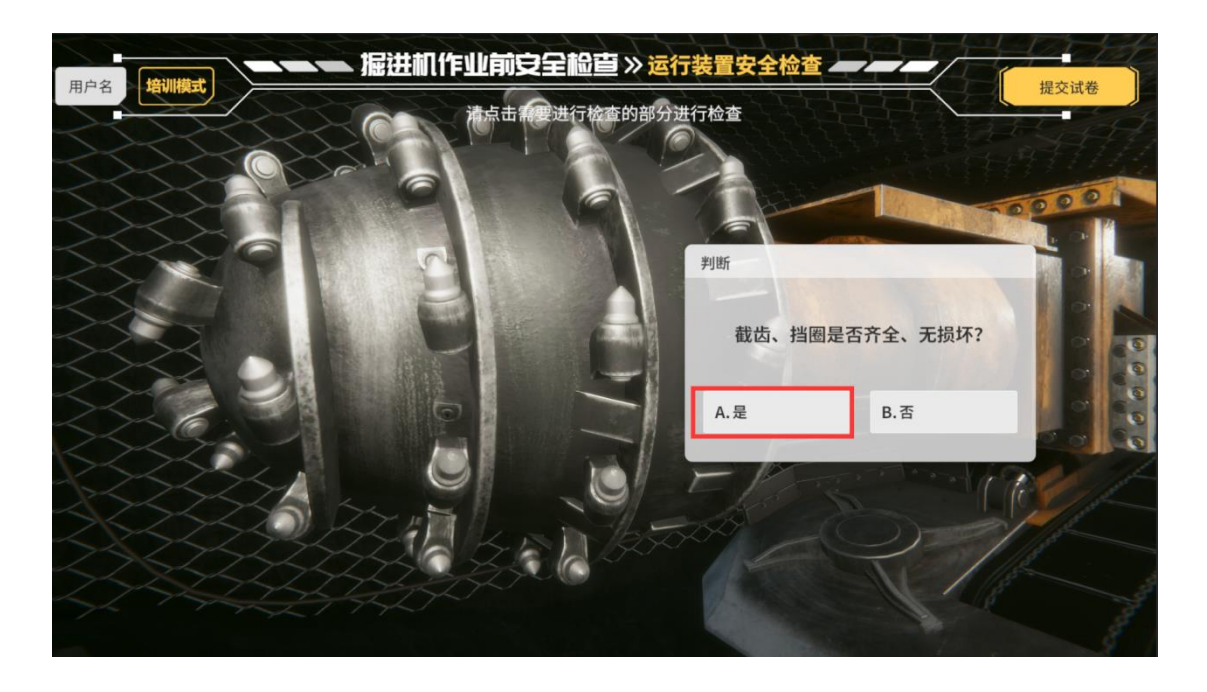

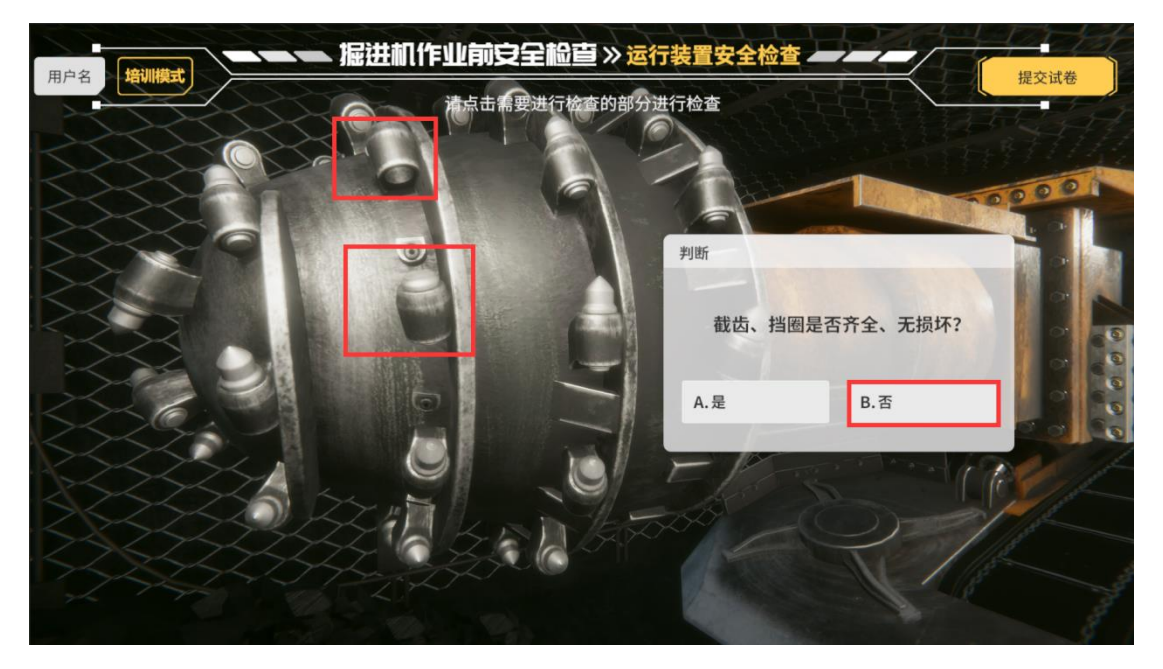

3.2 齿座牢固,喷嘴完好。

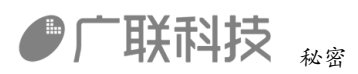

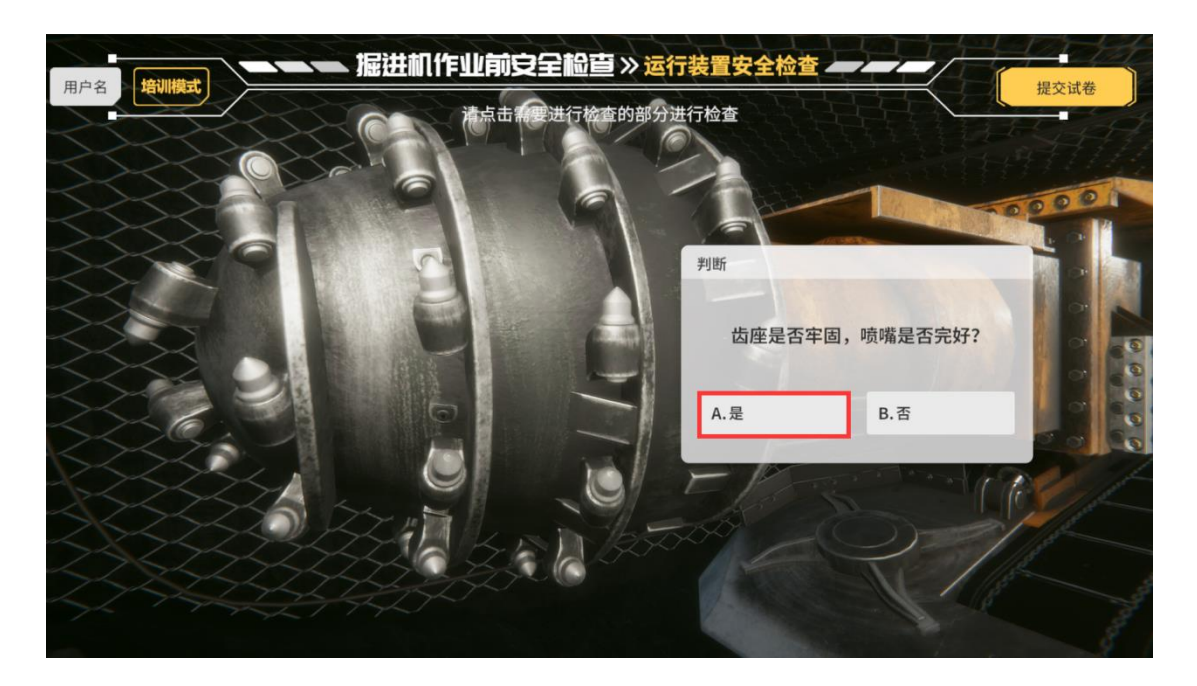

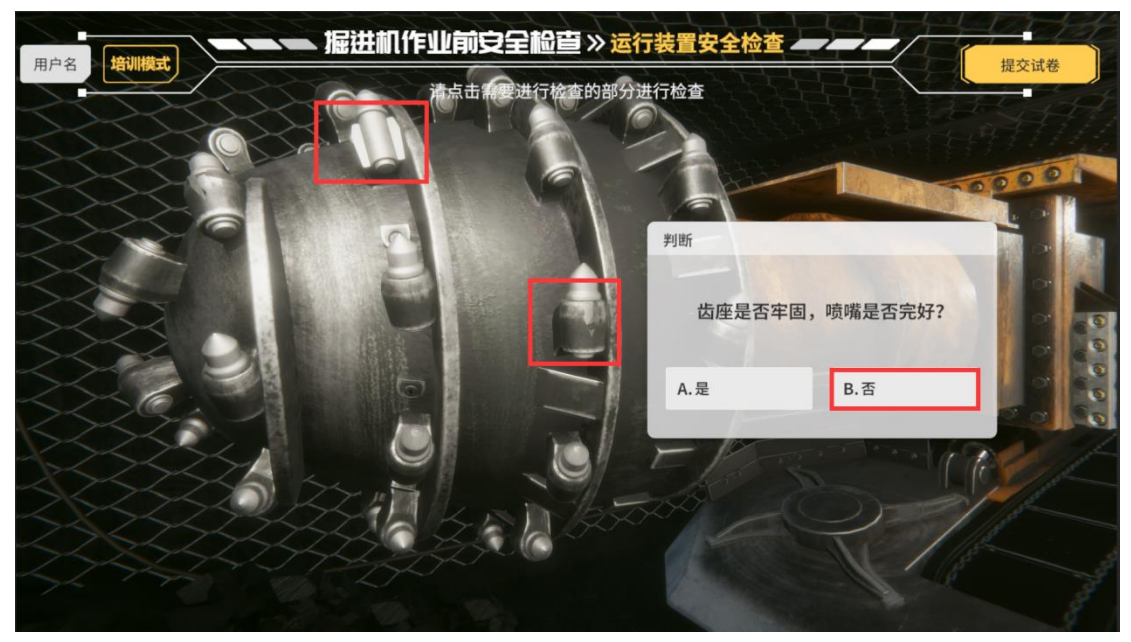

4.1 履带、刮板链连接牢靠、松紧适度。

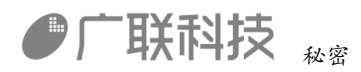

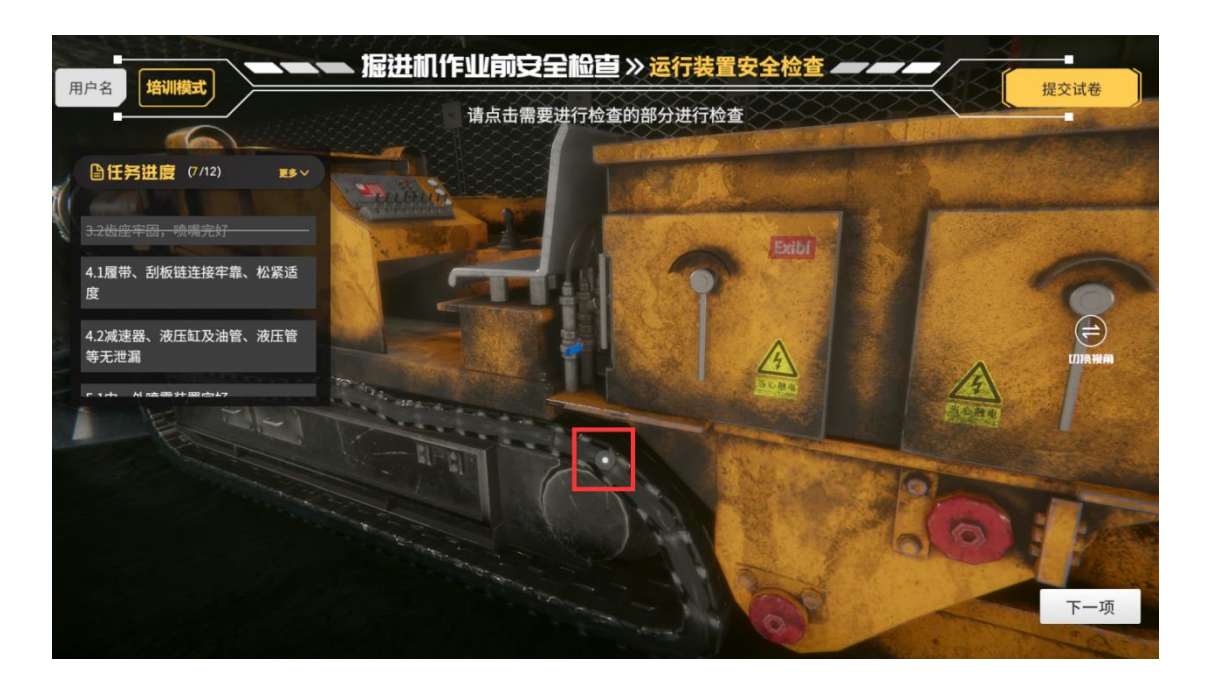

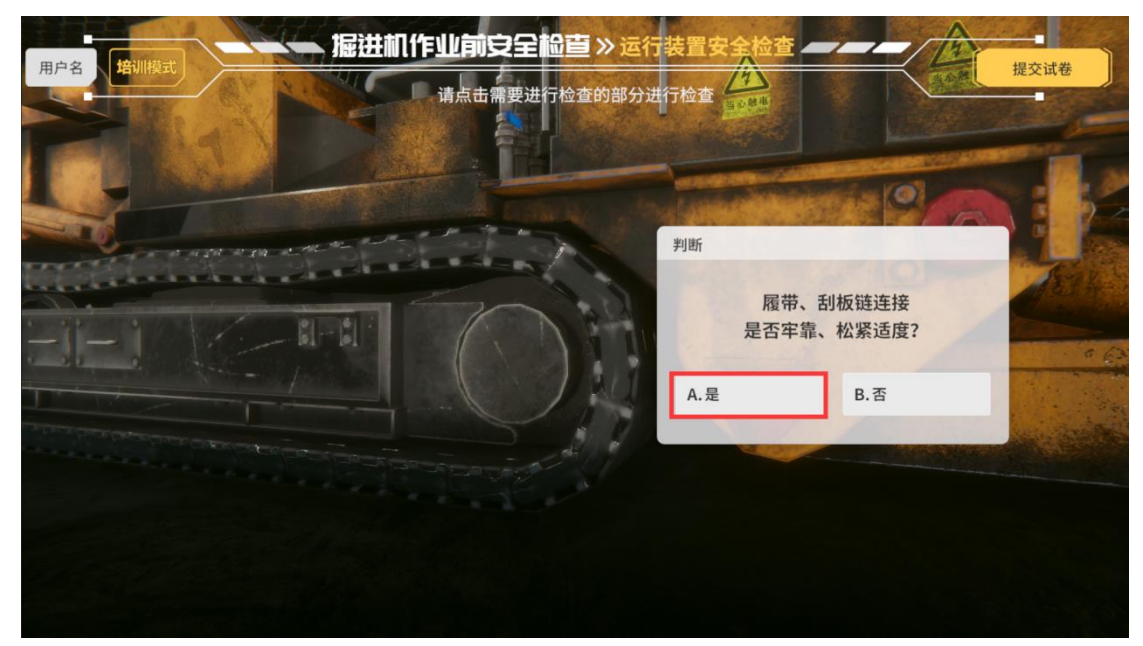

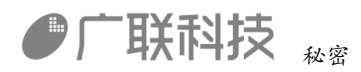

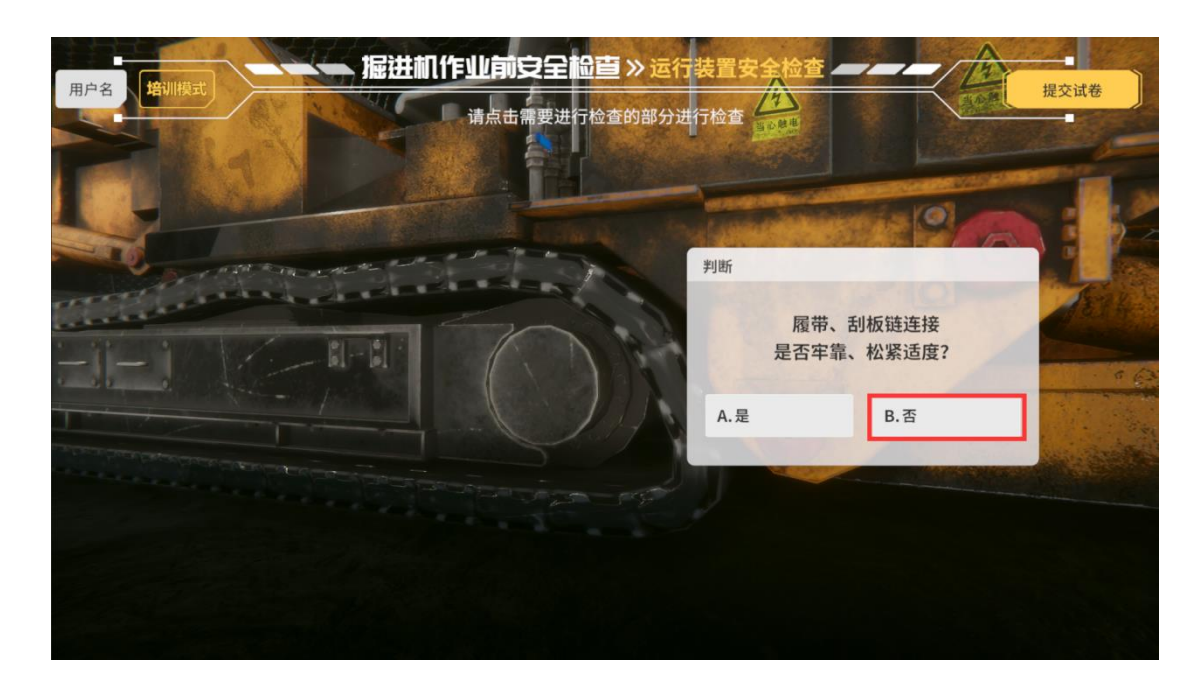

4.2 减速器、液压缸及油管、液压管等无泄漏。

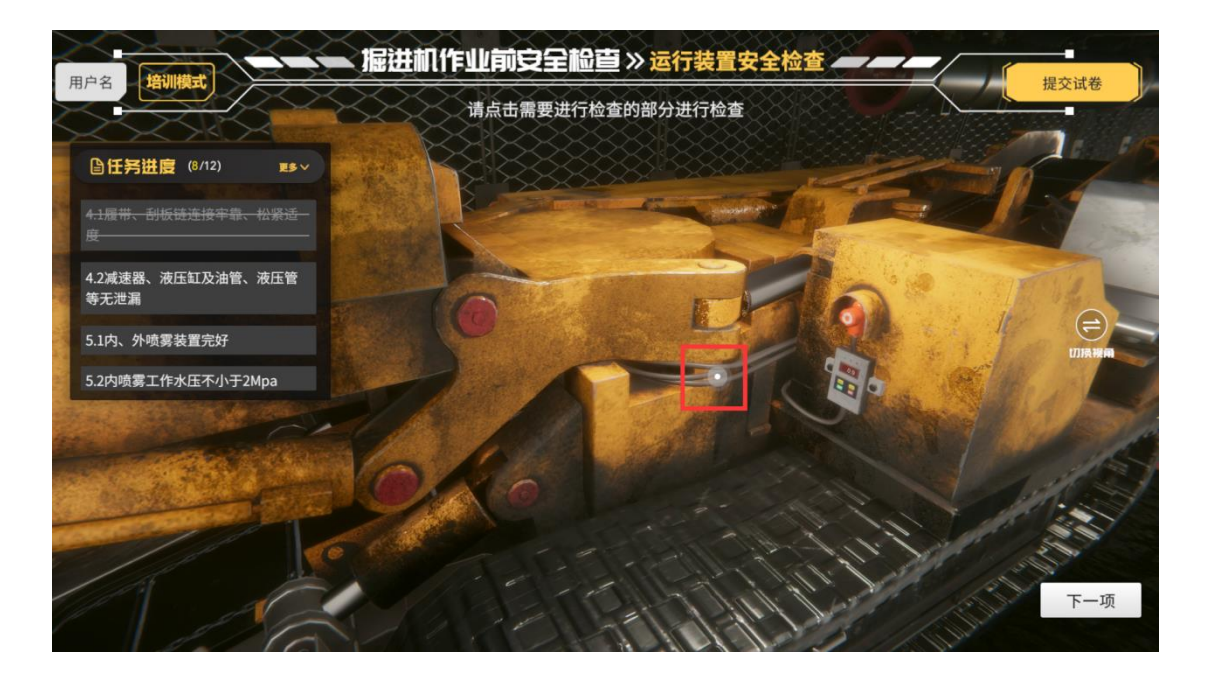

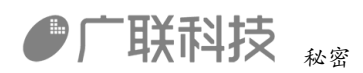

| 用 - 福田市 - 福进机作业前安全检查 > 运行装                                                                                                    | 置安全检查           | -<br>- |
|----------------------------------------------------------------------------------------------------|-----------------|--------|
| 请点击需要进行检查的部分进行                                                                                                    |                 |        |
|                                                                                                    |                 |        |
|                                                                                                    |                 | 11     |
| <u>*</u>                                                                                                    | 判断              |        |
| And a second second sec | 减速器、液压缸及        |        |
| A CONTRACTOR OF THE PARTY OF                                                                                                    | 油官、液压官寺尢泄漏?     |        |
| and the state of the second second second second second second second second second second second second second                                                                                                    | A.是 B.否         |        |
|                                                                                                    | AND BRACK SPACE |        |
|                                                                                                    |                 |        |
|                                                                                                    |                 |        |
|                                                                                                    |                 |        |

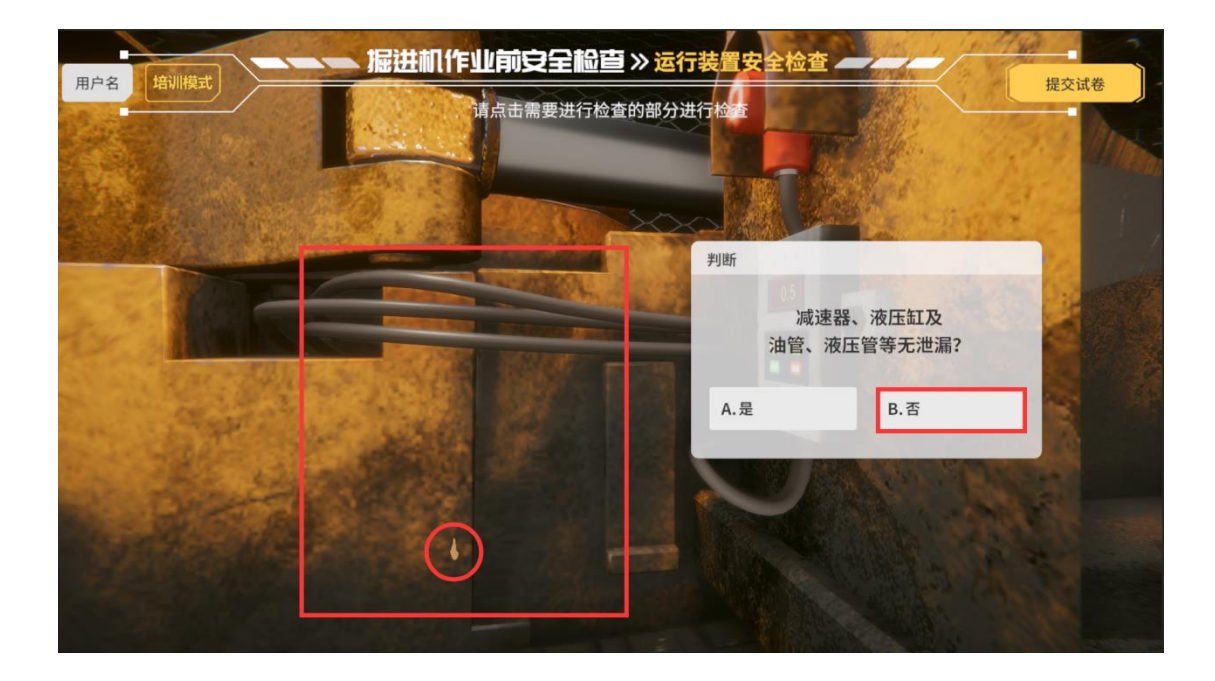

5.1 内、外喷雾装置完好

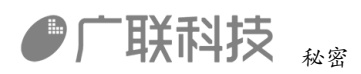

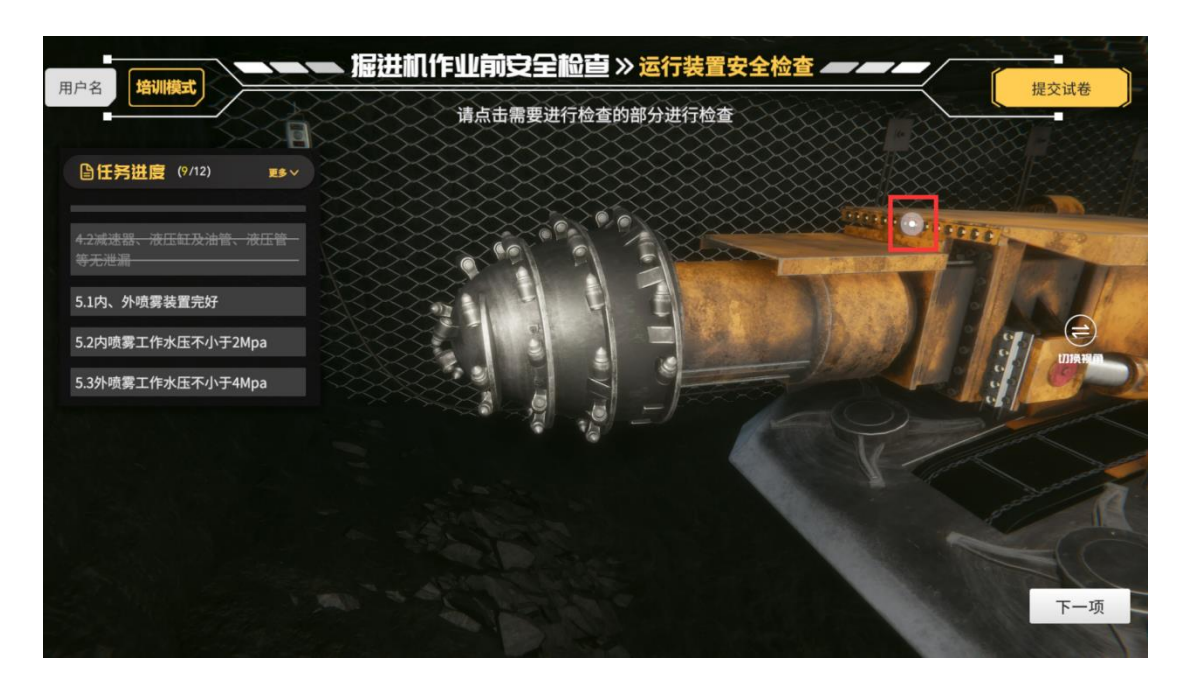

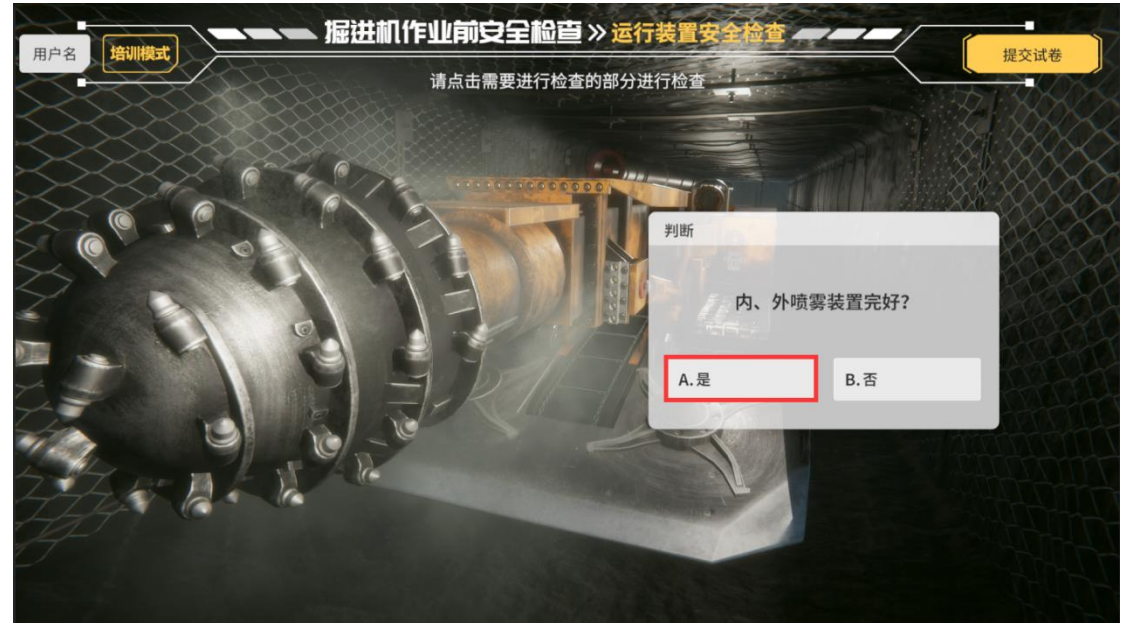

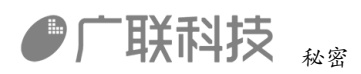

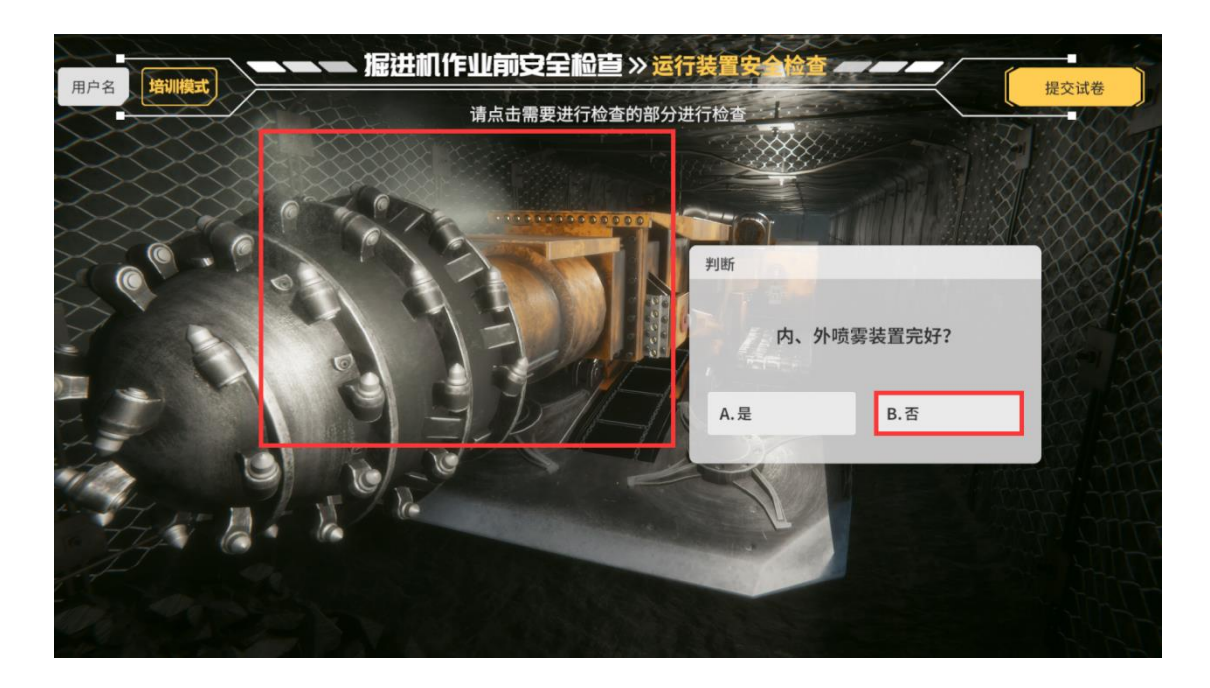

#### 5.2 内喷雾工作水压不小于 2Mpa

| <b>注机作业前安全检查》运行装置安全检查 — — —</b><br>请点击需要进行检查的部分进行检查 | 提交试卷 |
|-----------------------------------------------------|------|
| 遊择 内喷雾工作水压不小于多少? A.1Mpa B.2Mpa C.3Mpa D.4Mpa        |      |

#### 5.3 外喷雾工作水压不小于 4Mpa

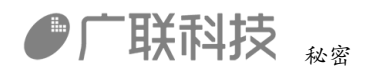

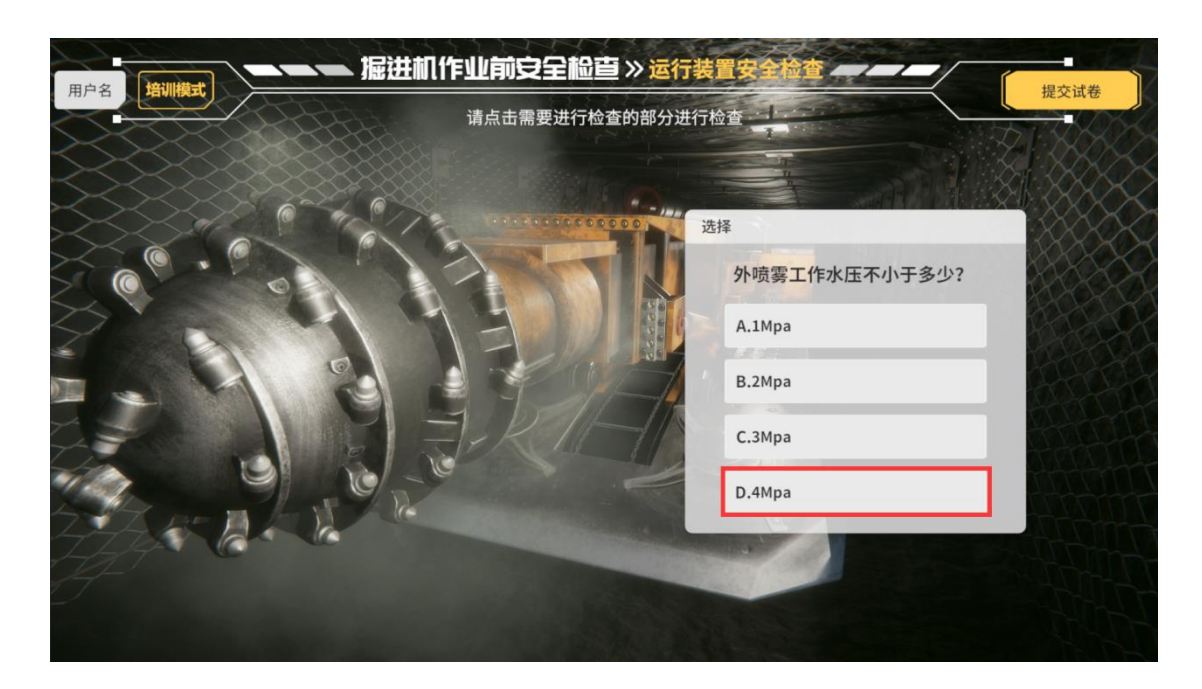

操作完成后 点击【下一项】按钮 进入下一步操作

试运转安全操作

1.1 闭合远程隔离开关, 给掘进机送电

硬件操作:闭合远程隔离开关

1.2 解锁掘进机紧急停机按钮

硬件操作: 解锁掘进机紧急停机按钮

1.3 打开操作台电源开关

硬件操作:

插入硬件把手

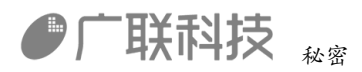

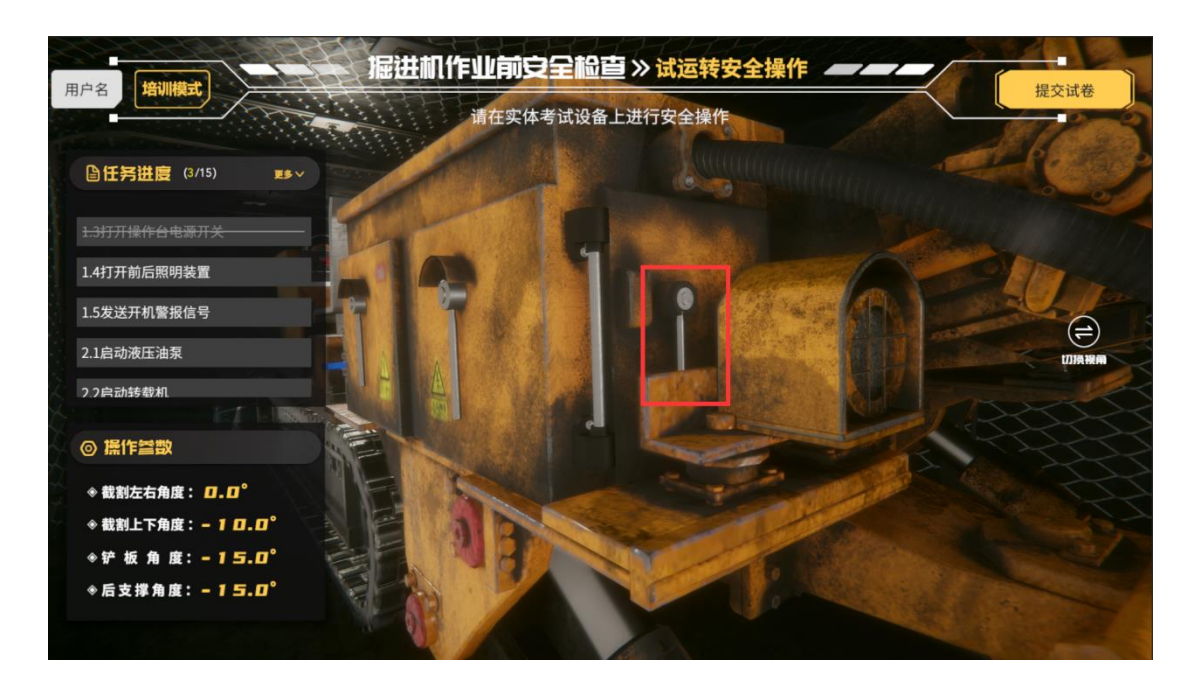

#### 打开操作台电源开关

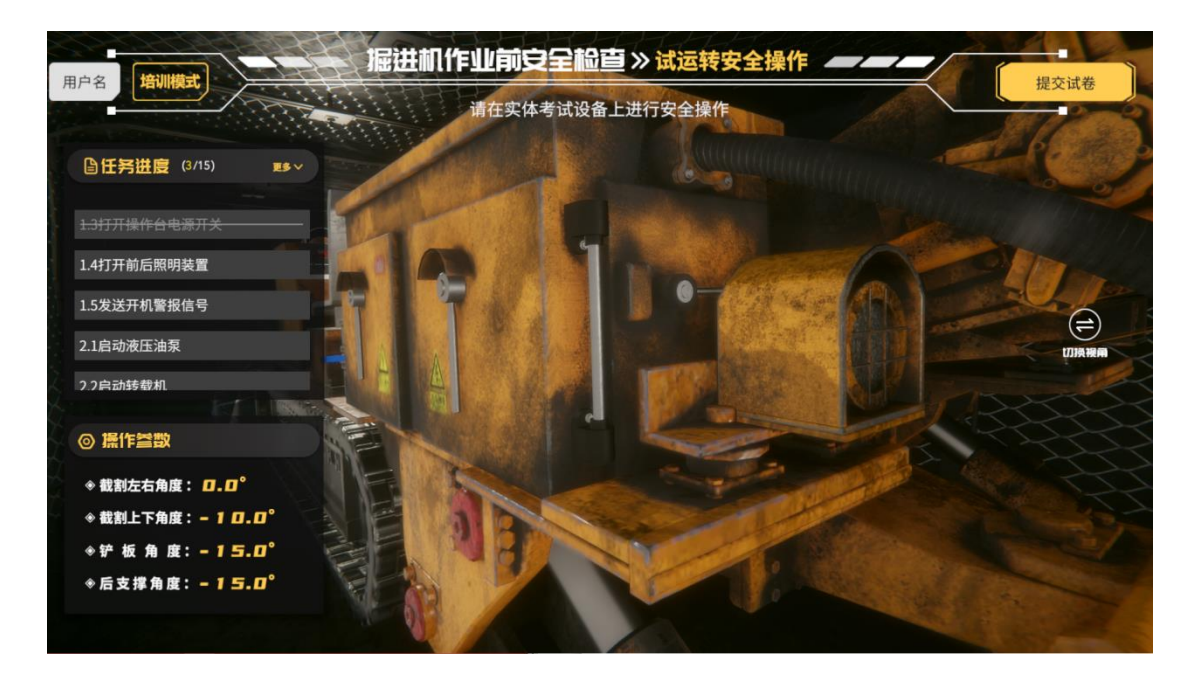

1.4 打开前后照明装置

硬件操作: 打开前后照明开关

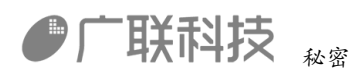

| B |                                                  | 編进机作业前安全检查》试运转安全操作 ——— | 相大评类   |
|---|--------------------------------------------------|------------------------|--------|
| H |                                                  | 请在实体考试设备上进行安全操作        | 提文讯卷   |
|   | ●任务进度(4/15) ≥ ≤ ∨ 1.4打开前后照明装置                    |                        |        |
| × | 1.5发送开机警报信号<br>2.1启动液压油泵                         |                        | 9      |
| 1 | 2.2启动转载机<br>2.3启动运输机                             |                        | UIRAWA |
|   | <ul> <li>○ 操作</li> <li>◆ 裁割左右角度: □.□°</li> </ul> |                        | 36     |
| 1 | ◆截割上下角度:-10.0°<br>◆铲板角度:-15.0°<br>◆后支撑角度:-15.0°  |                        |        |
|   |                                                  |                        |        |

1.5 发送开机警报信号

硬件操作: 打开警铃

发出警铃声音

2.1 启动液压油泵

硬件操作: 打开液压油泵开关

机器运转声音

2.2 启动转载机

硬件操作: 打开二运开关

转载机运动声音

转载机动

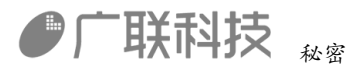

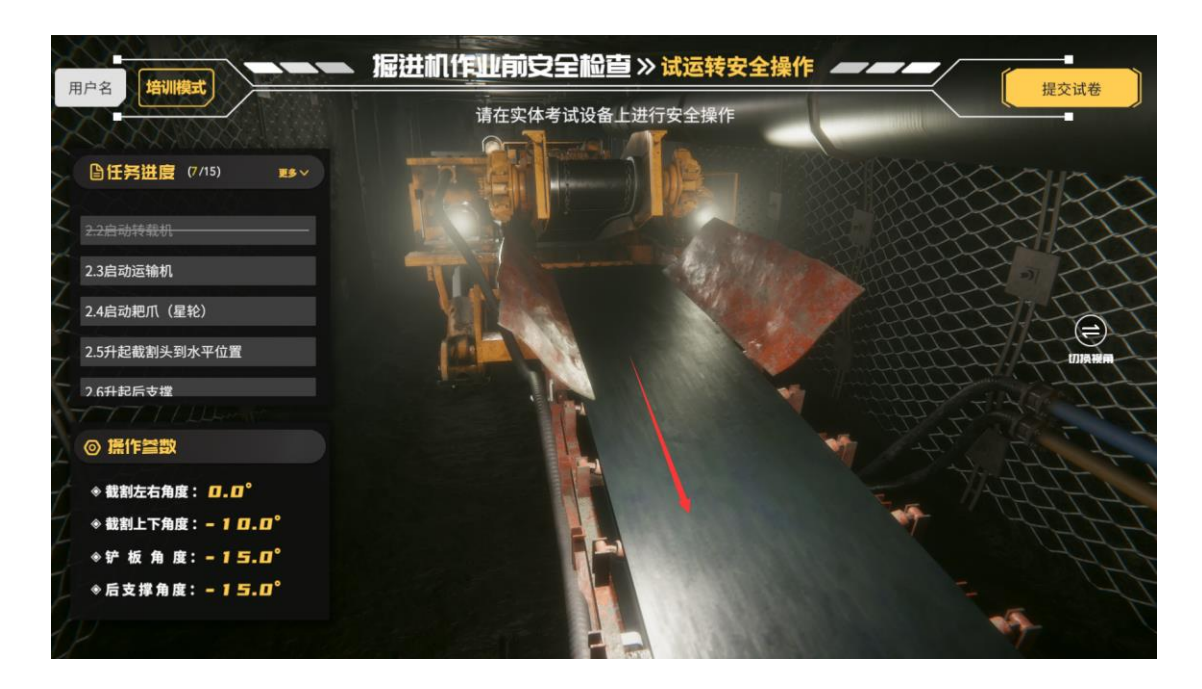

2.3 启动运输机

硬件操作:一运正转

运输机声音

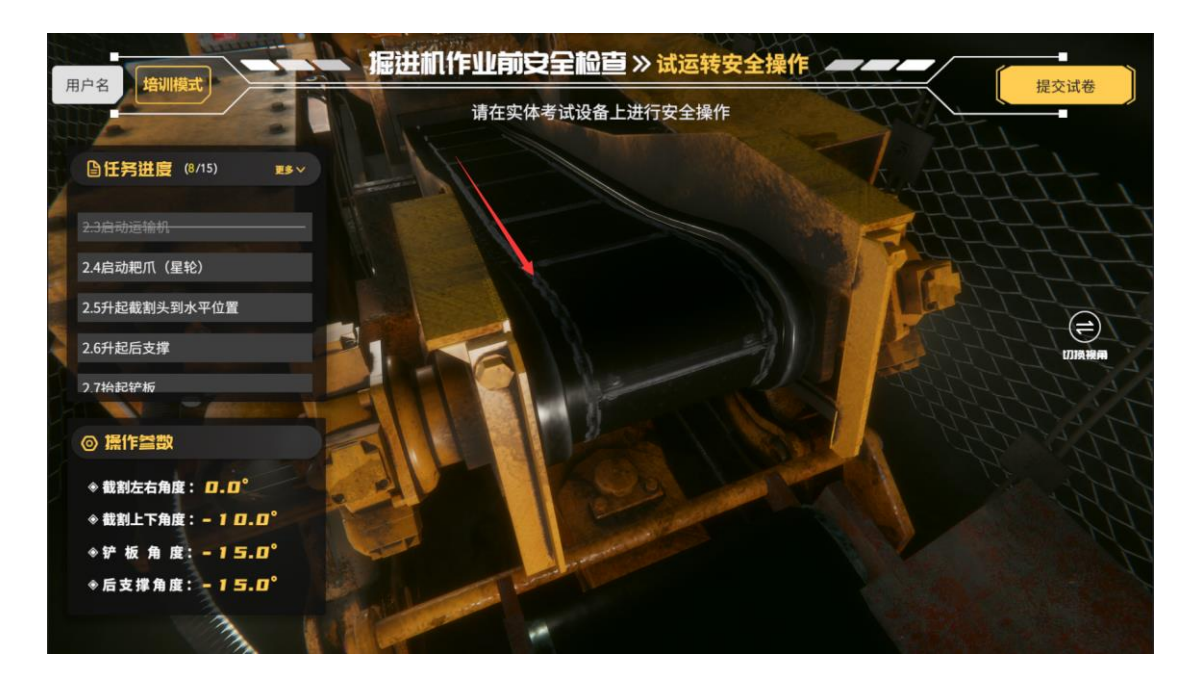

2.4 启动耙爪(星轮)

硬件操作: 星轮正转

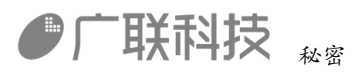

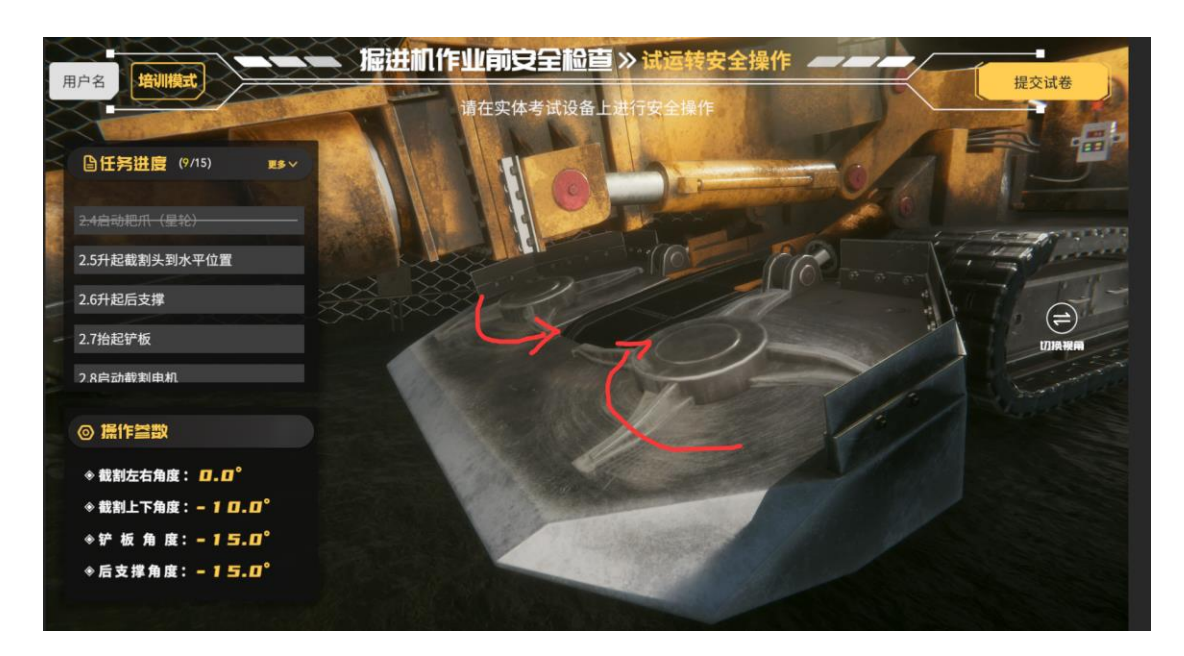

2.5 升起截割头到水平位置

硬件操作: 截割机构上

操作参数界面,截割上下角度接近0度

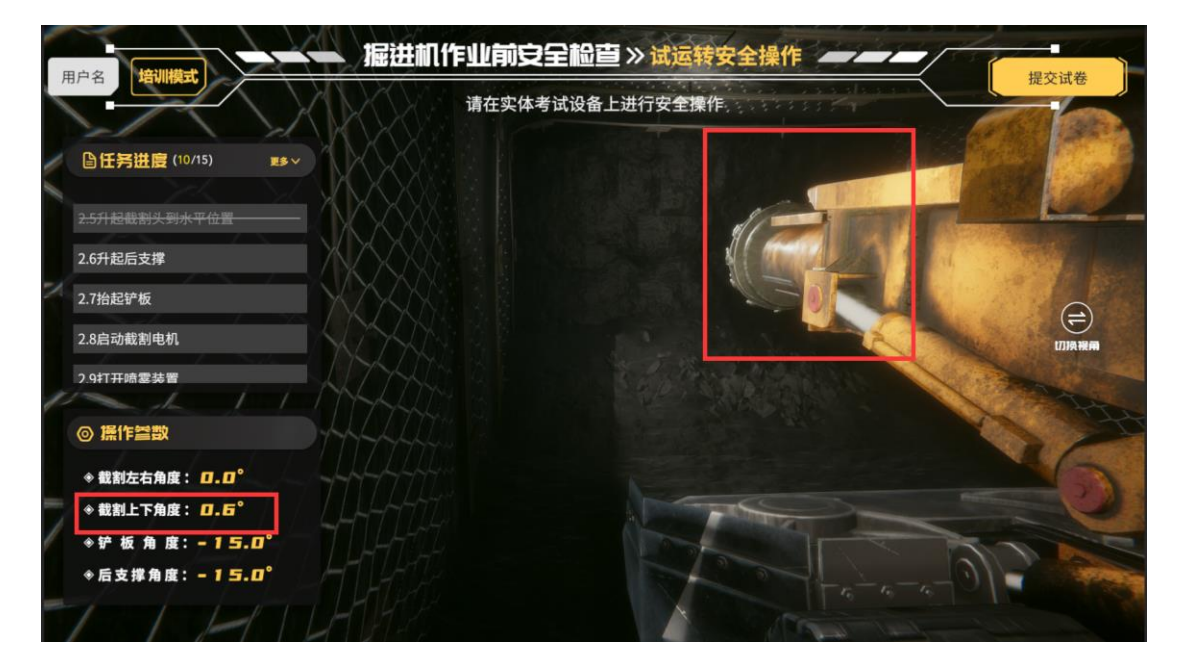

2.6 升起后支撑

硬件操作:后支撑升起

操作参数界面后支撑角度接近5度

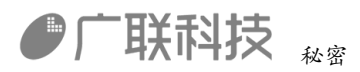

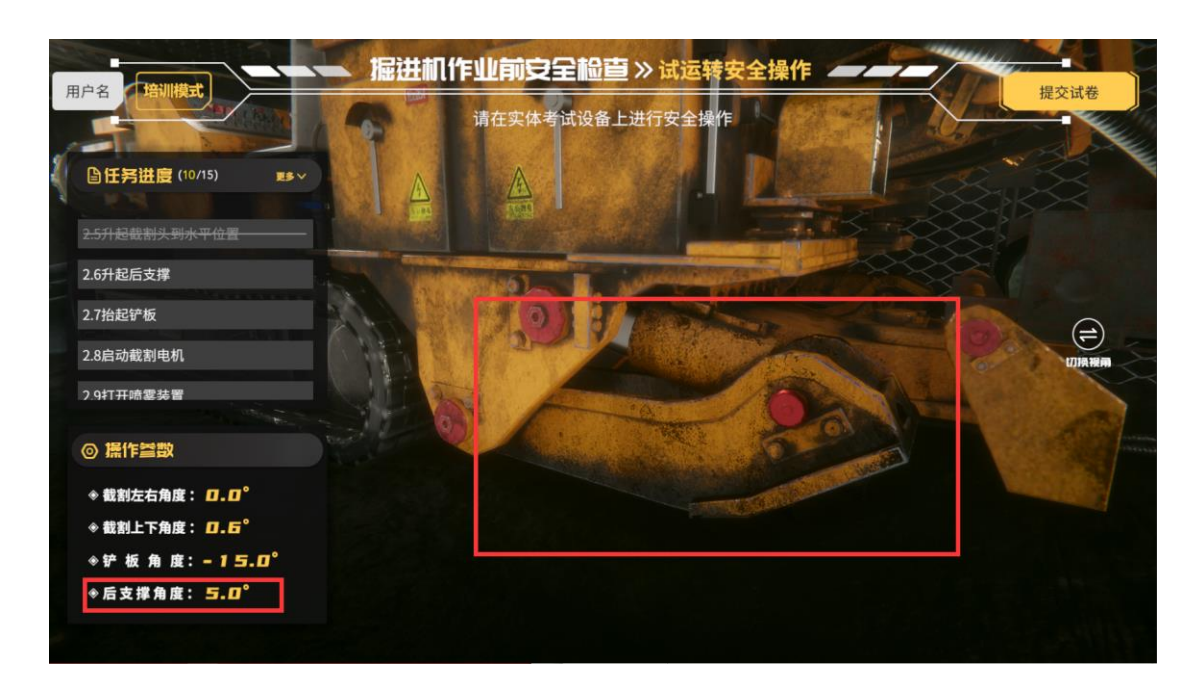

2.7 抬起铲板

硬件操作: 铲板升

操作参数界面 铲板角度接近0度

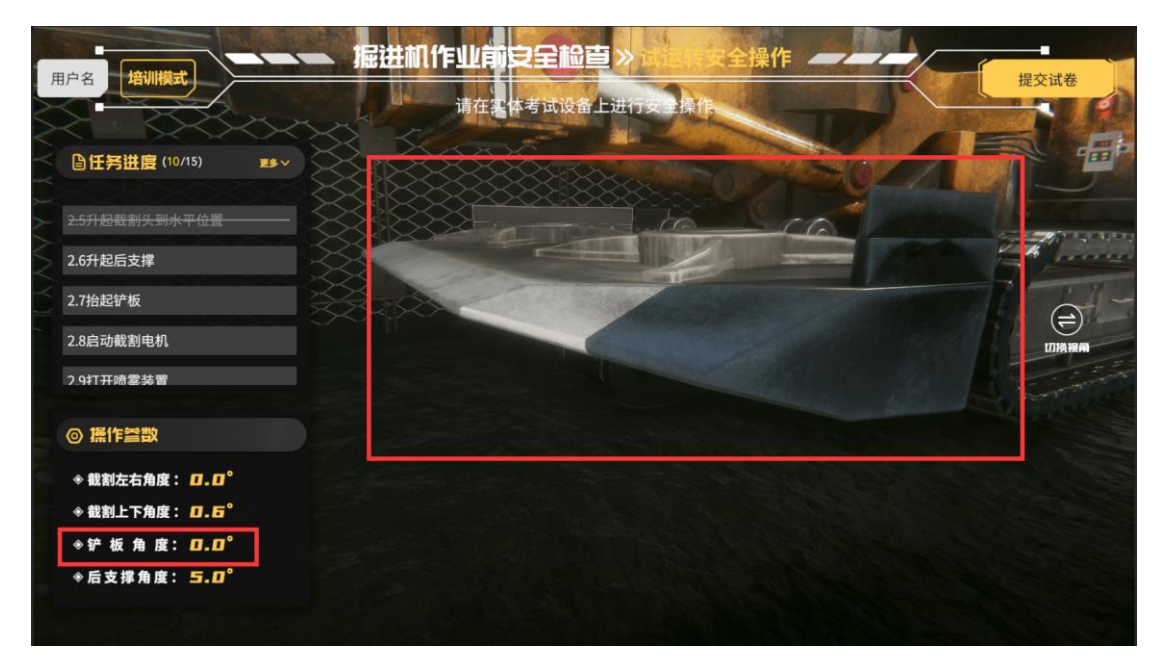

2.8 启动截割电机

硬件操作:

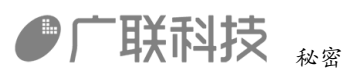

截割高速开关或者 截割低速开关

截割头转动

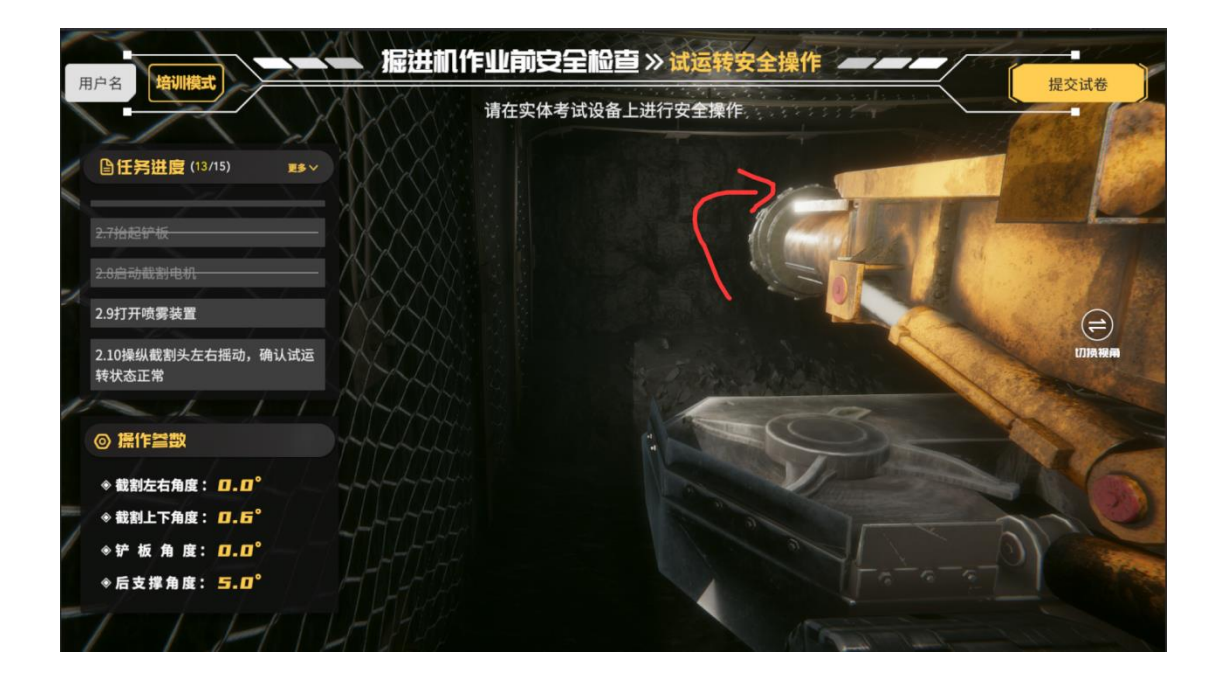

2.9 打开喷雾装置

硬件操作: 打开供水管路截止阀

| 用户名 培训模式 请在实体考试设备上进行安全操                                                           | 提交试卷                                                                       |
|-----------------------------------------------------------------------------------|----------------------------------------------------------------------------|
| ●任务进度(13/15) ■●~                                                                  |                                                                            |
| 2.7H起炉板                                                                           |                                                                            |
| 2.9fT开喷雾装置                                                                        |                                                                            |
| 2.10操纵截割头左右摇动,确认试运<br>转状态正常                                                       | 世内<br>中国の計画に対する<br>日日<br>日日<br>日日<br>日日<br>日日<br>日日<br>日日<br>日日<br>日日<br>日 |
|                                                                                   |                                                                            |
| <ul> <li>◆ 截割左右用度: 0.0</li> <li>◆ 截割上下角度: 0.6°</li> <li>◆ 技術 魚 度: 0.0°</li> </ul> | A' A Barrow                                                                |
| ◆ f                                                                               |                                                                            |

打开水泵开关

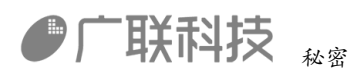

| B |                             | 据进机作业前安全检查》试运转安全操作 ———— | 但六计类        |
|---|-----------------------------|-------------------------|-------------|
|   |                             | 请在实体考试设备上进行安全操作         | The Case    |
| 1 | □任务进度(14/15) ■ ▼            |                         | and and and |
| I | 2.7抬起矿板                     |                         |             |
| X | 2.8启动截割电机<br>2.9打开喷雾装置      |                         | (=)         |
| l | 2.10操纵截割头左右摇动,确认试运<br>转状态正常 |                         | の時報酬        |
| 1 | ALIN                        |                         |             |
|   | ◎ 操作参数                      |                         |             |
|   | ◆ 截割左右角度: □.□°              |                         | MA          |
| - | ♦ 截割上下角度: □. □°             |                         | 20          |
| 1 | ◈铲板角度: □.□°                 |                         |             |
|   | ♦后支撑角度: <u>5.0</u> °        |                         |             |
|   |                             |                         |             |

2.10 操纵截割头左右摇动,确认试运转状态正常

硬件操作: 截割机构左 截割机构右

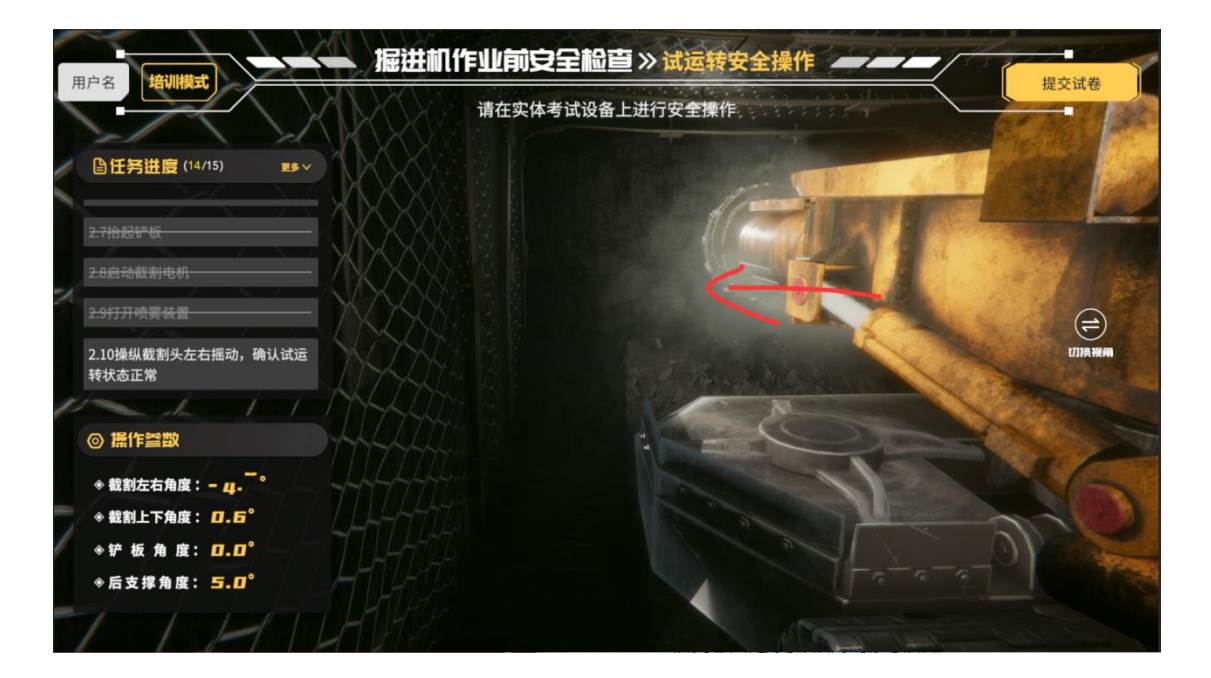

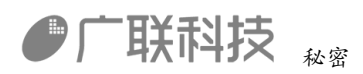

|    |                                                                                                    | 送机作业前安全检查》试运转安全操作 ———— |         |
|----|----------------------------------------------------------------------------------------------------|------------------------|---------|
| H) |                                                                                                    | 请在实体考试设备上进行安全操作        | 提文風苍    |
|    | 旨任务进度(15/15) ≥5∨                                                                                                    |                        |         |
| 2  | 2.716421745                                                                                                    |                        |         |
| 2  | 2.8启动载射电机<br>2.9打开喷雾装置                                                                                                    |                        |         |
| 2  | 2.10操纵截割头左右摇动,确认试运<br>转状态正常                                                                                                    |                        | UJJAHAA |
| 1  |                                                                                                    | HA                     |         |
|    | <ul> <li>● MIFER</li> <li>● 教制左右角度: 20.0°</li> <li>◆ 裁割上下角度: 0.6°</li> <li>◆ 铲 板 角 度: 0.0°</li> <li>◆ 庁 友 提 角度: 5.0°</li> </ul> |                        |         |
| =  | 1 HILL                                                                                                    |                        |         |

操作完成后点击【提交试卷】按钮 提交试卷

## 5.2 掘进机安全操作(K2)

进入考试后,请根据复位界面提示,对硬件进行复位。

| 供水管路截止阀 | 截割机构引                                             | a<br>a<br>€柄<br>万           | 部位角度     当前       裁割左右角度     3       成割上下角度     3       产板角度     5       三支撑角度     5 | 値 目标値<br>(-5)°~(5)°<br>(-10)°~(-8)°<br>(-15)°~(-13)°<br>(-15)°~(-13)° | 繁粋<br>変位<br>上脚页 | <b>急停</b><br>起动 哼                                                                                             |
|---------|---------------------------------------------------|-----------------------------|--------------------------------------------------------------------------------------|-----------------------------------------------------------------------|-----------------|----------------------------------------------------------------------------------------------------|
| 运程隔离开关  | ·上升<br>·序注<br>·下降                                 | · 上升<br>师止<br>下降<br>后支撑     | ·正時<br>·伊止<br>·反時<br>星轮                                                              | • 新神<br>• 今止<br>• 后相<br>截割伸缩                                          | 下順页<br>音动 停止    | 前后照明开关<br>: 启动 停                                                                                              |
| ゆ       | - <sup>新进</sup><br>- <sup>新进</sup><br>- 市湖<br>左行走 | - 前进<br>· 停止<br>- 后限<br>右行走 | · 正時<br>佛止<br>· 反時<br>一运马达                                                           | ·正转<br>·原止<br>水泵                                                      | 二运电机开关          | 載割低速开关<br>品动 例<br>で<br>の<br>ま<br>割<br>の<br>で<br>の<br>の<br>の<br>の<br>の<br>の<br>の<br>の<br>の<br>の<br>の<br>の<br>の |

复位完成后,点击确定按钮,进入考试

开机安全操作

1.1 打开操作台电源开关

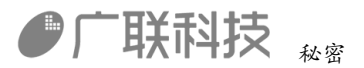

硬件操作:

打开远程隔离开关

电源把手

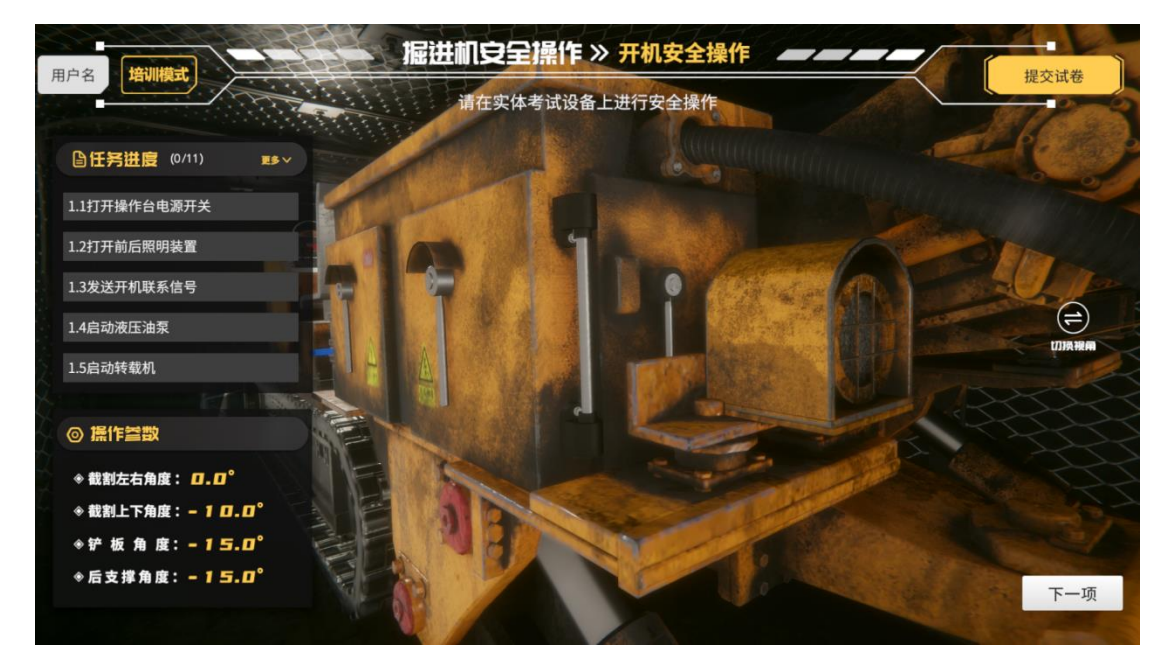

打开操作台电源开关

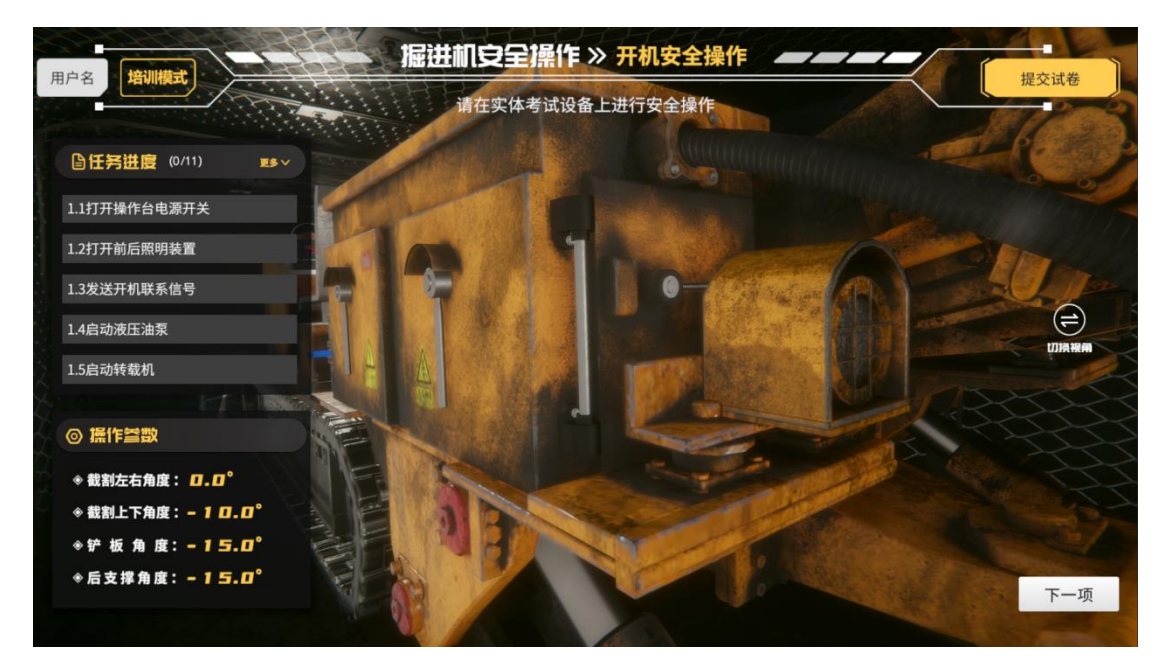

1.2 打开前后照明装置

硬件操作: 打开前后照明开关

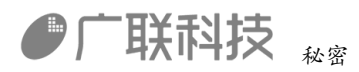

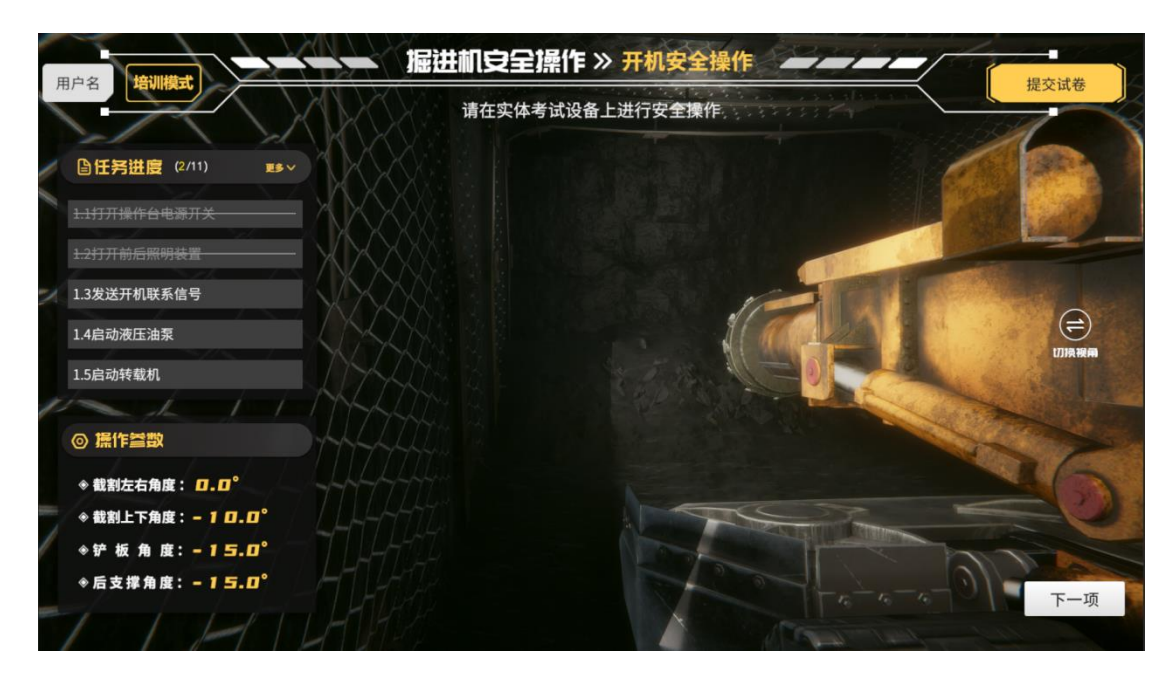

1.3 发送开机联系信号

硬件操作: 打开警铃

播放警铃声音

1.4 启动液压油泵

硬件操作: 打开液压油泵开关

机器运转声音

1.5 启动转载机

硬件操作: 打开二运开关

转载机运动声音

转载机动

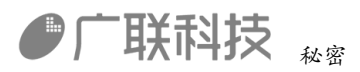

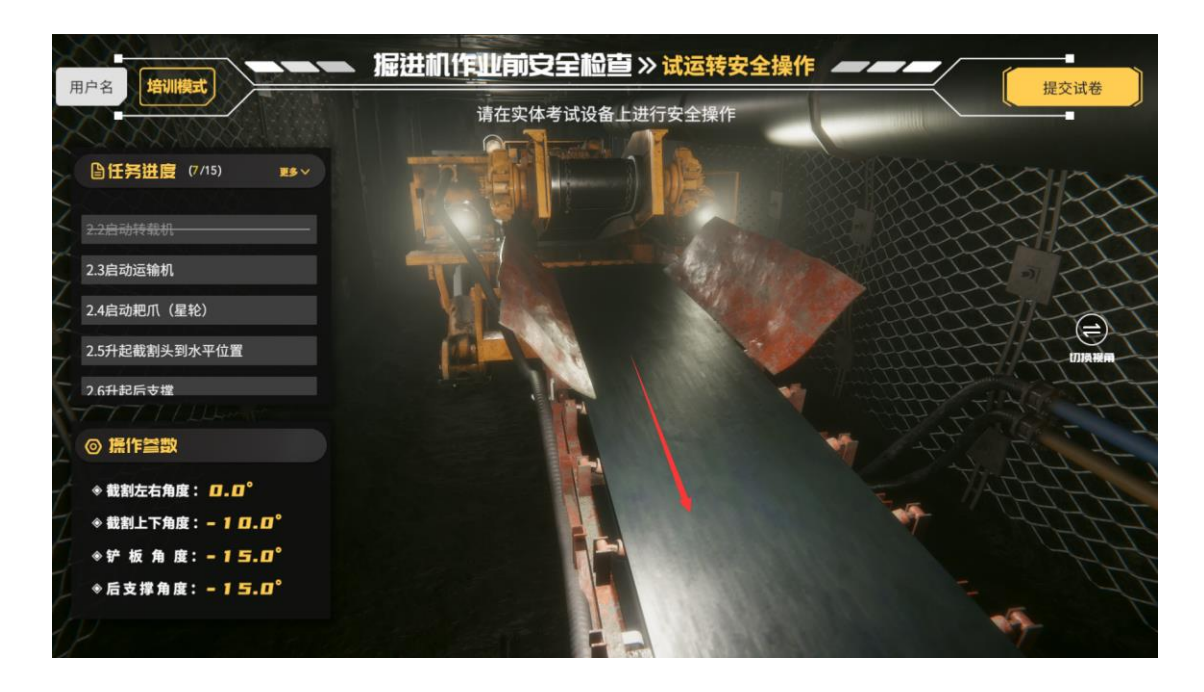

#### 1.6 启动运输机硬件操作:一运正转

运输机声音

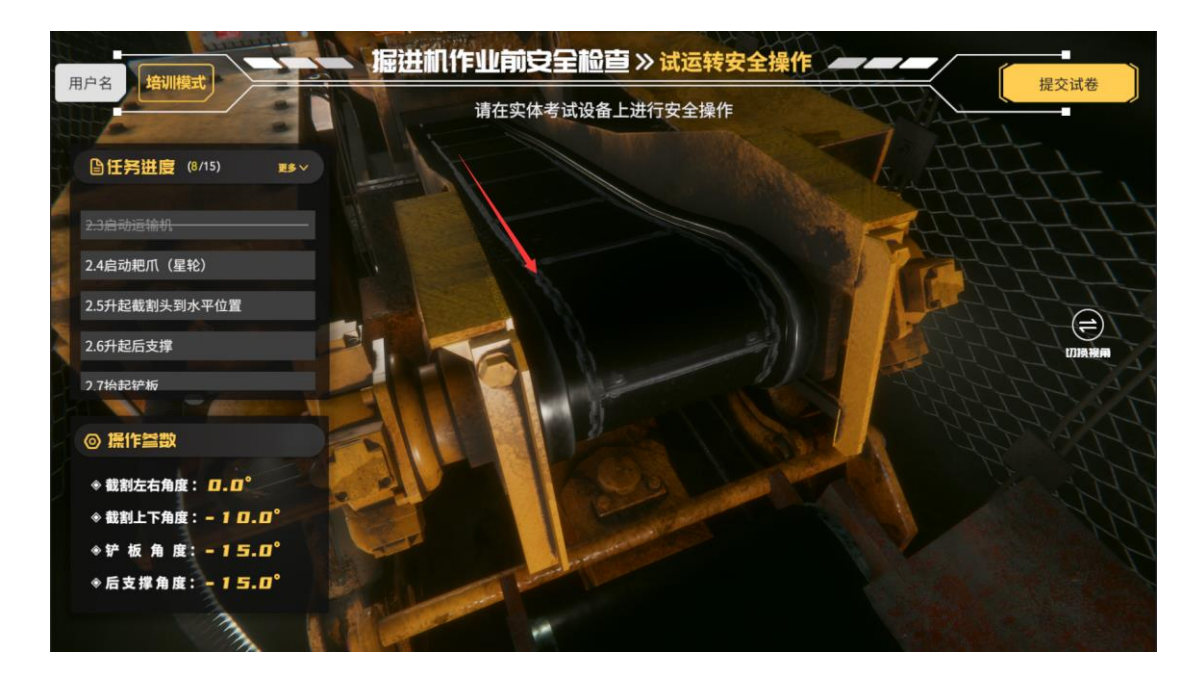

#### 1.7 启动星轮(耙爪)硬件操作:星轮正转

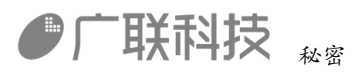

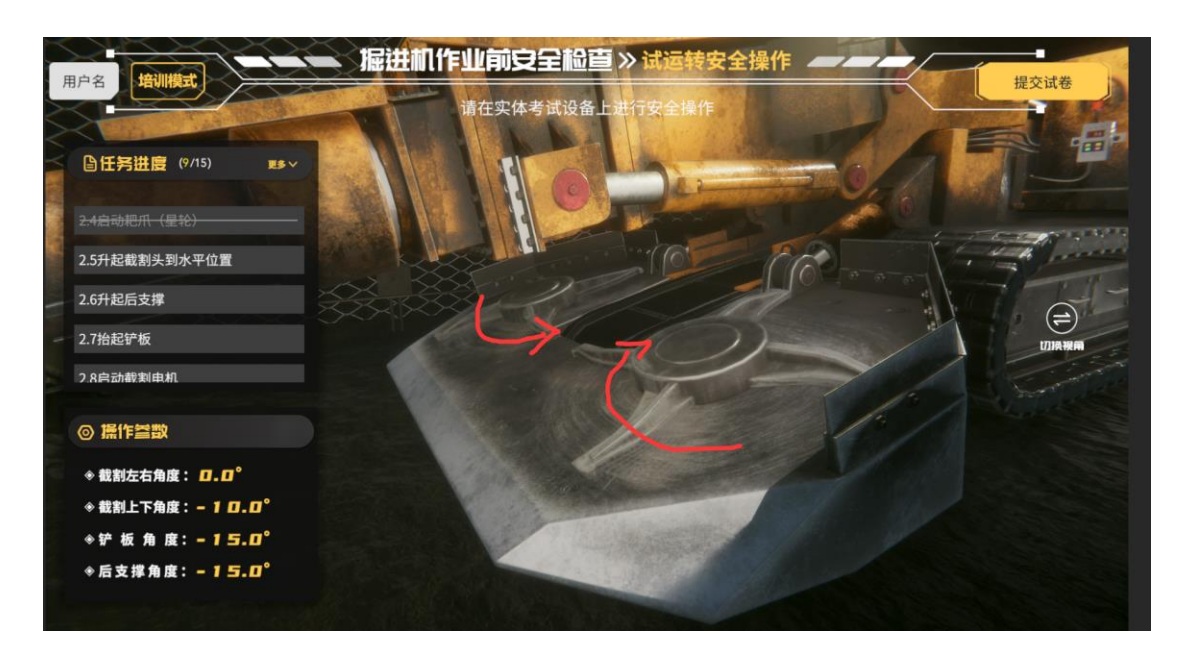

1.8 升起截割头到水平位置硬件操作:截割机构上

操作参数界面,截割上下角度接近0度

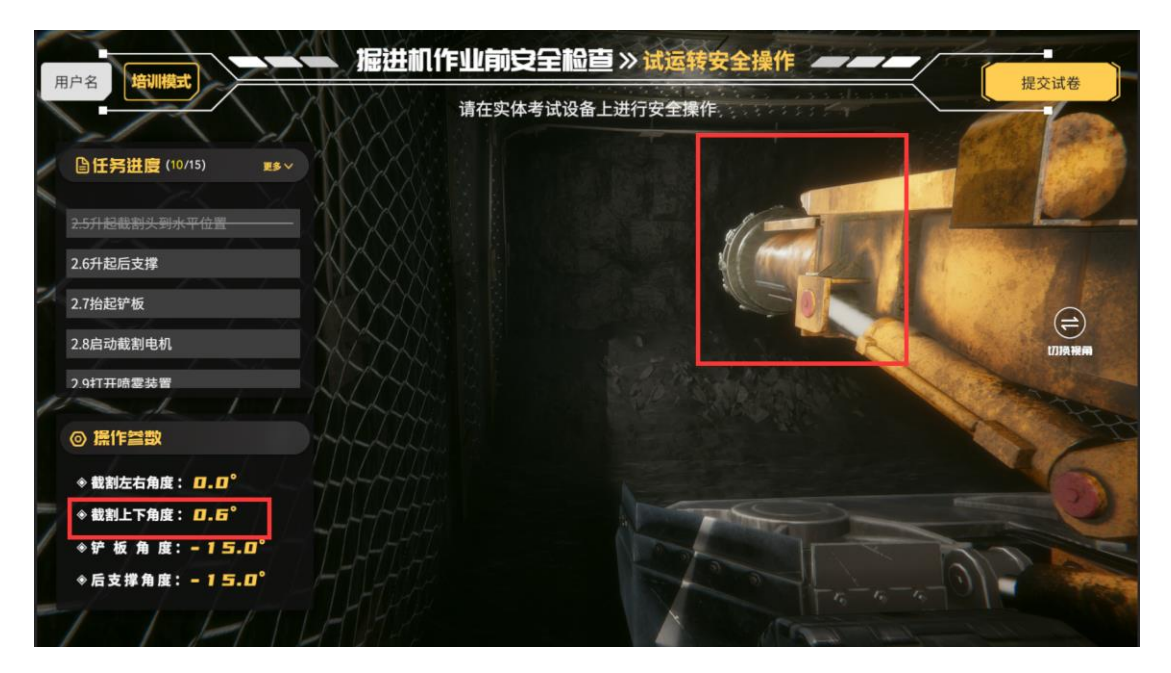

1.9 升起后支撑

硬件操作:后支撑升起

操作参数界面后支撑角度接近5度

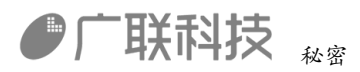

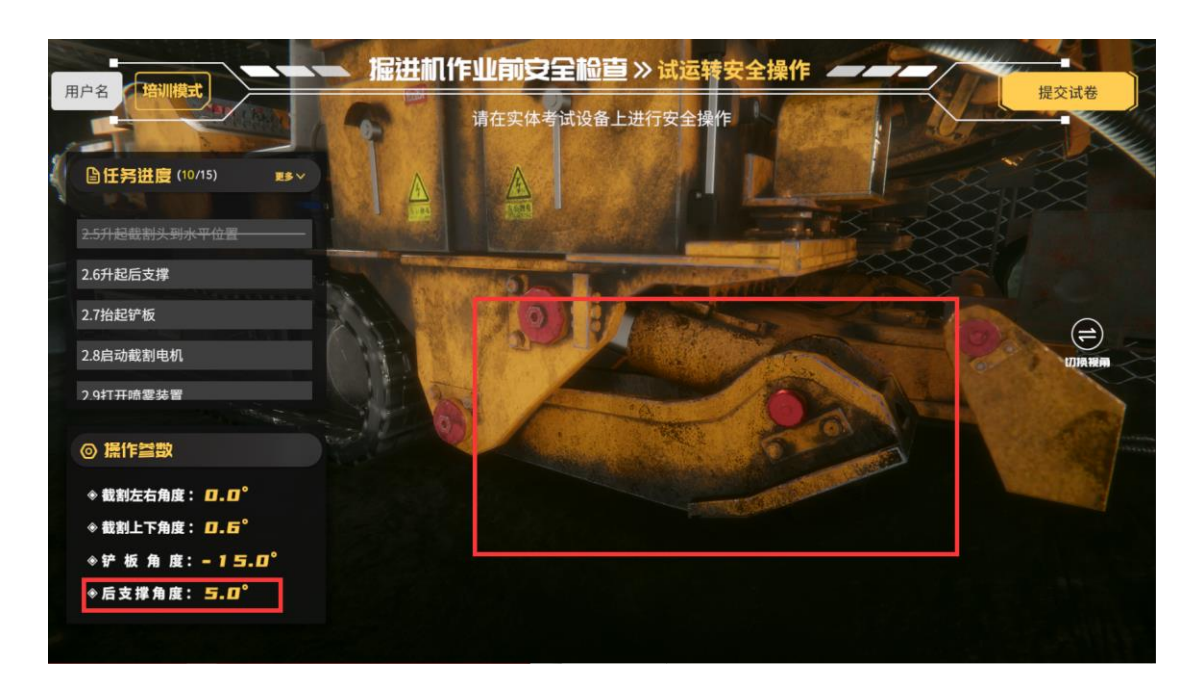

1.10 抬起铲板

硬件操作: 铲板升

操作参数界面 铲板角度接近 0 度

| 自名 培训模式                     |          | 【【 <b>作业用》之主心</b><br>请在案体考试设备 | ■ 》<br>上进行安全操作 |             | 提交                | 试卷   |
|-----------------------------|----------|-------------------------------|----------------|-------------|-------------------|------|
| □任务进度(10/15) ■              |          |                               |                | 08255       | A                 | 9    |
|                             | - 88     |                               |                | 200         |                   |      |
| .6升起后支撑                     |          |                               |                | Comments of |                   | lere |
| 7抬起铲板                       |          |                               |                |             | The second second | 6    |
| .8启动截割电机                    |          |                               |                |             | Constant Ith      |      |
| 9打开喷雾装置                     | 3        |                               |                |             |                   |      |
| ◎ 操作参数                      |          |                               |                |             |                   |      |
| ● 截割左右角度: □.□°              | all from |                               |                |             |                   |      |
| ❀ 截割上下角度: □. □ <sup>°</sup> |          |                               |                |             |                   |      |
| ◆铲板角度: <b>□.</b> □°         |          |                               |                |             |                   |      |
| ◆后支援角度・5 □°                 |          |                               |                |             |                   |      |

1.11 打开供水阀门

硬件操作: 打开供水管路截止阀

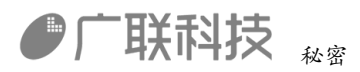

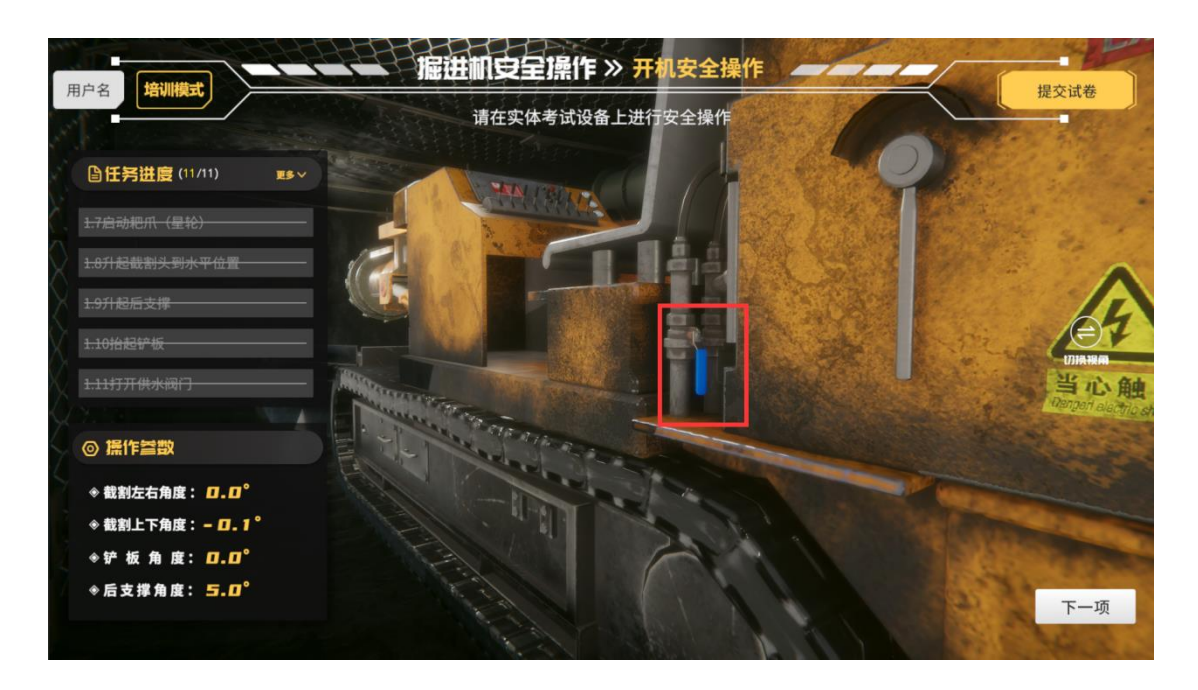

操作完成后 点击【下一项】按钮 进入下一步操作

截割安全操作

1.1 发送截割警报信号

硬件操作: 打开警铃

播放警铃声音

1.2 运行掘进机到截割位置

硬件操作: 左行走正, 右行走正 否则掘进机会旋转

当任务完成时 即可停止移动

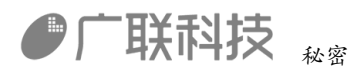

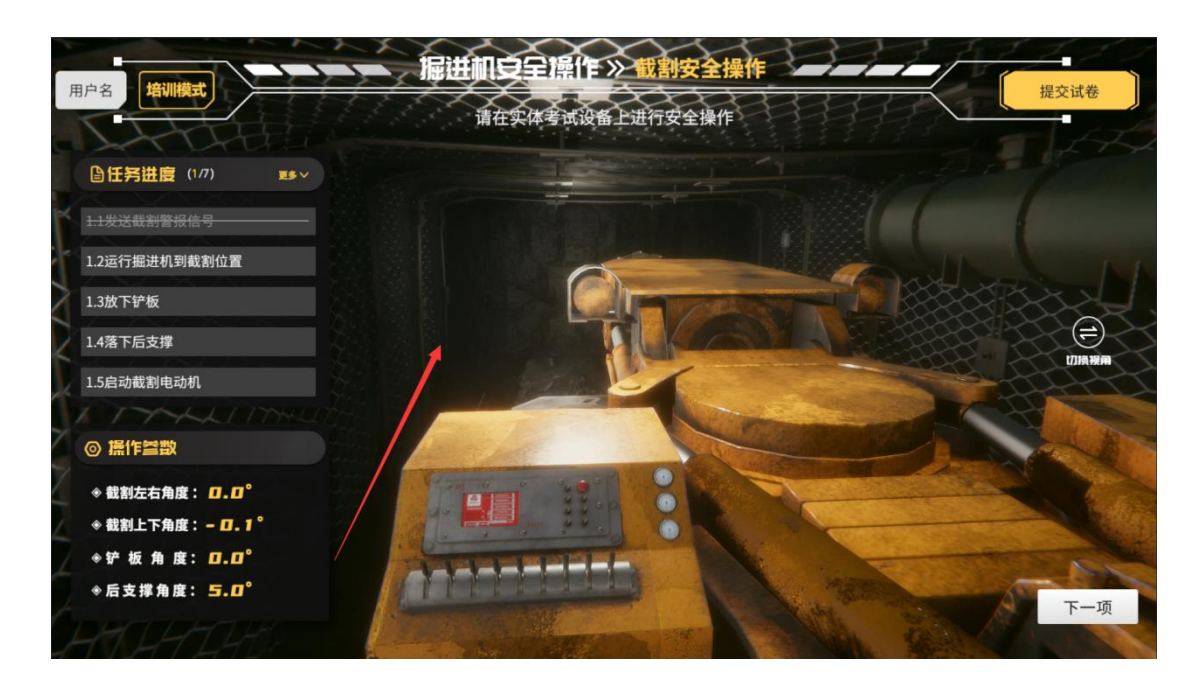

1.3 放下铲板

硬件操作: 铲板降

操作参数界面: 铲板角度接近-15度

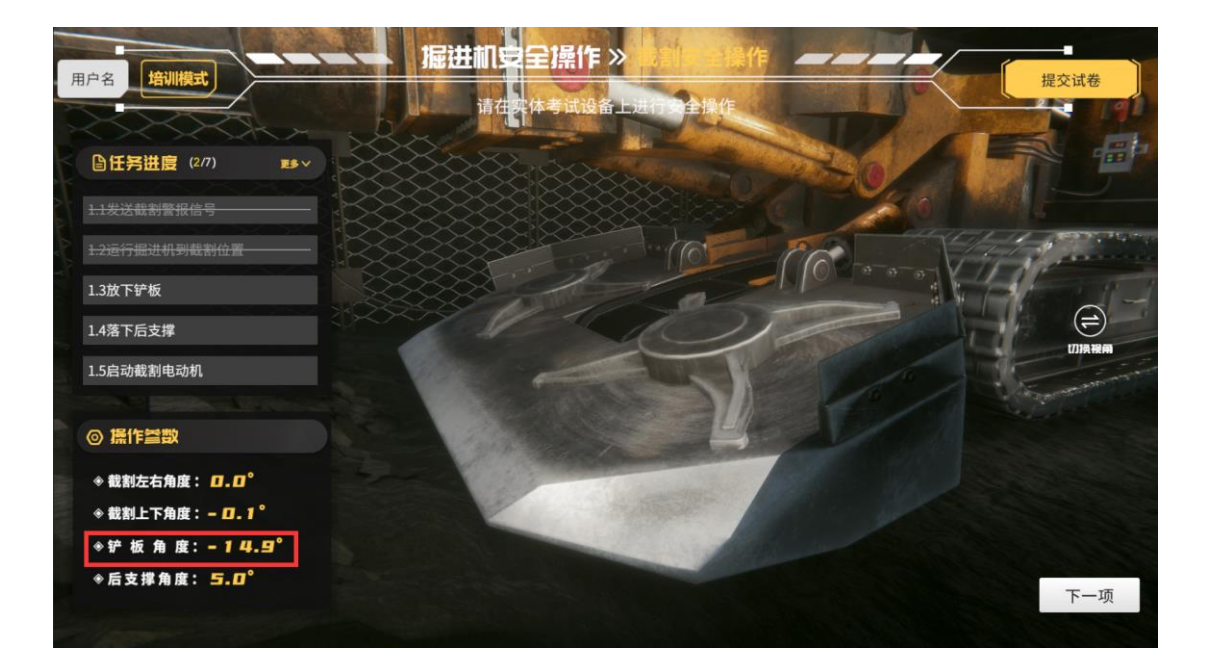

1.4 落下后支撑

硬件操作:后支撑降

操作参数界面:后支撑角度接近-15度

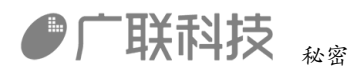

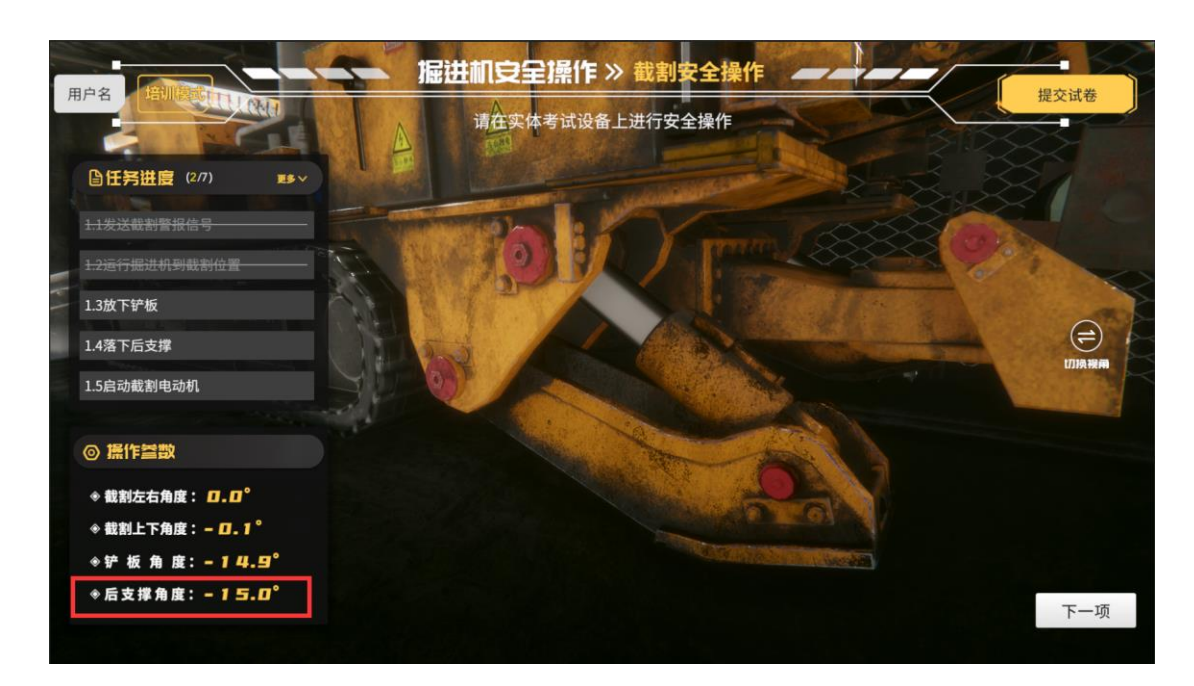

1.5 启动截割电动机

硬件操作: 截割高速开关或者截割低速开关均可

截割头运转声音

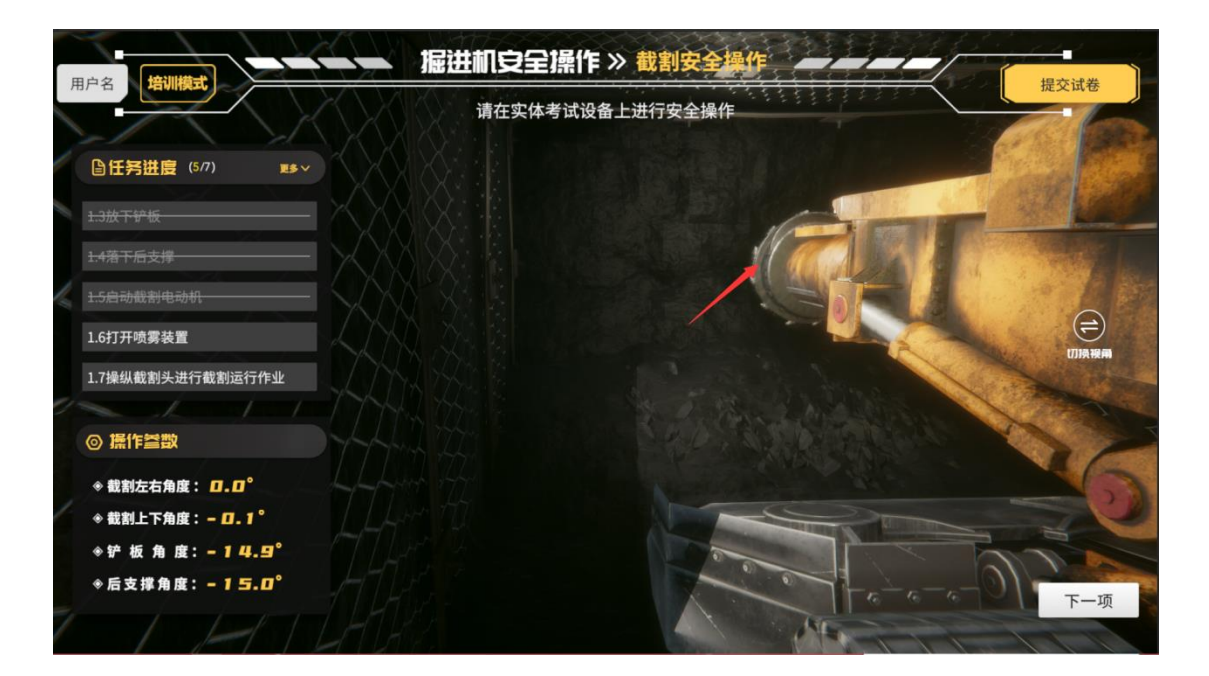

1.6 打开喷雾装置

硬件操作: 打开水泵开关

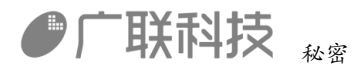

| 油子省     ・     ・     請在实体考试设备上进行安全操作     ・       ● 任务进度(6/7)     ・     ・     ・       1.3放下矿板     ・     ・     ・       1.4指下后支撑     ・     ・     ・ | EXIL |
|----------------------------------------------------------------------------------------------------|------|
| ●任务进展(4/7) ■●マ       1.3放下砂板       1.4箔下后支撑                                                                                                    |      |
| 1.3放下铲板         1.4插下后支撑         1.4插下后支撑           1.4插下后支撑         1.010000000000000000000000000000000000                                    | -    |
|                                                                                                    |      |
| 1 P (0 12 40 (0 12 40                                                                                                    | M.L. |
|                                                                                                    | =    |
| 1.7操纵截割头进行截割运行作业                                                                                                    | 切換視角 |
| <ul> <li>◎ 操作当数</li> </ul>                                                                                                    | 3    |
| <ul> <li>* 截割左右角度: 0.0°</li> <li>* 截割上下角度: -0.1°</li> </ul>                                                                                    | 50   |
| <ul> <li>◆ 拒 扳 角 度: -14.9°</li> <li>◆后支撑角度: -15.0°</li> </ul>                                                                                  | 下一项  |

1.7 操纵截割头进行截割运行作业

硬件操作: 截割机构伸出

进行截割运行作业

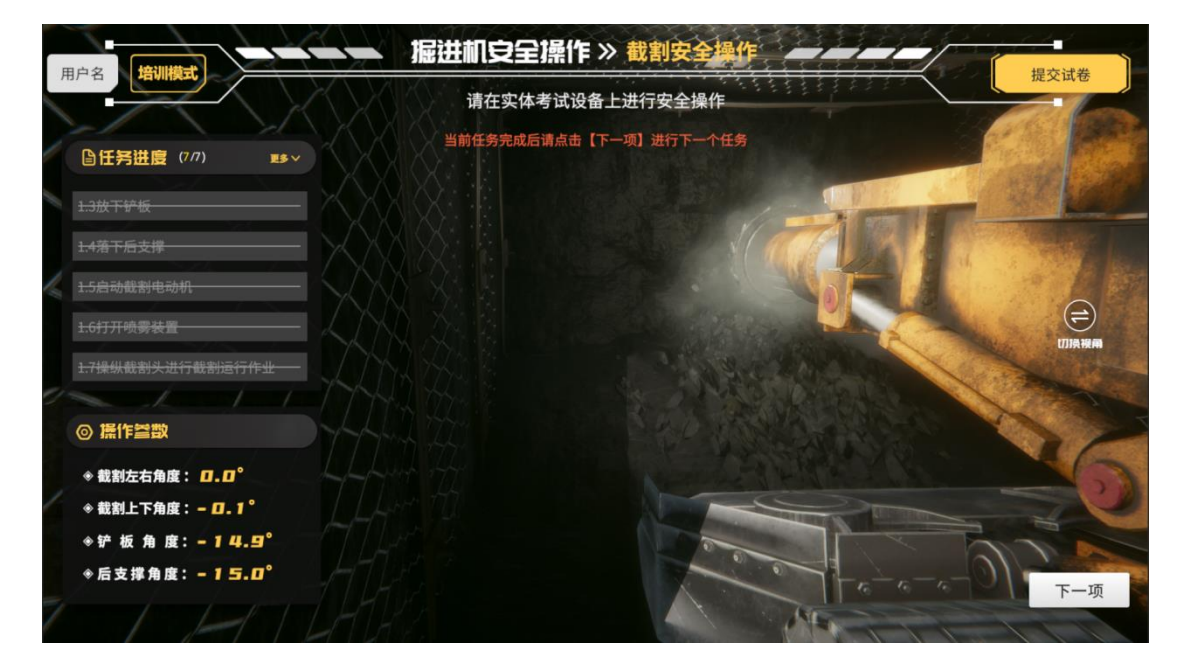

操作完成后 点击【下一项】按钮 进入下一步操作

此时弹出复位界面。按照提示将所有硬件复位后进行操作

内部编码: GL-YF-DM-2020-0004

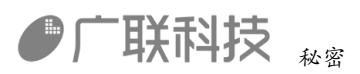

|         |                   |                  | 即11年度 ヨ                                        | 前值目标值                              | 警铃              |                   |
|---------|-------------------|------------------|------------------------------------------------|------------------------------------|-----------------|-------------------|
|         |                   | 1                | 战割左右角度<br>战割上下角度                               |                                    | 0               |                   |
| 供水管路截止阀 | 截割机构手             | 柄                | 产板角度<br>后 支 撑 角 度                              | - (-15)°~(-13)°<br>- (-15)°~(-13)° | 复位上额页           | <b>急停</b><br>启动 9 |
| φ       | ・上升<br>・停止<br>・下降 | ·上升<br>停止<br>•下降 | <ul> <li>正转</li> <li>停止</li> <li>反转</li> </ul> | • 前伸<br>• 停止<br>• 后缀               | 下載页<br>店动 停止    | 前后照明开关<br>: 启动 ,  |
| 远程隔离开关  | 铲板                | 后支撑              | 星轮                                             | 截割伸缩                               | C               | C                 |
| 0       | - 前进              | •前进<br>- 停止      | • 正转<br>- 停止                                   | •正转                                | 二运电机开关<br>启动 停山 | 截割低速开关<br>: 启动 1  |
|         | •后遗               | ·后进              | ·反转                                            | - (#L                              | C               | C                 |
| 操作台电源开关 | 左行走               | 石行走              | 一运马达                                           | 水泉                                 | 油泵电机开关          | 截割高速开关            |

停机安全操作 紧急停机

1.1 按动紧急停机按钮,停止运行

硬件操作:按下紧急停机按钮

1.2 处理有关紧急停机情况

点击石块或检查点,处理紧急停机情况

|                 |                                                                                                    | 相大好类       |
|-----------------|----------------------------------------------------------------------------------------------------|------------|
| AVITAL          | 请对实体设备进行操作或点击屏幕中需要检查的部分                                                                                                    | 提文讯卷       |
| □任务进度(1/5) ■● ∨ |                                                                                                    |            |
|                 |                                                                                                    | 100 martin |
|                 |                                                                                                    | - 3° 1     |
|                 |                                                                                                    |            |
| 1.4解锁紧急停机按钮     |                                                                                                    |            |
| 1.5报告紧急停机情况     |                                                                                                    |            |
|                 |                                                                                                    |            |
| ◎ 操作参数          |                                                                                                    |            |
| ❀ 截割左右角度: □.□°  | ALL MALENZAR                                                                                                    |            |
|                 | THE REAL PROPERTY AND A DECIMAL AND A DECIMAL AND A DECIMA |            |
| ◆铲板角度:-14.5°    | A CALLER AND A CALL                                                                                                    | 11.10      |
| ◈后支撑角度: -15.0°  |                                                                                                    | 下一项        |
|                 | A A A A A A A A A A A A A A A A A A A                                                                                                    |            |

1.3 确认危急情况排除

点击星轮或检查点,确认紧急情况排除 内部编码: GL-YF-DM-2020-0004

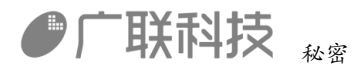

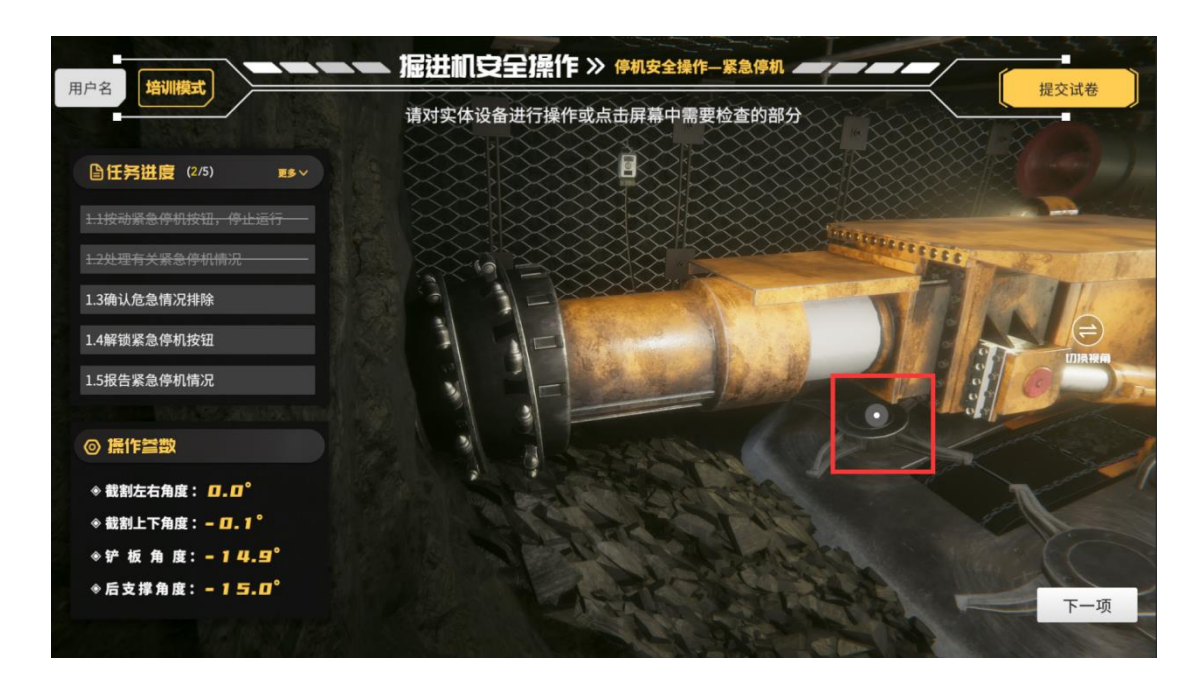

1.4 解锁紧急停机按钮

硬件操作:解锁紧急停机按钮

1.5 报告紧急停机情况

硬件操作: 电话按钮, 报告紧急情况

操作完成后 点击【下一项】按钮 进入下一步操作

此时弹出复位界面。按照提示将所有硬件复位后进行操作

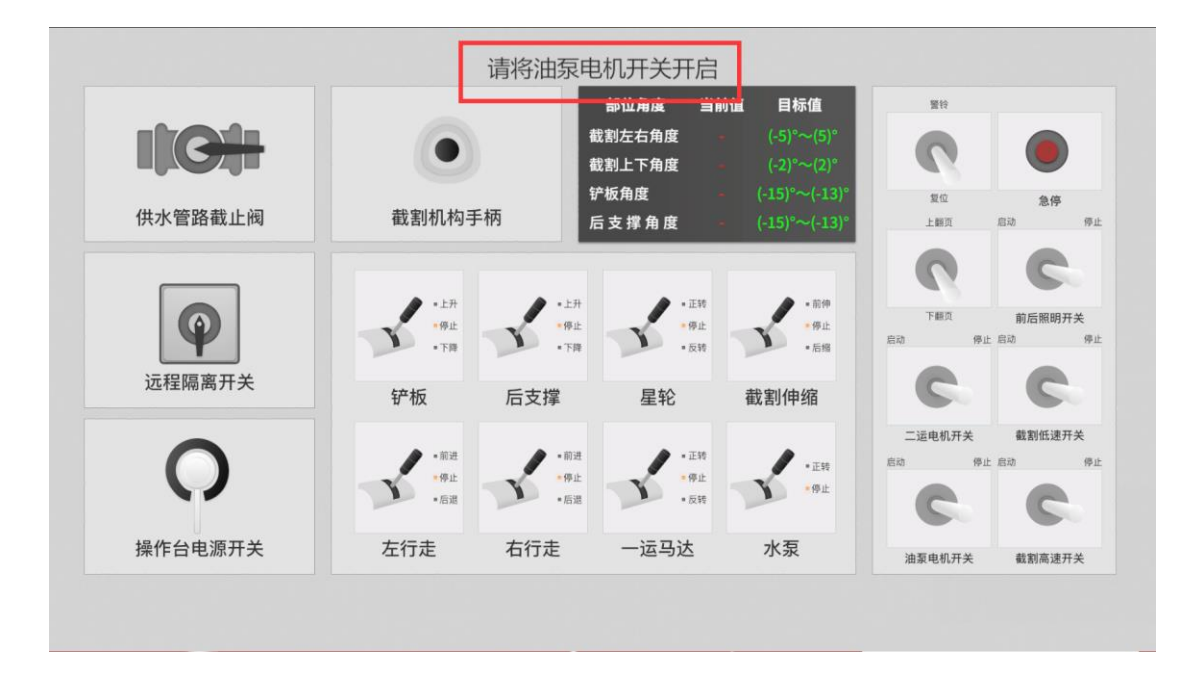

内部编码: GL-YF-DM-2020-0004

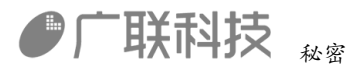

停机安全操作 停机准备

1.1 清理工作面浮煤、浮矸

和 1.2 清空运输机与转载机中的煤、矸

硬件操作:控制截割结构下,截割机构左右,截割机构伸缩

对下方浮煤浮矸进行清扫

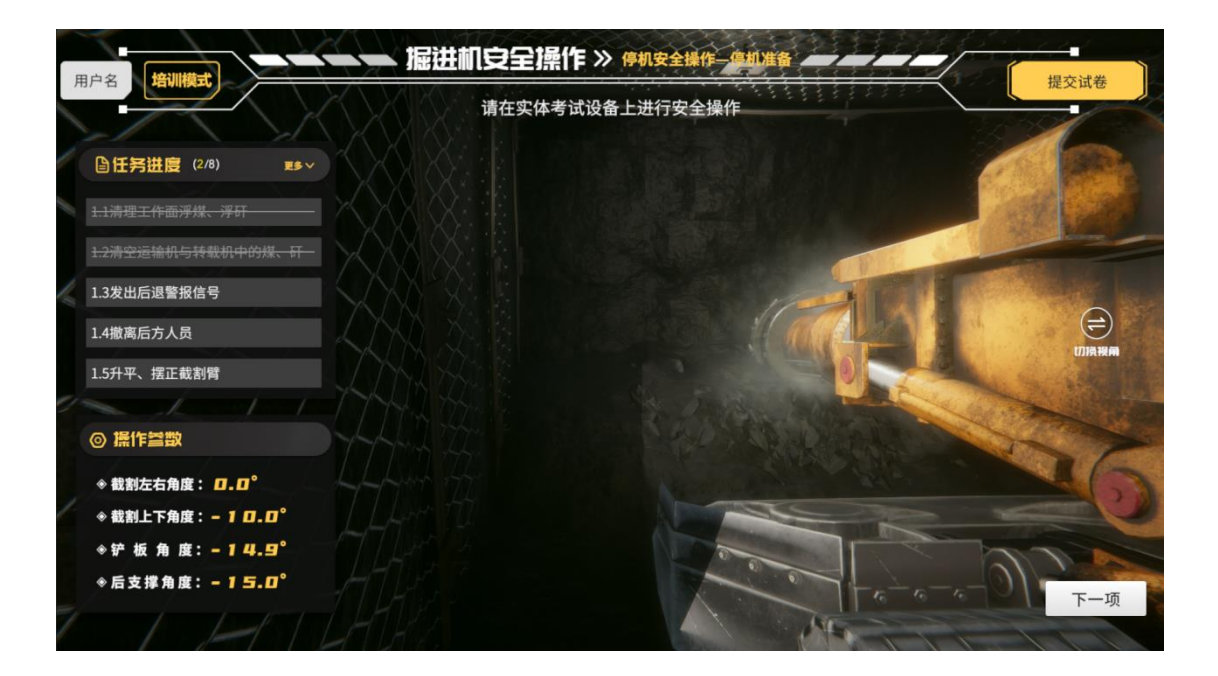

1.3 发出后退警报信号

和1.4 撤离后方人员

硬件操作: 打开警铃

播放警铃声音

1.5 升平、摆正截割臂

硬件操作: 截割机构上下, 截割机构左右

操作参数界面: 截割左右角度和截割上下角度 接近 0度

内部编码: GL-YF-DM-2020-0004

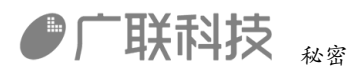

|   |                                                              | 请在实体考试设备上进行安全操作 | 提父山苍        |
|---|--------------------------------------------------------------|-----------------|-------------|
| 1 | ●任务进度 (5/8) ■5 ∨                                             |                 |             |
| Į | 1.4撤离后方人员                                                    |                 |             |
| 1 | 1.5升平、摆正截割臂                                                  |                 | a state bas |
| 1 | 1.6指起行极<br>1.7升起后支撑                                          |                 | <b>=</b>    |
|   | 1.8后退到安全位置                                                   |                 | 切換接觸        |
| 2 | ◎ 操作                                                         |                 | 100         |
|   | <ul> <li>* 裁制左右角度: □.□°</li> <li>◆ 裁制上下角度: - □.1°</li> </ul> |                 | 26          |
|   | ◆铲板角度:-14.9°<br>◆后支撑角度:-15.0°                                |                 | 下一项         |
| 1 |                                                              |                 | 1111        |

1.6 抬起铲板

硬件操作: 铲板升

操作参数界面 铲板角度接近0度

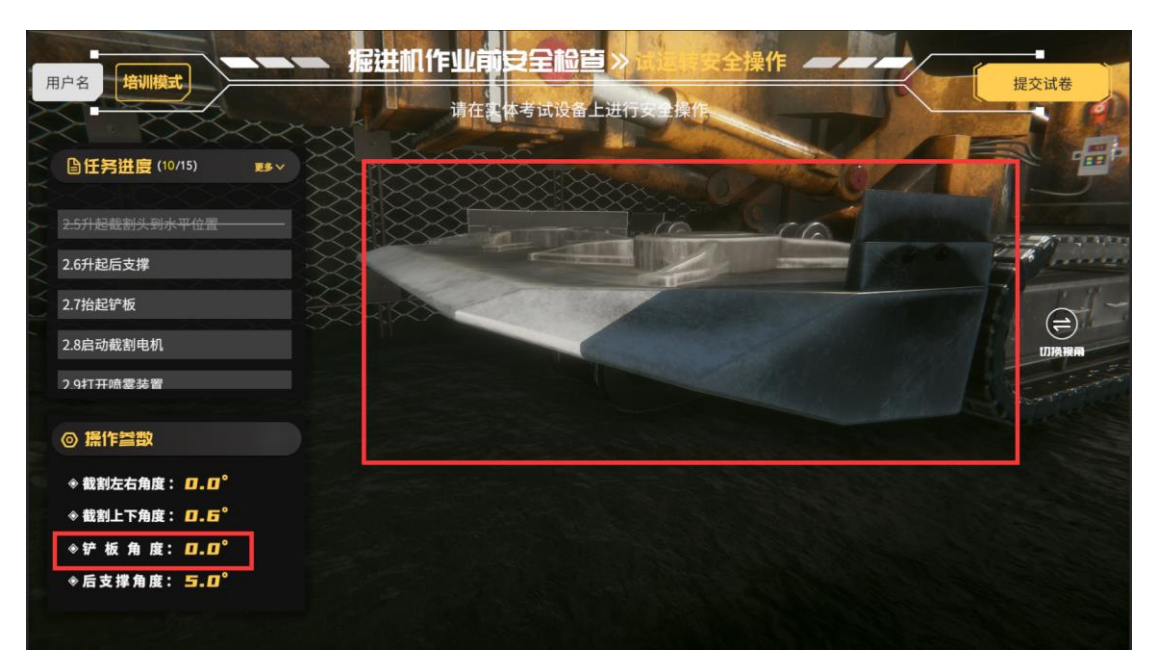

1.7 升起后支撑

硬件操作:后支撑升起

操作参数界面后支撑角度接近5度

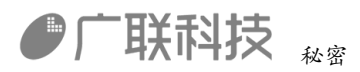

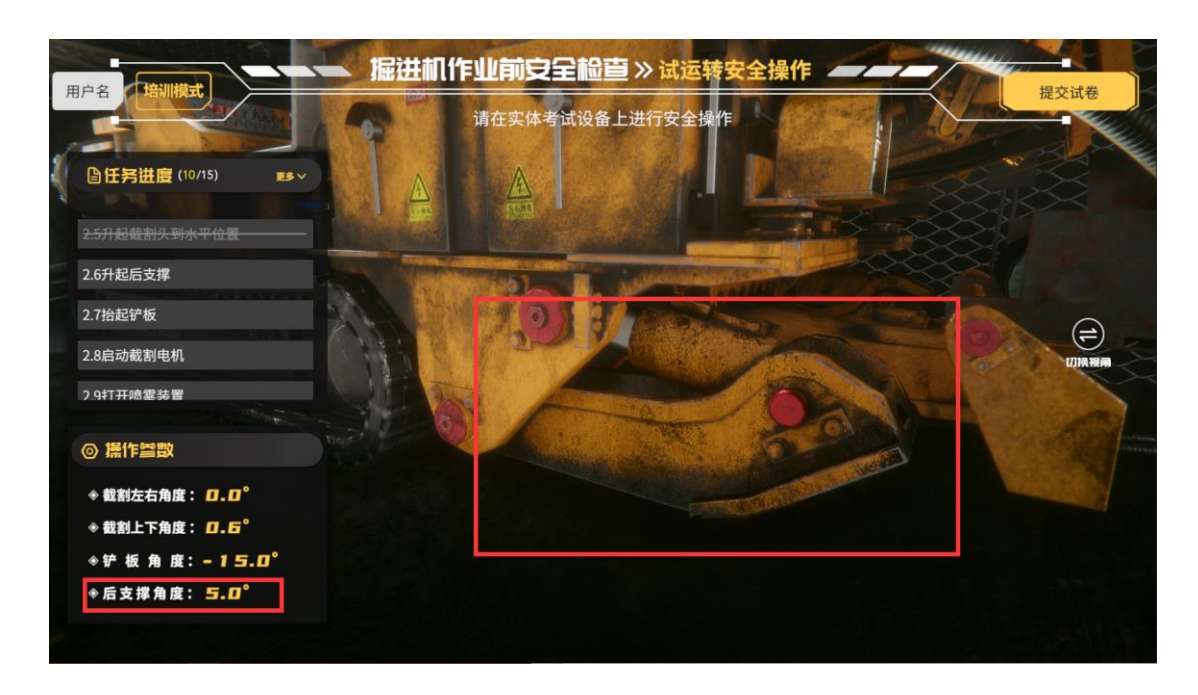

1.8 后退到安全位置

硬件操作:同时控制 左行走逆 右行走逆。控制掘进机后退,否则掘进机会旋转 后退到合适位置停止,即可完成任务

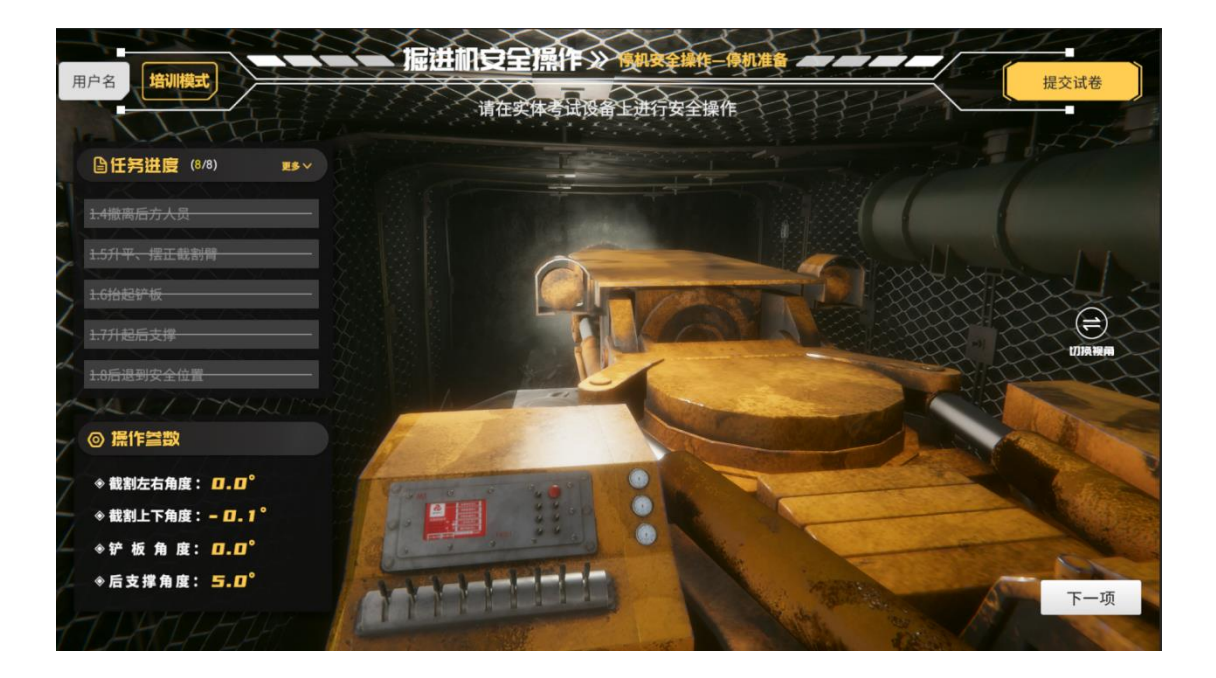

操作完成后 点击【下一项】按钮 进入下一步操作

停机安全操作 正常停机

1.1 停止截割头运转

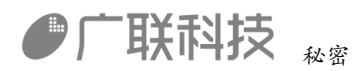

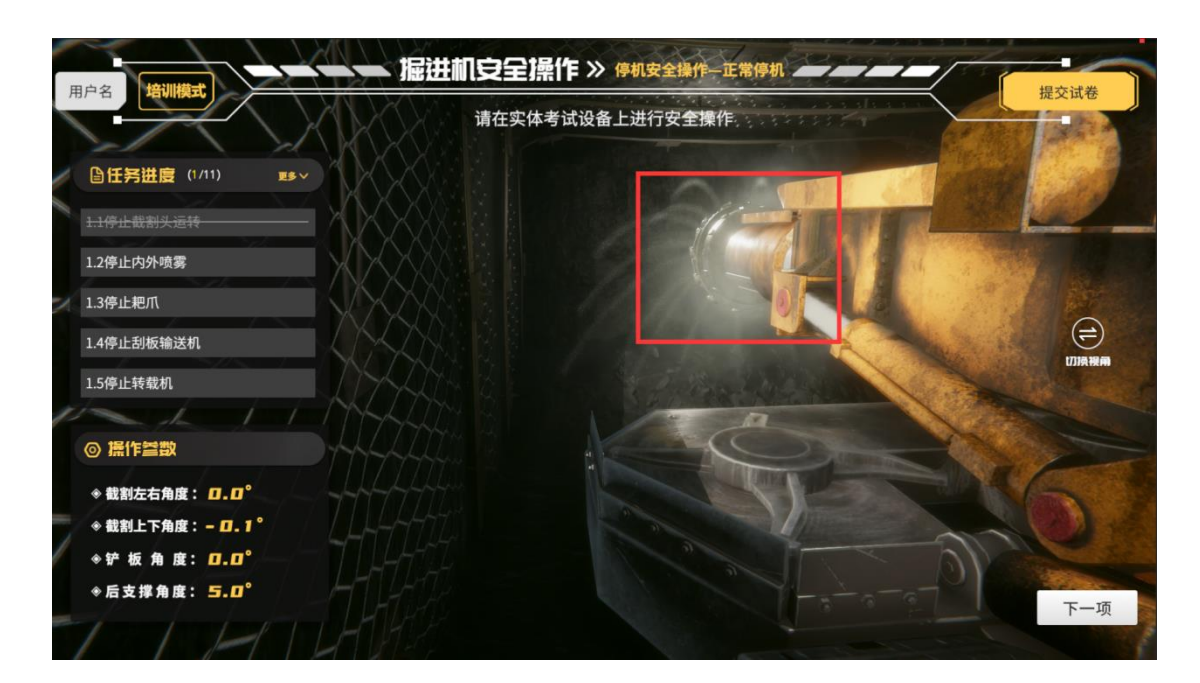

硬件操作: 关闭截割高速或截割低速开关(哪个开启就关闭哪个)

1.2 停止内外喷雾

硬件操作:关闭水泵开关

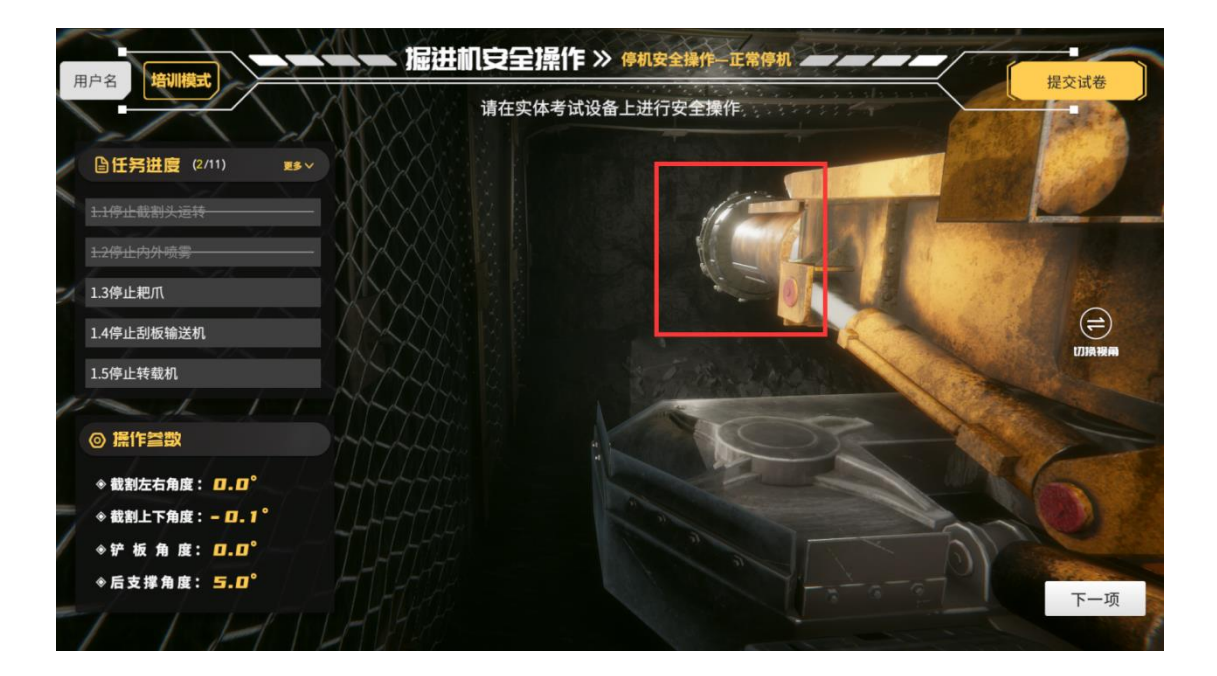

1.3 停止耙爪

硬件操作:星轮液压把手置于0位

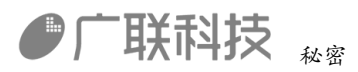

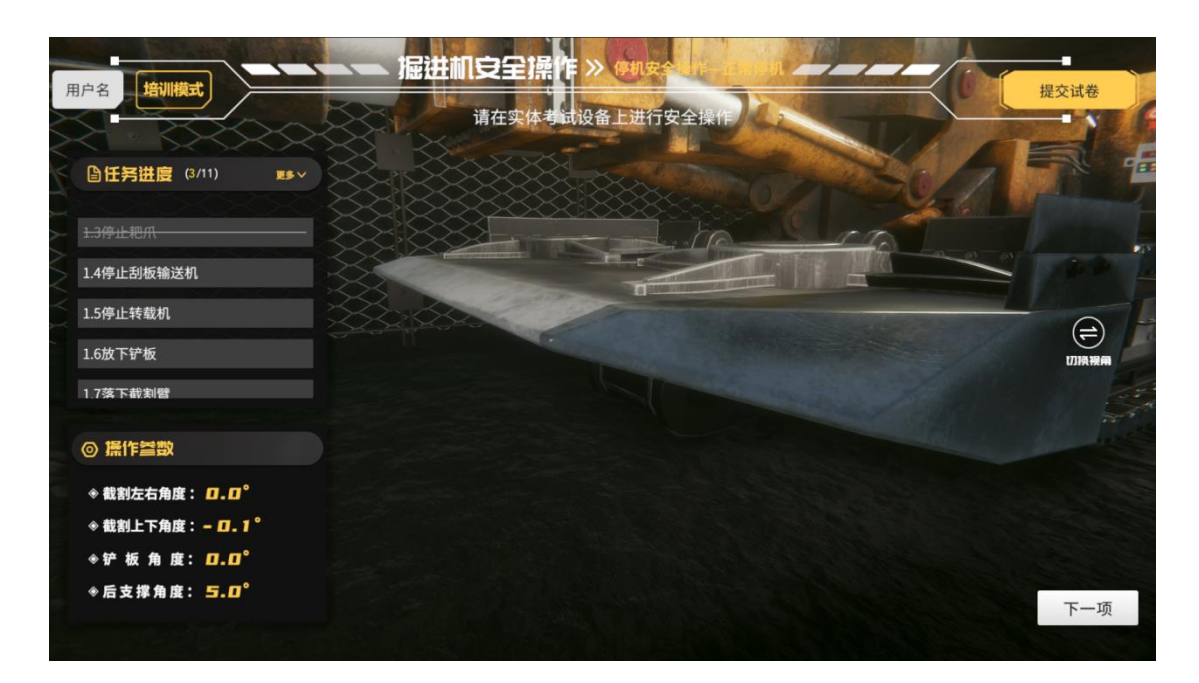

1.4 停止刮板输送机

硬件操作:一运把手置于0位

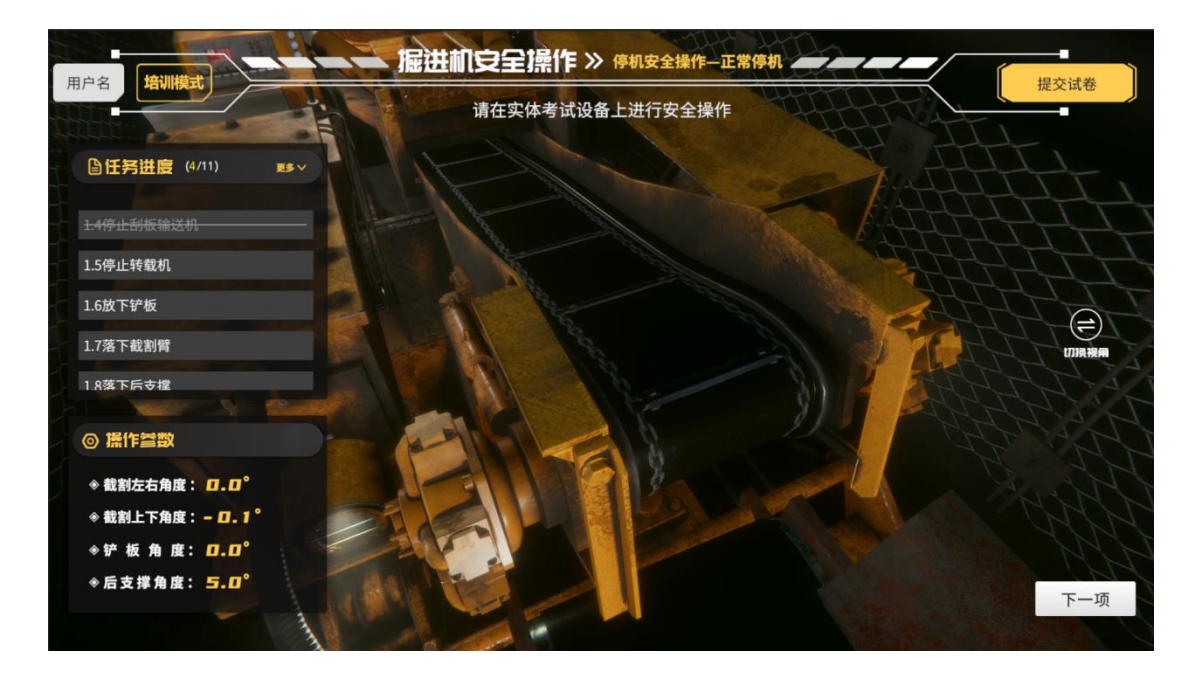

1.5 停止转载机

硬件操作:关闭二运开关

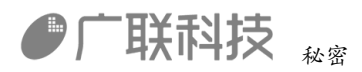

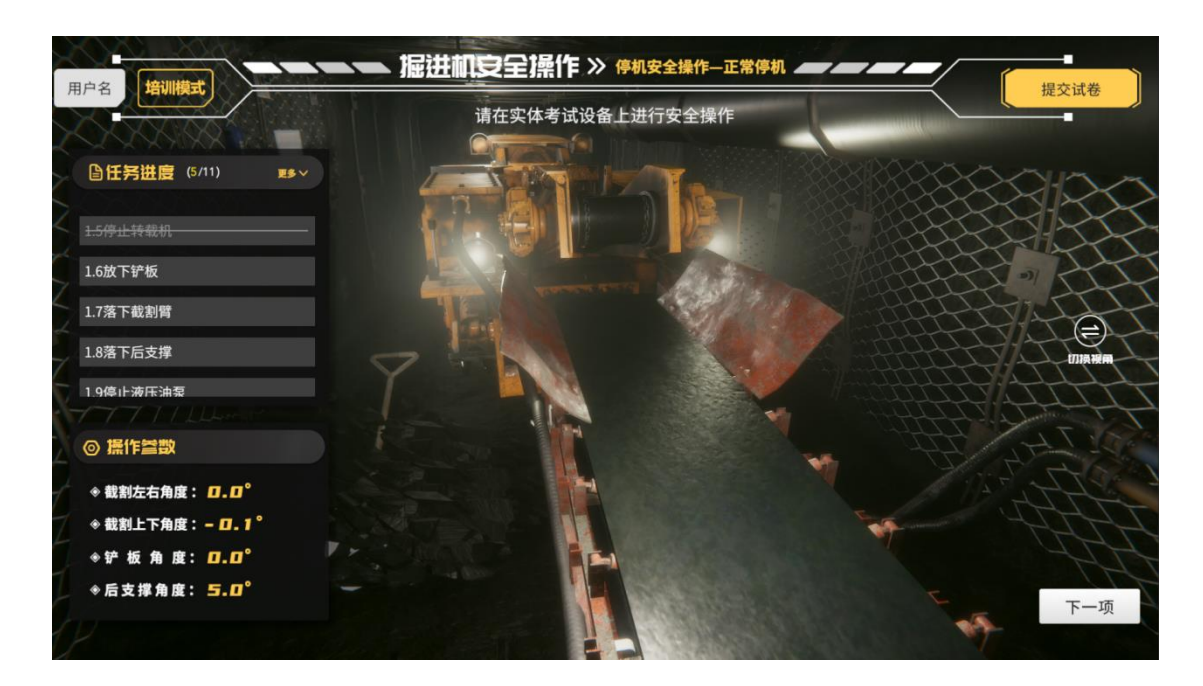

1.6 放下铲板

硬件操作: 铲板降

操作参数界面: 铲板角度接近-15度

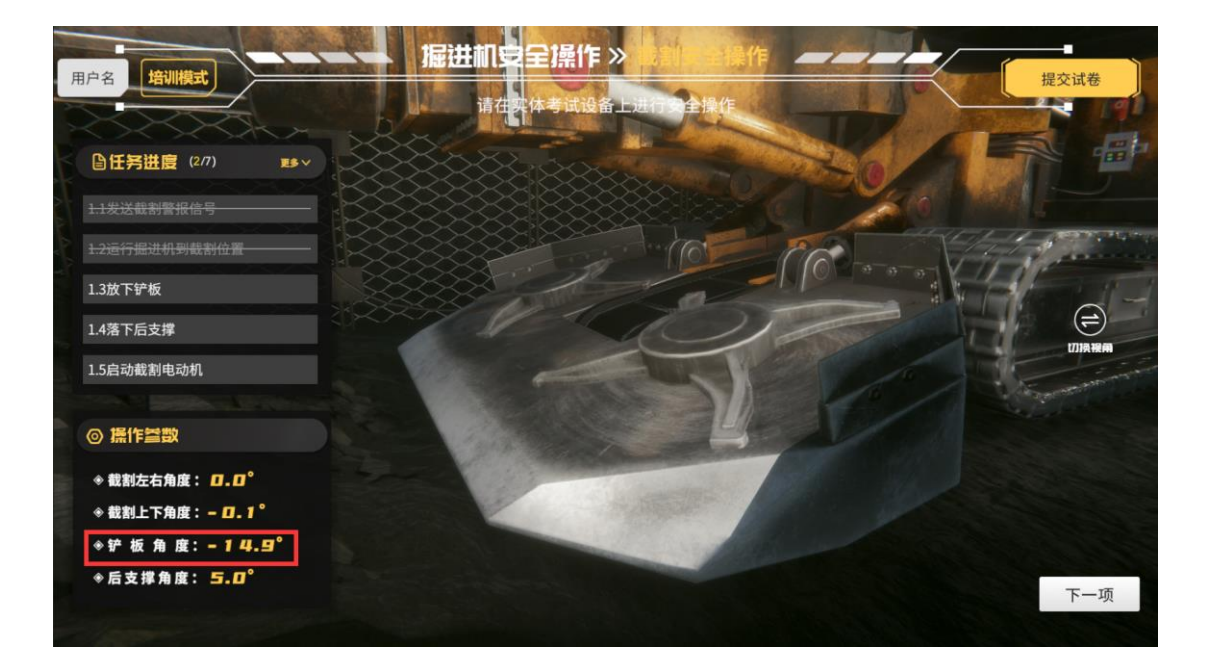

1.7 落下截割臂

硬件操作: 截割机构下

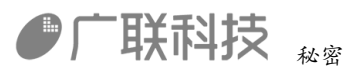

操作参数界面: 截割上下角度接近-10 度

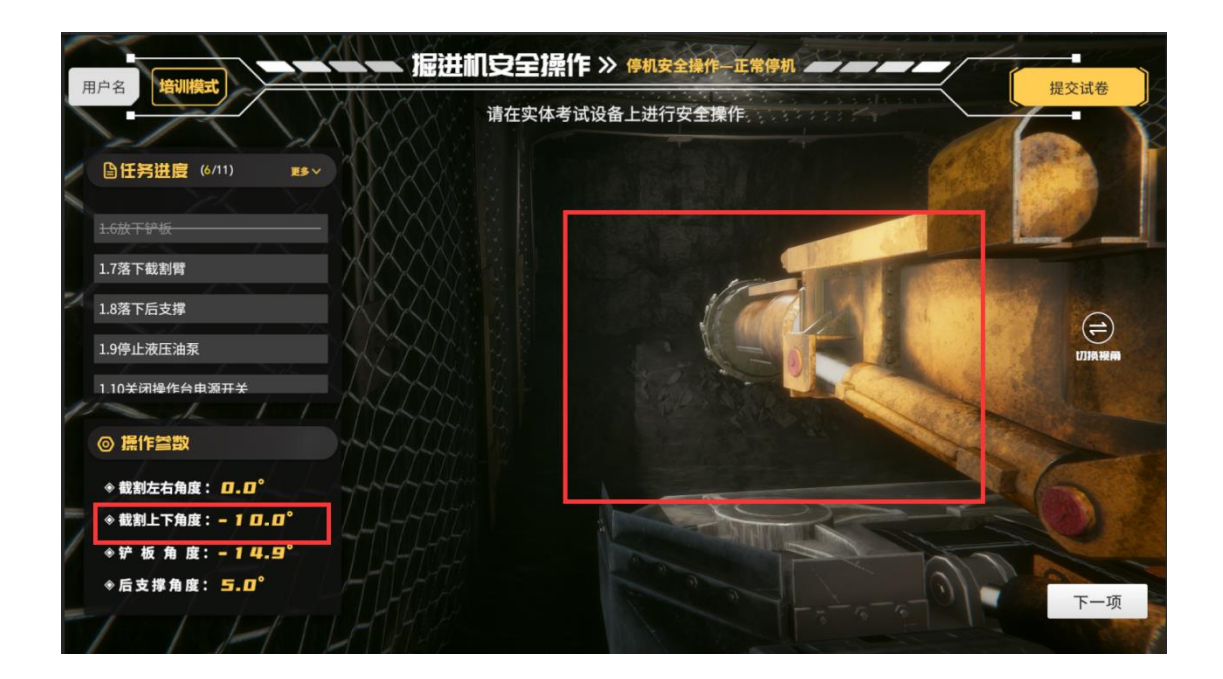

1.8 落下后支撑

硬件操作:后支撑降

操作参数界面:后支撑角度接近-15度

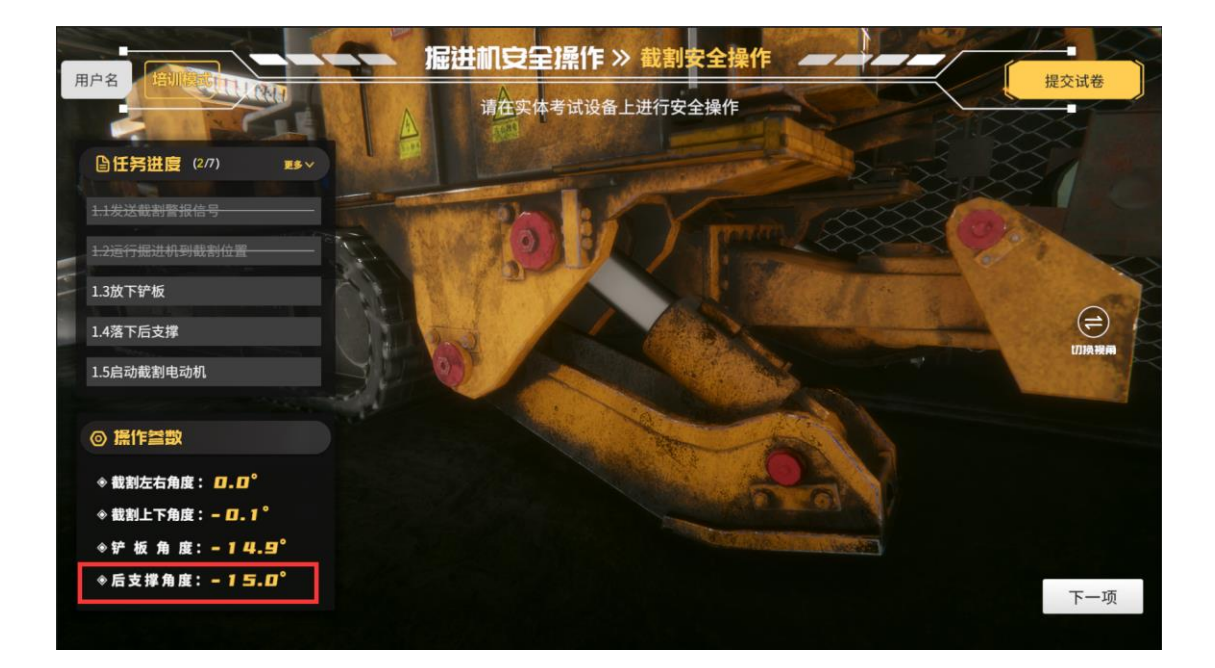

内部编码: GL-YF-DM-2020-0004

# ● 广联科技 秘密

1.9 停止液压油泵

硬件操作:关闭液压油泵开关

1.10 关闭操作台电源开关

硬件操作:关闭操作台电源开关

|                    | 漏进机安全操作》 伊机安全操作—正常伊机 ————— |                                        |
|--------------------|----------------------------|----------------------------------------|
|                    | 请在实体考试设备上进行安全操作            | 提交讯卷                                   |
| □任务进度(10/11) ■5∨   |                            | all le                                 |
| 1.7落下截割臂           |                            |                                        |
| 1.8落下后支撑           | I A The                    | ~~~~~~~~~~~~~~~~~~~~~~~~~~~~~~~~~~~~~~ |
| 1.9停止液压油泵          |                            |                                        |
| 1.10关闭操作台电源开关      |                            |                                        |
| 1.11取下电源开关把手       |                            |                                        |
|                    |                            |                                        |
| ◎ 操作營散             |                            |                                        |
| ◆ 截割左右角度: □.□°     |                            |                                        |
| ◆ 截割上下角度: - 1 □.□° |                            |                                        |
| ◈铲板角度:-14.9°       |                            | State Street                           |
| ◈后支撑角度: -15.0°     |                            | 下一项                                    |
|                    |                            | A DUTO                                 |

1.11 取下电源开关把手

硬件操作:取下电源把手

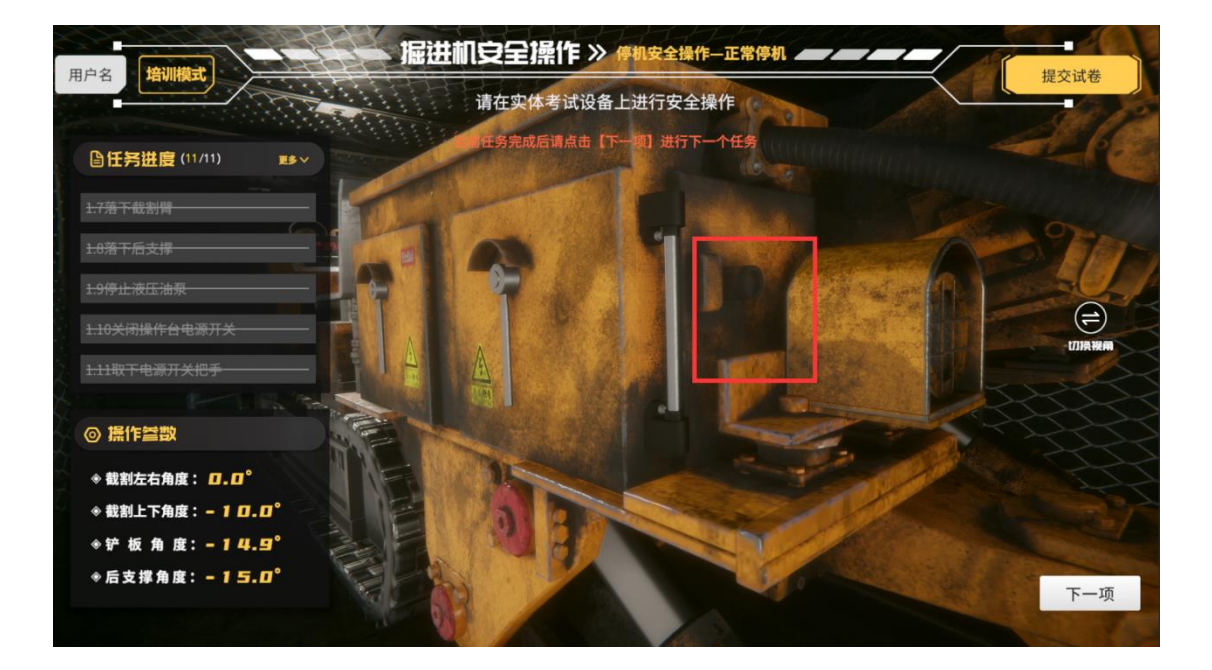

操作完成后 点击【下一项】按钮 进入下一步操作 内部编码: GL-YF-DM-2020-0004

# ● 广联科技 秘密

收工安全操作

1.1 断开远程电源隔离开关

硬件操作:关闭远程隔离开关

1.2 清理作业现场

#### 点击检查点或杂物,清理现场

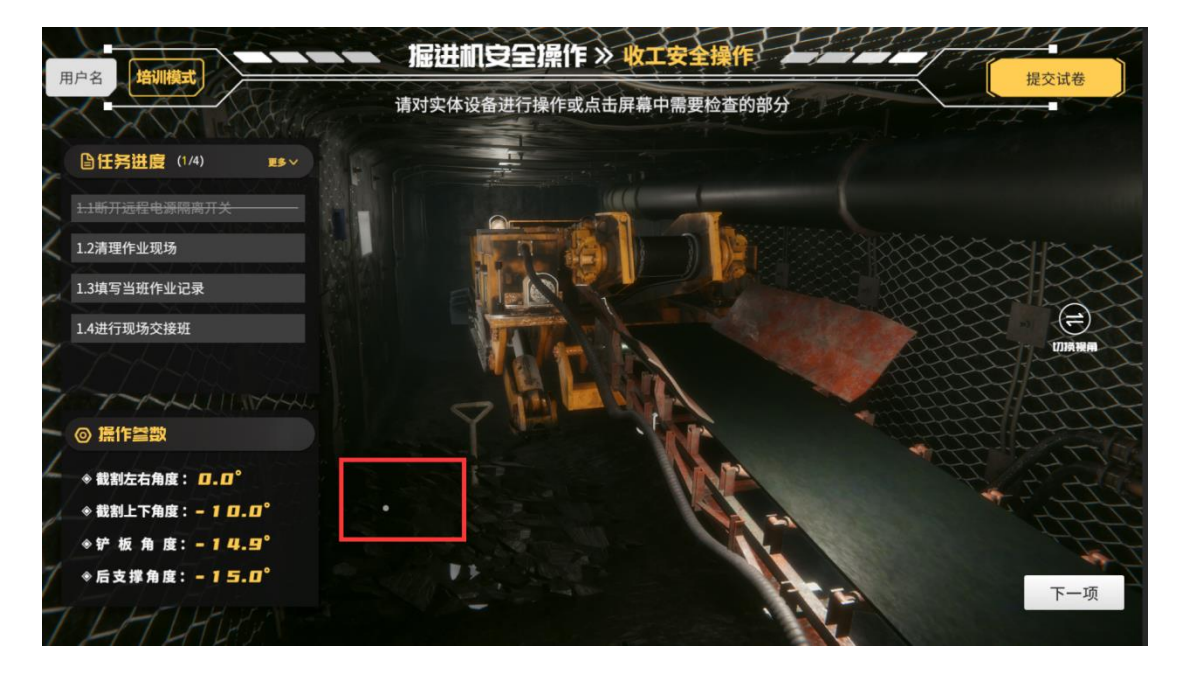

1.3 填写当班作业记录

和1.4 进行现场交接班

点击检查点或作业表,填写当班记录

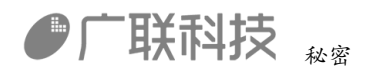

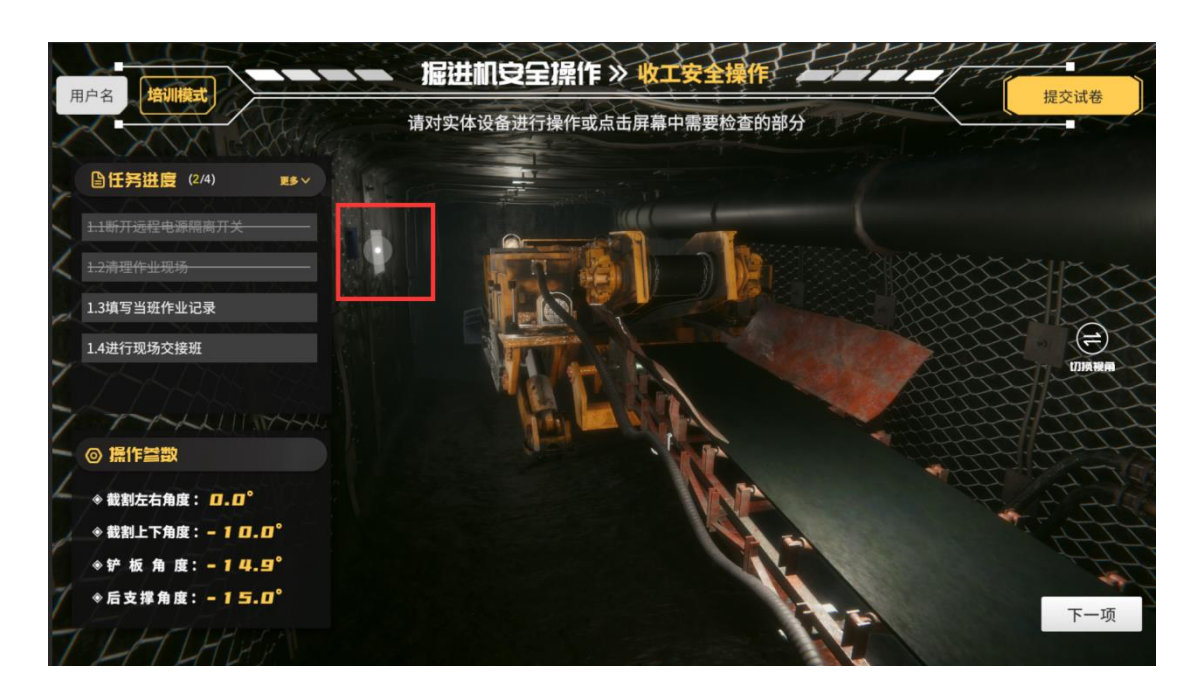

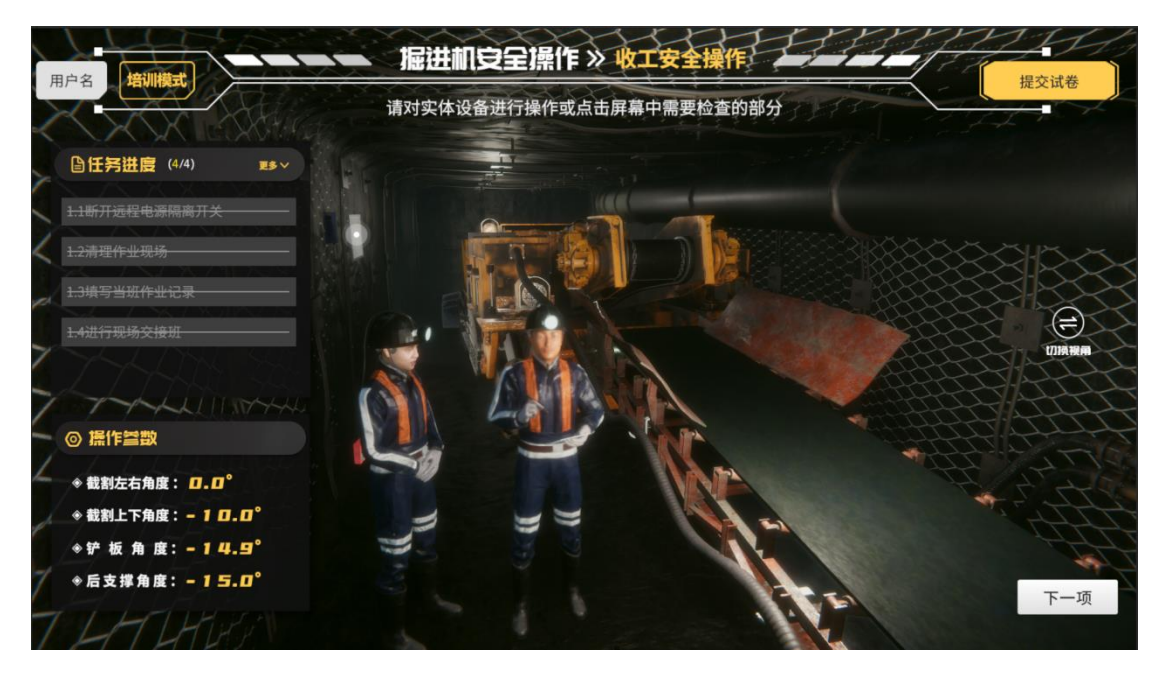

操作完成后点击【提交试卷】按钮 提交试卷

得分界面显示具体得分情况

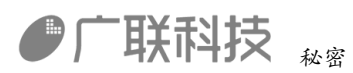

|               | 掘进机考试得分 | 详情      |
|---------------|---------|---------|
|               |         |         |
| 科目            | 得分      |         |
| 开机安全操作        | 0       | ·       |
| 截割安全操作        | 0       | → / 总得分 |
| 紧急停机          | 0       |         |
| 按动紧急停机按钮,停止运行 | 0       |         |
| 处理有关紧急停机情况    |         |         |
| 确认危急情况排除      |         |         |
| 解锁紧急停机按钮      |         |         |
| 报告紧急停机情况      |         |         |
| 停机准备          | 0       |         |
| 正常停机          | 0       |         |
| 收工安全操作        | 0       |         |
|               |         |         |
|               |         |         |
|               | - 「联科技  |         |